# HP Photosmart C4700 series

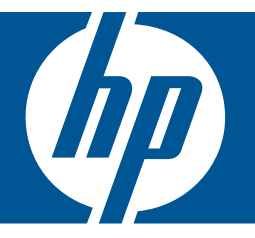

# วิธีใช้สำหรับ Windows

# HP Photosmart C4700 series

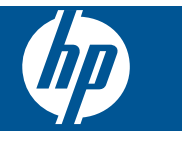

# สารบัญ

| 1  | วิธีใช้ HP Photosmart C4700 series                                                                                                    | 3                               |
|----|----------------------------------------------------------------------------------------------------|---------------------------------|
| 2  | ี <b>ขั้นตอนเมื่อเสร็จสิ้นการติดตั้ง HP Photosmart</b><br>เพิ่ม HP Photosmart เข้าในเครือข่าย<br>การติดตั้งการเชื่อมต่อ USB                               | 5<br>.12                        |
| 3  | <mark>ทำความรู้จักกับ HP Photosmart</mark><br>ขึ้นส่วนต่างๆ ของเครื่องพิมพ์<br>คุณลักษณะของแผงควบคุม                                                      | .16<br>.17                      |
| 4  | How do I (ควรทำอย่างไร)                                                                                                    | .19                             |
| 6  | <mark>การพิมพ์</mark><br>การพิมพ์เอกสาร<br>การพิมพ์ภาพถ่าย<br>การพิมพ์ชองจดหมาย<br>การพิมพ์บนกระดาษชนิดพิเศษ<br>การพิมพ์หน้าเว็บ                          | .29<br>.30<br>.38<br>.38<br>.40 |
| 7  | ี <mark>การสแกน</mark><br>การสแกนไปยังคอมพิวเตอร์<br>การสแกนไปยังการ์ดหน่วยความจำ                                                                         | .45<br>.46                      |
| 8  | <mark>การทำสำเนา</mark><br>การทำสำเนาเอกสารข้อความหรือแบบผสม                                                                                              | .49                             |
| 9  | การพิมพ์ภาพถ่ายใหม่                                                                                                    | .53                             |
| 10 | ) การบันทึกภาพถ่าย                                                                                                    | .55                             |
| 11 | <b>การทำงานกับตลับหมึก</b><br>การตรวจสอบระดับหมึกพิมพ์โดยประมาณ<br>การเปลี่ยนตลับหมึกพิมพ์<br>การสั่งซื้อผลิตภัณฑ์หมึกพิมพ์<br>ข้อมูลการรับประกันตลับหมึก | .57<br>.58<br>.60<br>.62        |
| 12 | <mark>? การแก้ไขปัญหา</mark><br>ฝ่ายสนับสนุนของ HP                                                                                                    | .63                             |

สารบัญ

| การแก้ไขปัญหาเกี่ยวกับการติดตั้ง                              | 64 |
|---------------------------------------------------------------|----|
| การแก้ไขปัญหาเบื้องต้นเกี่ยวกับการพิมพ์                       | 72 |
| การแก้ไขปัญ <sup>ั</sup> หาเบื้องต้นคณภาพการพิมพ์             | 78 |
| การแก้ไขปัญ <sup>ั</sup> หาเบื้องต้นเกี่ยวกับการ์ดหน่วยความจำ | 78 |
| การแก้ไขปัญ <sup>ั</sup> หาเบื้องต้นในการทำสำเนา              | 81 |
| การแก้ไขปัญ <sup>ั</sup> หาเบื้องต้นเกี่ยวกับการสแกน          | 82 |
| ข้อผิดพลาด                                                    | 83 |
|                                                               |    |

# 14 ข้อมูลทางเทคนิค

| หมายเหต                                      |     |
|----------------------------------------------|-----|
| ลักษณะเฉพาะ                                  |     |
| โปรแกรมควบคมผลิตภัณฑ์เพื่ออนรักษ์สิ่งแวดล้อม |     |
| ประกาศข้อบังคั่บ                             |     |
| คำประกาศข้อบังคับระบบไร้สาย                  |     |
| ดัชนี                                        | 141 |

# 1 วิธีใช้ HP Photosmart C4700 series

สำหรับข้อมูลเพิ่มเติมเกี่ยวกับ HP Photosmart ดูที่

- <u>ขั้นตอนเมื่อเสร็จสิ้นการติดตั้ง HP Photosmart</u>" ในหน้า 5
- "<u>ทำความรู้จักกับ HP Photosmart</u>" ในหน้า 15
- "<u>How do I (ควรทำอย่างไร)</u>" ในหน้า 19
- "<u>การพิมพ์</u>" ในหน้า 29
- "<u>การสแกน</u>" ในหน้า 45
- "<u>การทำสำเนา</u>" ในหน้า 49
- <u>"การพิมพ์ภาพถ่ายใหม่</u>" ในหน้า 53
- "<u>การบันทึกภาพถ่าย</u>" ในหน้า 55
- "<u>การทำงานกับตลับหมึก</u>" ในหน้า 57
- "<u>ข้อมูลทางเทคนิค</u>" ในหน้า 127

# 2 ขั้นตอนเมื่อเสร็จสิ้นการติดตั้ง HP Photosmart

- <u>เพิ่ม HP Photosmart เข้าในเครือข่าย</u>
- <u>การติดตั้งการเชื่อมต่อ USB</u>

# เพิ่ม HP Photosmart เข้าในเครือข่าย

- "<u>WiFi Protected Setup (WPS)</u>" ในหน้า 5
- "<u>การทำงานแบบไร้สายที่ใช้เราเตอร์ (เครือข่ายโครงสร้างพื้นฐาน)</u>" ในหน้า 6
- "<u>การทำงานแบบไร้สายโดยไม่ใช้เราเตอร์ (การเชื่อมต่อเฉพาะกิจ)</u>" ในหน้า 8

## WiFi Protected Setup (WPS)

หากต้องการเชื่อมต่อ HP Photosmart เข้ากับเครือข่ายไร้สายโดยใช้ WiFi Protected Setup (WPS) คุณต้องมีสิ่งดังต่อไปนี้:

เครือข่าย 802.11 ไร้สายซึ่งมีเราเตอร์ไร้สายที่เปิดใช้งาน WPS หรือสถานี แม่ข่ายแบบไร้สาย

เครื่องคอมพิวเตอร์เดสก์ท็อปหรือแลปท็อปที่สนับสนุนการใช้เครือข่ายแบบ ไร้สายหรือการ์ดเน็ตเวิร์คอินเทอร์เฟส (NIC) เครื่องคอมพิวเตอร์ต้องเชื่อม ต่อกับเครือข่ายไร้สายที่คุณตั้งใจจะติดตั้งHP Photosmart

#### หากต้องการเชื่อมต่อ HP Photosmart โดยใช้ WiFi Protected Setup (WPS)

ปฏิบัติอย่างใดอย่างหนึ่งดังต่อไปนี้:

# ใช้วิธีการกดปุ่ม (PBC)

a. ติดตั้งการเชื่อมต่อแบบไร้สาย

บนหน้าจอ หน้าหลัก ให้กดปุ่มที่ติดกับ **สแกน** กดปุ่มที่ติดกับ Wireless Menu (เมนูไร้สาย) กดปุ่มที่ติดกับ WPS กดปุ่มที่ติดกับ Push Button (กดปุ่ม) กดปุ่มที่เชื่อมต่อกับเราเตอร์ที่เปิดใช้งาน WPS หรืออุปกรณ์เครือ ข่ายตัวอื่น

กด **OK** (ตกลง)

- **b**. ติดตั้งซอฟต์แวร์
- หมายเหตุ ผลิตภัณฑ์จะเริ่มต้นตัวจับเวลา ซึ่งจำเป็นจะต้องกดปุ่มที่เชื่อม ต่อกับอุปกรณ์เครือข่ายภายในเวลาประมาณสองนาที

### ใช้วิธีกา<del>ร</del> PIN

a. ติดตั้งการเชื่อมต่อแบบไร้สาย

บนหน้าจอ หน้าหลัก ให้กดปุ่มที่ติดกับ **สแกน** 

กดปุ่มที่ติดกับ Wireless Menu (เมนูไร้สาย)

กดปุ่มที่ติดกับ **WPS** 

กดปุ่มที่ติดกับ **PIN** 

อุปกรณ์จะแสดง PIN

ป้อน PIN บนเราเตอร์ที่เปิดใช้งาน WPS หรืออุปกรณ์เครือข่ายตัว อื่น

กด **OK** (ตกลง)

- **b**. ติดตั้งซอฟต์แวร์
- หมายเหตุ ผลิตภัณฑ์จะเริ่มต้นตัวจับเวลา ซึ่งจำเป็นจะต้องป้อน PIN บน อุปกรณ์เครือข่ายภายในเวลาประมาณสองนาที
- 2. ดูภาพเคลื่อนไหวของหัวข้อนี้

## หัวข้อที่เกี่ยวข้อง

"<u>การติดตั้งซอฟต์แวร์สำหรับการเชื่อมต่อเครือข่าย</u>" ในหน้า 11

# การทำงานแบบไร้สายที่ใช้เราเตอร์ (เครือข่ายโครงสร้างพื้นฐาน)

แผ่นซีดีซอฟต์แวร์ HP Photosmart และสายเคเบิลตั้งค่า USB ที่ให้มาด้วยจะ เป็นวิธีการแบบง่ายๆ ในการเชื่อมต่อ HP Photosmart โดยตรงเข้ากับเครือ ข่ายไร้สายของคุณ

เพื่อประสิทธิภาพและความปลอดภัยสูงสุดในเครือข่ายแบบไร้สายของคุณ HP ขอแนะนำให้คุณใช้เราเตอร์หรือสถานีแม่ข่ายแบบไร้สาย (802.11) เพื่อเชื่อม ต่อผลิตภัณฑ์กับส่วนประกอบอื่นๆ ของเครือข่าย เมื่อเชื่อมต่อส่วนประกอบของ เครือข่ายผ่านเราเตอร์หรือสถานีแม่ข่ายไร้สาย สิ่งนี้เรียกว่าเครือข่าย**โครงสร้าง พื้นฐาน** 

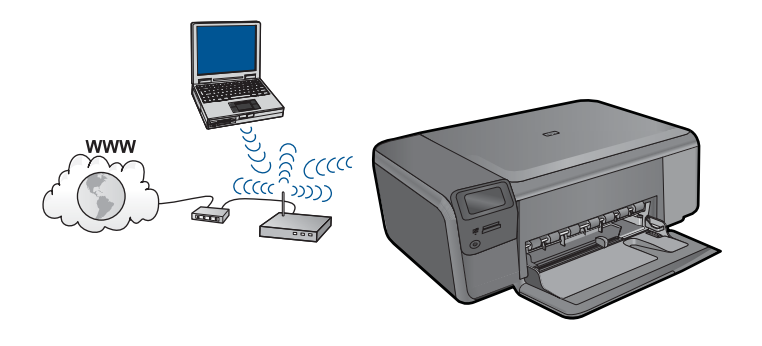

หากต้องการเชื่อมต่อHP Photosmartเข้ากับเครือข่าย WLAN 802.11 ไร้สาย แบบครบวงจร คุณต้องมีสิ่งต่อไปนี้:

เครือข่ายไร้สาย 802.11 ที่มีเราเตอร์ไร้สายหรือสถานีแม่ข่าย เครื่องคอมพิวเตอร์เดสก์ท็อปหรือแลปท็อปที่สนับสนุนการใช้เครือข่ายแบบ ไร้สายหรือการ์ดเน็ตเวิร์คอินเทอร์เฟส (NIC) เครื่องคอมพิวเตอร์ต้องเชื่อม ต่อกับเครือข่ายไร้สายที่คุณตั้งใจจะติดตั้ง HP Photosmart การเข้าถึงช่องสัญญาณอินเทอร์เน็ต (ที่แนะนำ) เช่น สายเคเบิล หรือ DSL หากคุณเชื่อมต่อเครื่อง HP Photosmart ในเครือข่ายไร้สายซึ่งเข้าถึง อินเทอร์เน็ตได้ เราแนะนำให้คุณใช้เราเตอร์แบบไร้สาย (สถานีแม่ข่ายหรือ สถานีกลาง) ที่ใช้ Dynamic Host Configuration Protocol (DHCP) ชื่อเครือข่าย (SSID)

กุญแจ WEP หรือ วลีผ่าน WPA (หากจำเป็น)

### วิธีการเชื่อมต่อผลิตภัณฑ์

- 1. ใส่แผ่นซีดีซอฟต์แวร์ของผลิตภัณฑ์ในไดรฟซีดีรอมของคอมพิวเตอร์
- ปฏิบัติตามคำแนะนำบนหน้าจอ เมื่อเครื่องแจ้งเตือน ให้เชื่อมต่อผลิตภัณฑ์เข้ากับเครื่องคอมพิวเตอร์โดยใช้ สายเคเบิลตั้งค่า USB ที่ให้มาในกล่อง เครื่องจะพยายามเชื่อมต่อกับเครือ ข่าย หากการเชื่อมต่อล้มเหลว ให้ปฏิบัติตามคำแนะนำที่ปรากฏขึ้นเพื่อแก้ไข ปัญหา จากนั้นลองใหม่อีกครั้ง
- เมื่อการตั้งค่าเสร็จสิ้น เครื่องจะแจ้งเตือนให้คุณถอดสาย USB ออก และทด สอบการเชื่อมต่อเครือข่ายไร้สาย เมื่อเครื่องเชื่อมต่อกับเครือข่ายได้เป็นผล สำเร็จ ให้ติดตั้งซอฟต์แวร์บนเครื่องคอมพิวเตอร์แต่ละเครื่องที่จะใช้อุปกรณ์ ผ่านเครือข่าย

## หัวข้อที่เกี่ยวข้อง

"<u>การติดตั้งซอฟต์แวร์สำหรับการเชื่อมต่อเครือข่าย</u>" ในหน้า 11

## การทำงานแบบไร้สายโดยไม่ใช้เราเตอร์ (การเชื่อมต่อเฉพาะกิจ)

ใช้ดำแนะนำในส่วนนี้หากคุณต้องการเชื่อมต่อ HP Photosmart เข้ากับ คอมพิวเตอร์ที่สามารถใช้งานไร้สายโดยไม่ใช้เราเตอร์หรือสถานีแม่ข่ายไร้สาย

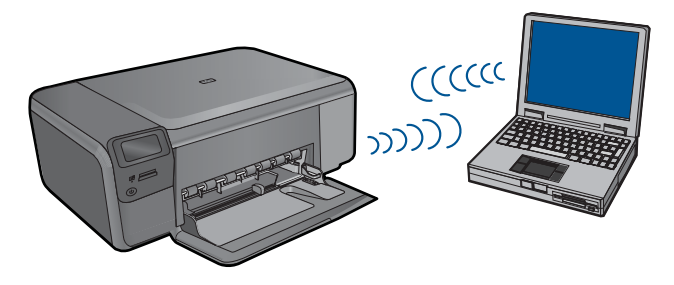

มีสองวิธีที่คุณอาจใช้เพื่อเชื่อมต่อ HP Photosmart เข้ากับคอมพิวเตอร์ของ คุณ โดยใช้การเชื่อมต่อเครือข่ายไร้สายแบบเฉพาะกิจ เมื่อเชื่อมต่อได้แล้ว คุณ สามารถติดตั้งซอฟต์แวร์ HP Photosmart

โปิดวิทยุไร้สายสำหรับ HP Photosmart และวิทยุไร้สายบนคอมพิวเตอร์ ของคุณ ที่คอมพิวเตอร์ของคุณ ให้เชื่อมต่อกับชื่อเครือข่าย (SSID) hpsetup ซึ่งเป็นเครือข่ายเฉพาะกิจค่าเริ่มต้นที่สร้างขึ้นโดย HP Photosmart

หรือ

ขั้นตอนเมื่อเสร็จสินการติ<u>ดตั้ง</u>

HP Photosmar

- ใช้โปรไฟล์เครือข่ายเฉพาะกิจบนคอมพิวเตอร์ของคุณเพื่อเชื่อมต่อกับ ผลิตภัณฑ์ หากคอมพิวเตอร์ของคุณไม่ได้กำหนดค่าไว้ด้วยโปรไฟล์เครือ ข่ายเฉพาะกิจ ให้ดูไฟล์วิธีใช้ของระบบปฏิบัติการของคอมพิวเตอร์สำหรับ วิธีที่ถูกต้องในการสร้างโปรไฟล์เฉพาะกิจบนคอมพิวเตอร์ของคุณ เมื่อสร้าง โปรไฟล์เครือข่ายเฉพาะกิจขึ้นแล้ว ให้ใส่ชีดีการติดตั้งที่มาพร้อมกับ ผลิตภัณฑ์ และติดตั้งซอฟต์แวร์ เชื่อมต่อกับโปรไฟล์เครือข่ายเฉพาะกิจที่ คุณสร้างขึ้นบนคอมพิวเตอร์ของคุณ
- หมายเหตุ การเชื่อมต่อเฉพาะกิจสามารถใช้ได้หากคุณไม่มีเราเตอร์ไร้สาย หรือสถานีแม่ข่าย แต่มีวิทยุไร้สายในคอมพิวเตอร์ของคุณ อย่างไรก็ตาม การ เชื่อมต่อเฉพาะกิจอาจทำให้ระดับความปลอดภัยของเครือข่ายต่ำลง และอาจ มีประสิทธิภาพการทำงานที่ลดน้อยลง เมื่อเทียบกับการเชื่อมต่อเครือข่าย โครงสร้างพื้นฐานโดยใช้เราเตอร์ไร้สายหรือสถานีแม่ข่าย

หากต้องการเชื่อมต่อ HP Photosmart เข้ากับเครื่องคอมพิวเตอร์ระบบ Windows ที่มีการเชื่อมต่อแบบเฉพาะกิจ เครื่องคอมพิวเตอร์ต้องมีอะแดปเตอร์ เครือข่ายไร้สายและโปรไฟล์เฉพาะกิจ สร้างโปรไฟล์เครือข่ายสำหรับ คอมพิวเตอร์ระบบ Windows Vista หรือ Windows XP ตามคำแนะนำด้าน ล่าง หมายเหตุ หากคุณมีระบบปฏิบัติอื่นที่ไม่ใช่ Windows Vista หรือ Windows XP เราขอแนะนำให้คุณใช้โปรแกรมการกำหนดค่าที่มาพร้อม กับการ์ด LAN แบบไร้สายของคุณ ในการค้นหาโปรแกรมการกำหนดค่า สำหรับการ์ด LAN แบบไร้สายของคุณ ให้เรียกดูรายการโปรแกรมของ เครื่องคอมพิวเตอร์ของคุณ

## การสร้างโปรไฟล์เครือข่าย

- หมายเหตุ ผลิตภัณฑ์มาพร้อมกับการกำหนดค่าโปรไฟล์เครือข่ายโดยมี hpsetup เป็นชื่อเครือข่าย (SSID) อย่างไรก็ตาม เพื่อความปลอดภัยและ ความเป็นส่วนตัว HP ขอแนะนำให้คุณสร้างโปรไฟล์เครือข่ายใหม่บนเครื่อง คอมพิวเตอร์ตามที่ได้อธิบายไว้ในส่วนนี้
- 1. ใน Control Panel (แผงควบคุม) ดับเบิลคลิก Network Connections (การเชื่อมต่อเครือข่าย)
- ในหน้าต่าง Network Connections (การเชื่อมต่อเครือข่าย) ให้ คลิกขวาที่ Wireless Network Connection (การเชื่อมต่อเครือข่าย แบบไร้สาย) หากท่านเห็น Enable (เปิดการใช้งาน) บนป๊อปอัพเมนู ให้ เลือก Enable (เปิดการใช้งาน) หรือหากท่านเห็น Disable (ปิด) บนเมนู แสดงว่าการเชื่อมต่อแบบไร้สายถูกเปิดไว้แล้ว
- 3. คลิกขวาที่ไอคอน Wireless Network Connection (การเชื่อมต่อเครือ ข่ายไร้สาย) จากนั้นคลิก Properties (คุณสมบัติ)
- 4. คลิกแท็ป Wireless Networks (เครือข่ายไร้สาย)
- 5. เลือกกล่องกาเครื่องหมาย Use Windows to configure my wireless network settings (ใช้ Windows เพื่อกำหนดค่าการติดตั้งเครือข่ายไร้ สายของฉัน)
- 6. คลิก Add (เพิ่ม) จากนั้นทำสิ่งต่อไปนี้:
  - a. ในช่อง Network name (SSID) (ชื่อเครือข่าย (SSID)) ให้พิมพ์ชื่อ เครือข่ายเฉพาะที่คุณต้องการ
    - พมายเหตุ ชื่อเครือข่ายต้องคำนึงถึงตัวอักษรพิมพ์ใหญ่และเล็กด้วย ดังนั้น สิ่งสำคัญคือต้องจำว่าตัวอักษรใดเป็นตัวพิมพ์ใหญ่ (ตัวใหญ่) หรือตัวพิมพ์เล็ก (ตัวเล็ก)
  - b. ถ้าหากมีรายการ การพิสูจน์ค่าเน็ตเวิร์ก ให้เลือก Open (เปิด) หรือ ไป ยังขั้นตอนถัดไป
  - c. ในรายการ Data encryption (การเข้ารหัสข้อมูล) ให้เลือก WEP

- โปรดตรวจสอบให้แน่ใจว่า ไม่ได้ เลือกกล่องกาเครื่องหมายที่อยู่ถัดจาก
  The key is provided for me automatically (เตรียมกุญแจให้ ฉันโดยอัตโนมัติ) หากเลือกไว้ ให้คลิกเพื่อลบเครื่องหมายออก
- e. ในกล่อง Network key (กุญแจเครือข่าย) ให้พิมพ์กุญแจ WEP ที่มี ความยาวอักขระตัวเลขและตัวอักษร (ASCII) 5 ตัว พอดี หรือ 13 ตัว พอดี ตัวอย่างเช่น หากท่านป้อนอักขระ 5 ตัว ท่านอาจป้อน ABCDE หรือ 12345 ก็ได้ หรือหากท่านป้อนอักขระ 13 ตัว ท่านอาจป้อน ABCDEF1234567 (12345 และ ABCDE เป็นเพียงตัวอย่าง ท่าน ต้องนำมาผสมกันเอง) อีกทางเลือกหนึ่งคือ ท่านสามารถใช้ตัวอักขระ HEX (ฐานสิบหก) สำหรับกุญแจ WEP ได้ กุญแจ HEX WEP ต้องมีอักขระ 10 ตัวสำหรับ การเข้ารหัสข้อมูล 40 บิต หรือ 26 ตัวอักษรสำหรับการเข้ารหัสข้อมูล 128 บิต
- f. ในกล่อง Confirm network key (ยืนยันกุญแจเครือข่าย) ให้พิมพ์ กุญแจ WEP ที่เหมือนกันกับที่ท่านพิมพ์ไว้ในขั้นตอนก่อนหน้า
  - หมายเหตุ คุณต้องจำตัวพิมพ์ใหญ่ (ตัวใหญ่) และตัวพิมพ์เล็ก (ตัว เล็ก) ให้ถูกต้อง หากคุณป้อนกุญแจ WEP ผิดในเครื่อง การเชื่อมต่อ แบบไร้สายจะล้มเหลว
- g. จดกุญแจ WEP ให้ตรงกับที่ท่านพิมพ์ รวมถึงตัวอักษรตัวพิมพ์ใหญ่และ ตัวพิมพ์เล็ก
- h. เลือกกล่องกาเครื่องหมาย This is a computer-to-computer (ad hoc) network; wireless access points are not used (นี่คือ เครือข่ายแบบคอมพิวเตอร์กับคอมพิวเตอร์ (ad hoc); ไม่ใช้สถานีแม่ ข่ายแบบไร้สาย)
- คลิก OK (ตกลง) เพื่อปิดหน้าต่าง Wireless network
  properties (คุณสมบัติของเครือข่ายไร้สาย) จากนั้นคลิก OK (ตกลง)
  อีกครั้ง
- คลิก OK (ตกลง) อีกครั้งเพื่อปิดหน้าต่าง Wireless Network Properties Connection (การเชื่อมต่อคุณสมบัติของเครือข่ายไร้ สาย)

ขั้นตอนเมื่อเสร็จสิ้นการติดตั้ง

HP Photosmar

#### วิธีการเชื่อมต่อผลิตภัณฑ์

- 1. ใส่แผ่นซีดีซอฟต์แวร์ของผลิตภัณฑ์ในไดรฟซีดีรอมของคอมพิวเตอร์
- ปฏิบัติตามคำแนะนำบนหน้าจอ เมื่อเครื่องแจ้งเตือน ให้เชื่อมต่อผลิตภัณฑ์เข้ากับเครื่องคอมพิวเตอร์โดยใช้ สายเคเบิลตั้งค่า USB ที่ให้มาในกล่อง เครื่องจะพยายามเชื่อมต่อกับเครือ ข่าย หากการเชื่อมต่อล้มเหลว ให้ปฏิบัติตามคำแนะนำที่ปรากฏขึ้นเพื่อแก้ไข ปัญหา จากนั้นลองใหม่อีกครั้ง
- เมื่อการตั้งค่าเสร็จสิ้น เครื่องจะแจ้งเตือนให้คุณถอดสาย USB ออก และทด สอบการเชื่อมต่อเครือข่ายไร้สาย เมื่อเครื่องเชื่อมต่อกับเครือข่ายได้เป็นผล สำเร็จ ให้ติดตั้งซอฟต์แวร์บนเครื่องคอมพิวเตอร์แต่ละเครื่องที่จะใช้อุปกรณ์ ผ่านเครือข่าย

## หัวข้อที่เกี่ยวข้อง

"<u>การติดตั้งซอฟต์แวร์สำหรับการเชื่อมต่อเครือข่าย</u>" ในหน้า 11

## การติดตั้งซอฟต์แวร์สำหรับการเชื่อมต่อเครือข่าย

ใช้ส่วนนี้เพื่อติดตั้งซอฟต์แวร์ HP Photosmart บนเครื่องคอมพิวเตอร์ที่เชื่อม ต่อกับเครือข่าย ก่อนที่คุณจะติดตั้งซอฟต์แวร์ โปรดตรวจสอบให้แน่ใจว่าคุณได้ เชื่อมต่อเครือข่าย HP Photosmart หาก HP Photosmart ยังไม่ได้เชื่อมต่อ กับเครือข่าย ให้ปฏิบัติตามคำแนะนำบนหน้าจอในระหว่างการติดตั้งซอฟต์แวร์ เพื่อเชื่อมต่อผลิตภัณฑ์กับเครือข่าย

หมายเหตุ หากคุณตั้งค่าเครื่องคอมพิวเตอร์ให้เชื่อมต่อเข้ากับชุดของไดร์ฟ เครือข่ายแล้ว โปรดตรวจสอบให้แน่ใจว่าเครื่องคอมพิวเตอร์ของคุณยังคง เชื่อมต่อกับไดร์ฟเหล่านั้นก่อนการติดตั้งซอฟต์แวร์ มิฉะนั้น โปรแกรมติดตั้ง ซอฟต์แวร์ HP Photosmart อาจพยายามใช้อักษรระบุไดร์ฟตัวใดตัวหนึ่งที่ มีการสำรองไว้ และคุณจะไม่สามารถเข้าถึงไดร์ฟเครือข่ายนั้นบน คอมพิวเตอร์ของคุณได้

<mark>หมายเหตุ</mark> เวลาที่ใช้ในการติดตั้งอยู่ระหว่าง 20 ถึง 45 นาที ขึ้นอยู่กับระบบ ปฏิบัติการของท่าน จำนวนเนื้อที่ที่ว่าง และความเร็วของตัวประมวลผลของ เครื่องคอมพิวเตอร์ของท่าน บท 2

#### การติดตั้งซอฟต์แวร์ HP Photosmart ระบบ Windows บนเครื่อง คอมพิวเตอร์ที่เชื่อมต่อเครือข่าย

- ออกจากแอปพลิเคชันทั้งหมดที่เรียกใช้บนเครื่องคอมพิวเตอร์ของท่าน
- ใส่แผ่นซีดี Windows ที่มาพร้อมกับผลิตภัณฑ์เข้าในไดร์ฟซีดีรอมของ เครื่องคอมพิวเตอร์และทำตามคำแนะนำบนหน้าจอ
  - หมายเหตุ หาก HP Photosmart ไม่ได้เชื่อมต่อกับเครือข่ายเมื่อมีข้อ ความแจ้งเตือน ให้เชื่อมต่อผลิตภัณฑ์กับเครื่องคอมพิวเตอร์โดยใช้สาย USB ที่ให้มาในกล่อง จากนั้นเครื่องจะพยายามเชื่อมต่อกับเครือข่าย
- บนหน้าจอ Connection Type (ประเภทของการเชื่อมต่อ) ให้เลือกตัว เลือกที่เหมาะสม แล้วคลิก Next (ถัดไป) หน้าจอ Searching (กำลังค้นหา) จะปรากฏขึ้นในขณะที่โปรแกรมการติด ตั้งทำการค้นหาผลิตภัณฑ์บนเครือข่าย
- 5. บนหน้าจอ **Printer Found** (ค้นพบเครื่องพิมพ์) ให้ตรวจสอบว่าคำอธิบาย เครื่องพิมพ์

หากพบเครื่องพิมพ์มากกว่าหนึ่งเครื่องบนเครือข่าย หน้าจอ **Printers** Found (เครื่องพิมพ์ที่พบ) จะปรากฏขึ้น เลือกผลิตภัณฑ์ที่คุณต้องการเชื่อม ต่อ

- ปฏิบัติตามคำสั่งที่ปรากฏขึ้นเพื่อติดตั้งซอฟต์แวร์ เมื่อคุณเสร็จสิ้นการติดตั้งซอฟต์แวร์แล้ว ผลิตภัณฑ์ของคุณจะพร้อมสำหรับ การใช้งาน
- เมื่อต้องการทดสอบการเชื่อมต่อเครือข่าย ให้ไปที่เครื่องคอมพิวเตอร์ของ คุณ และสั่งพิมพ์รายงานการทดสอบเครื่อง

# การติดตั้งการเชื่อมต่อ USB

เครื่อง HP Photosmart รองรับพอร์ต USB 2.0 ความเร็วสูงที่ด้านหลังสำหรับ การเชื่อมต่อกับคอมพิวเตอร์

หากคุณใช้สาย USB เพื่อเชื่อมต่อ HP Photosmart เข้ากับคอมพิวเตอร์บน เครือข่าย คุณสามารถตั้งค่าการใช้งานเครื่องพิมพ์ร่วมกันได้จากคอมพิวเตอร์ ของคุณ ซึ่งจะทำให้คอมพิวเตอร์เครื่องอื่นๆ บนเครือข่ายสามารถพิมพ์ไปยัง HP Photosmart โดยใช้เครื่องคอมพิวเตอร์ของคุณเป็นโฮสต์

้คอมพิวเตอร์ที่เป็น**โฮสต์** (คอมพิวเตอร์ของคุณ ซึ่งเชื่อมต่อโดยตรงเข้ากับ HP Photosmart ด้วยสาย USB) มีคุณสมบัติการทำงานของซอฟต์แวร์เต็มรูป แบบ คอมพิวเตอร์เครื่องอื่นๆ ซึ่งเรียกว่าเป็น **ลูกข่าย** จะเข้าถึงได้เฉพาะคุณ ลักษณะการพิมพ์เท่านั้น HP แนะนำให้ใช้คอมพิวเตอร์ได้สูงสุด 5 เครื่องเพื่อให้ ได้ประสิทธิภาพการทำงานที่ดีที่สุด คุณต้องใช้ฟังก์ชันอื่นจากเครื่องคอมพิวเตอร์ โฮสต์หรือจากแผงควบคุมบน HP Photosmart

### วิธีการเชื่อมต่อผลิตภัณฑ์ด้วยสาย USB

- ดุขั้นตอนการติดตั้งที่มาพร้อมกับผลิตภัณฑ์ของคุณสำหรับข้อมูลเกี่ยวกับ การเชื่อมต่อกับคอมพิวเตอร์ด้วยสาย USB
  - หมายเหตุ ห้ามต่อสาย USB กับผลิตภัณฑ์จนกว่าจะได้รับข้อความแจ้ง ให้ทำเช่นนั้น

## ้วิธีการเปิดใช้งานเครื่องพิมพ์ร่วมกันบนคอมพิวเตอร์ระบบ Windows

โปรดดูคู่มือผู้ใช้ที่มาพร้อมกับเครื่องคอมพิวเตอร์หรือวิธีใช้บนหน้าจอ Windows

ขั้นตอนเมื่อเสร็จสิ้นการติดตั้ง HP Photosmart

# 3 ทำความรู้จักกับ HP Photosmart

- <u>ชิ้นส่วนต่างๆ ของเครื่องพิมพ์</u>
- คุณลักษณะของแผงควบคุม

# ชิ้นส่วนต่างๆ ของเครื่องพิมพ์

| ภาพ 3-1 ชิ้นส่วนต่างๆ ของเครื่องพิมพ์ |                                                            |  |  |  |
|---------------------------------------|------------------------------------------------------------|--|--|--|
|                                       |                                                            |  |  |  |
| 1                                     | จอสี (หรือที่เรียกกันว่าจอแสดงผล)                          |  |  |  |
| 2                                     | แผงควบกุม                                                  |  |  |  |
| 3                                     | ปุ่มเปิด                                                   |  |  |  |
| 4                                     | ไฟภาพถ่าย                                                  |  |  |  |
| 5                                     | ช่องเสียบการ์ดหน่วยความจำสำหรับการ์ด Memory Stick          |  |  |  |
| 6                                     | ช่องเสียบการ์ดหน่วยความจำสำหรับการ์ด Secure Digital และ xD |  |  |  |
| 7                                     | ถาดกระดาษ                                                  |  |  |  |
| 8                                     | แกนเลื่อนของถาดกระดาษ (หรือที่เรียกว่าแกนเลื่อนของถาด)     |  |  |  |
| 9                                     | ฝาปิดตลับหมึกพิมพ์                                         |  |  |  |
| 10                                    | บริเวณที่เข้าถึงตลับหมึกพิมพ์                              |  |  |  |
| 11                                    | แคร่ตลับหมึกพิมพ์                                          |  |  |  |
| 12                                    | กระจก                                                      |  |  |  |
| 13                                    | แผ่นรองฝาปิด                                               |  |  |  |
| 14                                    | ฝาปิด                                                      |  |  |  |
| 15                                    | ฝาปิดด้านหลัง                                              |  |  |  |
| 16                                    | พอร์ต USB ด้านหลัง                                         |  |  |  |
| 17                                    | ขั้วต่อสายไฟ (ใช้กับอะแดปเตอร์จ่ายไฟที่ HP ให้มาเท่านั้น)  |  |  |  |

# คุณลักษณะของแผงควบคุม

## ภาพ 3-2 คุณลักษณะของแผงควบคุม

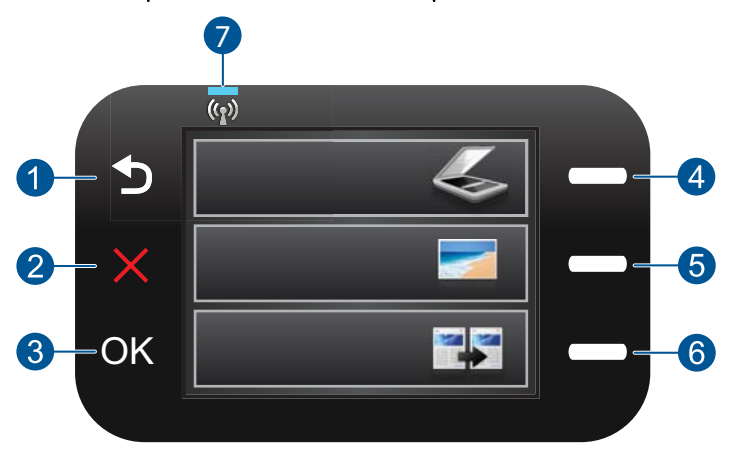

| 1 | <b>ย้อนกลับ</b> : กลับไปยังหน้าจอก่อนหน้า                                                                                                    |
|---|----------------------------------------------------------------------------------------------------|
| 2 | <b>ยกเลิก</b> : หยุดการดำเนินงานปัจจุบัน เรียกคืนการตั้งค่าเริ่มต้น และล้างการเลือก<br>ภาพถ่ายปัจจุบัน                                                              |
| 3 | <b>ตกลง</b> : เลือกการตั้งค่าเมนู ค่า หรือภาพถ่าย                                                                                                    |
| 4 | <b>สแกน</b> : จากหน้าจอหลัก ให้เปิด Scan Menu (เมนูสแกน) เมื่อดูหน้าจออื่นๆ นอก<br>เหนือจากหน้าจอหลัก ให้เลือกตัวเลือกที่เกี่ยวข้องกับการแสดงผลปัจจุบัน             |
| 5 | Photo (ภาพถ่าย): จากหน้าจอหลัก ให้เปิด Photo Menu (เมนูภาพถ่าย) เมื่อดู<br>หน้าจออื่นๆ นอกเหนือจากหน้าจอหลัก ให้เลือกตัวเลือกที่เกี่ยวข้องกับการแสดงผล<br>ปัจจุบัน  |
| 6 | Copy (ทำสำเนา): จากหน้าจอหลัก ให้เปิด Copy Menu (เมนูการทำสำเนา) เมื่อ<br>ดูหน้าจออื่นๆ นอกเหนือจากหน้าจอหลัก ให้เลือกตัวเลือกที่เกี่ยวข้องกับการแสดง<br>ผลปัจจุบัน |
| 7 | <b>ไฟสัญลักษณ์แสดงเครือข่ายไร้สาย</b> : แสดงว่าวิทยุไร้สายเปิดทำงานอยู่                                                                                             |

# 4 How do I (ควรทำอย่างไร)

้หัวข้อนี้ประกอบด้วยลิงค์ไปยังงานทั่วไป เช่น การพิมพ์ภาพถ่าย การสแกน และ การทำสำเนา

- "<u>การพิมพ์ภาพถ่ายจากการ์ดหน่วยความจำ</u>" ในหน้า 33
- <u>"การพิมพ์บนกระดาษชนิดพิเศษ</u>" ในหน้า 38
- "<u>การบันทึกภาพถ่าย</u>" ในหน้า 55
- "<u>การวางวัสดุพิมพ์</u>" ในหน้า 24
- <u>"การเปลี่ยนตลับหมึกพิมพ์</u>" ในหน้า 58
- <u>"การสแกนไปยังคอมพิวเตอร์</u>" ในหน้า 45
- <u>"การสแกนไปยังการ์ดหน่วยความจำ</u>" ในหน้า 46

# 5 ความรู้เบื้องต้นเกี่ยวกับกระดาษ

คุณสามารถใส่กระดาษที่มีขนาดและประเภทต่างๆ ลงใน HP Photosmart ได้ เช่น กระดาษ Letter หรือ A4 กระดาษภาพถ่าย แผ่นใส และซองจดหมาย ส่วนนี้จะกล่าวถึงหัวข้อต่อไปนี้

- <u>"กระดาษที่แนะนำสำหรับการพิมพ์ภาพถ่าย</u>" ในหน้า 21
- "<u>กระดาษที่แนะนำสำหรับการพิมพ์</u>" ในหน้า 22
- "<u>การวางวัสดุพิมพ์</u>" ในหน้า 24
- "<u>ข้อมูลเกี่ยวกับกระดาษ</u>" ในหน้า 26

# กระดาษที่แนะนำสำหรับการพิมพ์ภาพถ่าย

หากท่านต้องการคุณภาพการพิมพ์ที่ดีที่สุด HP ขอแนะนำให้ใช้กระดาษ HP ที่ ออกแบบมีเฉพาะสำหรับประเภทของงานที่ท่านกำลังพิมพ์

กระดาษเหล่านี้บางประเภทอาจไม่มีวางจำหน่าย ทั้งนี้ขึ้นอยู่กับประเทศ/ภูมิภาค ของคุณ

## HP Advanced Photo Paper

กระดาษภาพถ่ายที่มีความหนาชนิดนี้มีคุณสมบัติแห้งเร็ว สะดวกต่อการหยิบจับ โดยไม่มีร่องรอยทิ้งไว้ โดยสามารถกันน้ำ หมึกเลอะ รอยนิ้วมือ และความชื้นได้ งานพิมพ์ของคุณจะดูเหมือนและให้ความรู้สึกเทียบได้กับภาพถ่ายที่อัดจากร้าน โดยใช้ได้หลายขนาด รวมทั้งขนาด A4 8.5 x 11 นิ้ว 10 x 15 ซม (มีหรือไม่ มีแท็บ) 13 x 18 ซม ซึ่งมีลักษณะผิวสองแบบนั่นคือแบบผิวมันหรือผิวมันเล็ก น้อย (ผิวมัน-ด้าน) กระดาษเหล่านี้เป็นกระดาษที่ปราศจากกรดทั้งนี้เพื่อให้ได้ เอกสารที่คงทนนานกว่าเดิม

# HP Everyday Photo Paper

ให้คุณได้พิมพ์สแน็ปชื่อตประจำวันสีสดใสในราคาต่ำ โดยใช้กระดาษที่ออกแบบ มาสำหรับการพิมพ์ภาพถ่ายแบบธรรมดา กระดาษภาพถ่ายราคาย่อมเยานี้มี คุณสมบัติแห้งเร็ว สะดวกต่อการหยิบจับ คุณจะได้ภาพคมชัดเมื่อคุณใช้กระดาษ นี้กับเครื่องพิมพ์อิงค์เจ็ต กระดาษชนิดนี้มีลักษณะผิวแบบกึ่งมัน และมีหลาย ขนาด รวมทั้งขนาด A4 8.5 x 11 นิ้ว และ 10 x 15 ซม (มีหรือไม่มีแถบ) กระดาษชนิดนี้เป็นกระดาษที่ปราศจากกรดทั้งนี้เพื่อให้ได้ภาพถ่ายที่คงทนนาน กว่าเดิม

#### **HP Photo Value Pack**

HP Photo Value Pack คือชุดบรรจุตลับหมึกของแท้จาก HP และ HP Advanced Photo Paper ที่จะช่วยคุณประหยัดเวลาและพิมพ์ภาพถ่ายแบบมือ อาชีพในราคาที่คุณจ่าย ได้ด้วย HP Photosmart ของคุณ หมึกพิมพ์ของแท้ จาก HP และ HP Advanced Photo Paper ได้รับการออกแบบมาให้ทำงาน ร่วมกันเพื่อให้ภาพถ่ายของคุณคงทนและมีสีสันสดใส ไม่ว่าจะพิมพ์สักกี่ครั้ง เหมาะสำหรับการพิมพ์ภาพถ่ายสุดประทับใจในวันพักผ่อนหรือการพิมพ์จำนวน มากเพื่อแจกจ่าย

หากต้องการสั่งซื้อกระดาษของ HP หรือวัสดุอื่นๆ โปรดไปที่ <u>www.hp.com/</u> <u>buy/supplies</u> เมื่อเข้าไปแล้วให้เลือกประเทศ/ภูมิภาคของท่าน แล้วปฏิบัติตาม คำแนะนำบนหน้าจอเพื่อเลือกผลิตภัณฑ์ จากนั้นคลิกเลือกลิงค์สำหรับการ ชอปปิ้งลิงค์ใดลิงค์หนึ่งในหน้านั้น

หมายเหตุ ในขณะนี้ บางส่วนของเว็บไซต์ HP จะมีเฉพาะภาษาอังกฤษเท่า นั้น

# กระดาษที่แนะนำสำหรับการพิมพ์

หากท่านต้องการคุณภาพการพิมพ์ที่ดีที่สุด HP ขอแนะนำให้ใช้กระดาษ HP ที่ ออกแบบมีเฉพาะสำหรับประเภทของงานที่ท่านกำลังพิมพ์

กระดาษเหล่านี้บางประเภทอาจไม่มีวางจำหน่าย ทั้งนี้ขึ้นอยู่กับประเทศ/ภูมิภาค ของคุณ

## HP Advanced Photo Paper

กระดาษภาพถ่ายที่มีความหนาชนิดนี้มีคุณสมบัติแห้งเร็ว สะดวกต่อการหยิบจับ โดยไม่มีร่องรอยทิ้งไว้ โดยสามารถกันน้ำ หมึกเลอะ รอยนิ้วมือ และความชื้นได้ งานพิมพ์ของคุณจะดูเหมือนและให้ความรู้สึกเทียบได้กับภาพถ่ายที่อัดจากร้าน โดยใช้ได้หลายขนาด รวมทั้งขนาด A4 8.5 x 11 นิ้ว 10 x 15 ซม (มีหรือไม่ มีแท็บ) 13 x 18 ซม ซึ่งมีลักษณะผิวสองแบบนั่นคือแบบผิวมันหรือผิวมันเล็ก น้อย (ผิวมัน-ด้าน) กระดาษเหล่านี้เป็นกระดาษที่ปราศจากกรดทั้งนี้เพื่อให้ได้ เอกสารที่คงทนนานกว่าเดิม

### HP Everyday Photo Paper

ให้คุณได้พิมพ์สแน็ปช็อตประจำวันสีสดใสในราคาต่ำ โดยใช้กระดาษที่ออกแบบ มาสำหรับการพิมพ์ภาพถ่ายแบบธรรมดา กระดาษภาพถ่ายราคาย่อมเยานี้มี คุณสมบัติแห้งเร็ว สะดวกต่อการหยิบจับ คุณจะได้ภาพคมชัดเมื่อคุณใช้กระดาษ นี้กับเครื่องพิมพ์อิงค์เจ็ต กระดาษชนิดนี้มีลักษณะผิวแบบกึ่งมัน และมีหลาย ขนาด รวมทั้งขนาด A4 8.5 x 11 นิ้ว และ 10 x 15 ซม (มีหรือไม่มีแถบ) กระดาษชนิดนี้เป็นกระดาษที่ปราศจากกรดทั้งนี้เพื่อให้ได้ภาพถ่ายที่คงทนนาน กว่าเดิม

#### HP Brochure Paper หรือ HP Superior Inkjet Paper

กระดาษเหล่านี้เป็นกระดาษเคลือบมันหรือไม่เคลือบมันทั้งสองด้านสำหรับการ ใช้งานสองด้าน เหมาะอย่างยิ่งสำหรับการทำสำเนาที่ใกล้เคียงกับภาพหรือภาพ กราฟิกบนปกรายงานทางธุรกิจ การนำเสนองานแบบพิเศษ โบรชัวร์ ไปรษณีย์ ภัณฑ์และปฏิทิน

#### HP Premium Presentation Paper หรือ HP Professional Paper

กระดาษเหล่านี้คือกระดาษที่มีน้ำหนักมาก ไม่เคลือบมันทั้งสองด้าน เหมาะ สำหรับงานนำเสนอ โครงร่างวิจัย รายงาน และจดหมายข่าว กระดาษชนิดนี้มีน้ำ หนักมากเพื่อให้งานเอกสารดูดีน่าประทับใจ

#### **HP Iron-On Transfer**

HP Iron-on Transfers (สำหรับผ้าสี หรือ สำหรับผ้าสีอ่อนหรือสีขาว) เป็นวิธี การแก้ปัญหาที่เหมาะสำหรับการสร้างเสื้อยืดที่ออกแบบเองจากภาพถ่ายดิจิตอล

#### HP Premium Inkjet Transparency Film

HP Premium Inkjet Transparency Film ช่วยให้การนำเสนอของคุณมีสีคม ชัดและน่าประทับใจกว่าเดิม แผ่นใสนี้ง่ายต่อการใช้งานและการหยิบจับ ทั้งยัง แห้งเร็วโดยไม่ทิ้งรอยเปื้อนไว้บนแผ่น

#### **HP Photo Value Pack**

HP Photo Value Pack คือชุดบรรจุตลับหมึกของแท้จาก HP และ HP Advanced Photo Paper ที่จะช่วยคุณประหยัดเวลาและพิมพ์ภาพถ่ายแบบมือ อาชีพในราคาที่คุณจ่าย ได้ด้วย HP Photosmart ของคุณ หมึกพิมพ์ของแท้ จาก HP และ HP Advanced Photo Paper ได้รับการออกแบบมาให้ทำงาน ร่วมกันเพื่อให้ภาพถ่ายของคุณคงทนและมีสีสันสดใส ไม่ว่าจะพิมพ์สักกี่ครั้ง เหมาะสำหรับการพิมพ์ภาพถ่ายสุดประทับใจในวันพักผ่อนหรือการพิมพ์จำนวน มากเพื่อแจกจ่าย

#### ColorLok

HP ขอแนะนำให้ใช้กระดาษธรรมดาที่มีโลโก้ ColorLok สำหรับพิมพ์และทำ สำเนาเอกสารประจำวัน กระดาษทั้งหมดที่มีโลโก้ ColorLok ผ่านการทดสอบว่า มีคุณสมบัติตรงตามมาตรฐานขั้นสูงด้านความน่าเชื่อถือและคุณภาพงานพิมพ์ และจะทำให้ได้เอกสารที่มีความคมชัด มีสีสันสดใส มีสีดำที่เข้มมากขึ้น และแห้ง เร็วกว่ากระดาษธรรมดาทั่วไป ควรมองหากระดาษที่มีโลโก้ ColorLok ที่มีทั้ง ขนาดและน้ำหนักที่หลากหลายจากผู้ผลิตกระดาษชั้นนำ

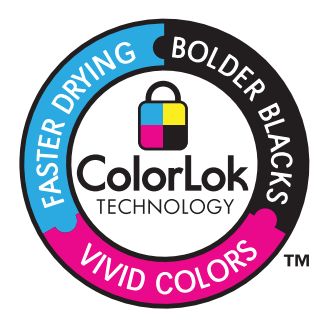

หากต้องการสั่งซื้อกระดาษของ HP หรือวัสดุอื่นๆ โปรดไปที่ <u>www.hp.com/</u> <u>buy/supplies</u> เมื่อเข้าไปแล้วให้เลือกประเทศ/ภูมิภาคของท่าน แล้วปฏิบัติตาม คำแนะนำบนหน้าจอเพื่อเลือกผลิตภัณฑ์ จากนั้นคลิกเลือกลิงค์สำหรับการ ชอปปิ้งลิงค์ใดลิงค์หนึ่งในหน้านั้น

หมายเหตุ ในขณะนี้ บางส่วนของเว็บไซต์ HP จะมีเฉพาะภาษาอังกฤษเท่า นั้น

# การวางวัสดุพิมพ์

ปฏิบัติอย่างใดอย่างหนึ่งดังต่อไปนี้:

## การใส่กระดาษขนาดเล็ก

a. เลื่อนถาดกระดาษลง

เลื่อนตัวปรับความกว้างกระดาษออกด้านนอก

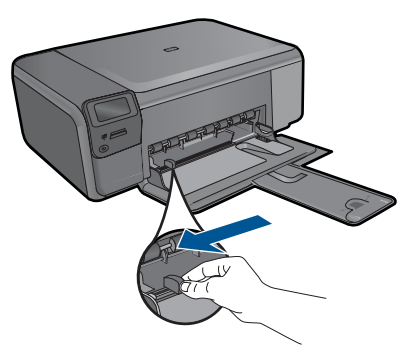

**b**. ใส่กระดาษ

ใส่ปีกกระดาษภาพถ่ายลงในถาดกระดาษโดยให้ด้านกว้างของ กระดาษเข้าไปในเครื่องและคว่ำด้านที่จะพิมพ์ลง

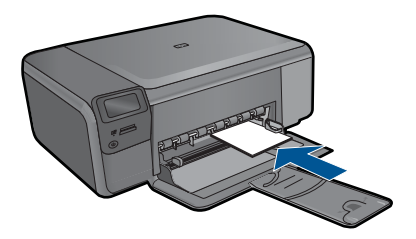

เลื่อนปึกกระดาษเข้าไปจนสุด

หมายเหตุ หากกระดาษภาพถ่ายที่ใช้มีแถบรอยปรุ ให้ใส่ กระดาษโดยให้แถบนั้นอยู่ใกล้ตัวท่าน

เลื่อนตัวปรับความกว้างกระดาษเข้ามาจนชิดขอบกระดาษ

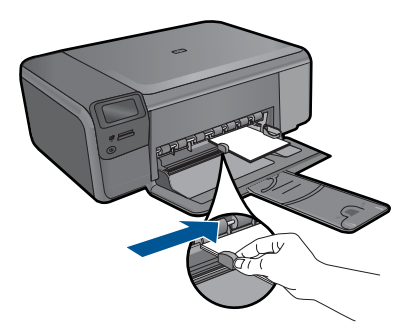

### การใส่กระดาษขนาดเต็มแผ่น

a. เลื่อนถาดกระดาษลง
 เลื่อนตัวปรับความกว้างกระดาษออกด้านนอก

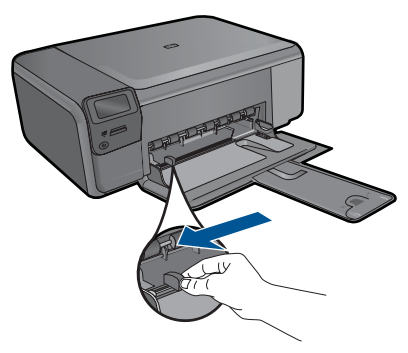

**b**. ใส่กระดาษ

ใส่ปีกกระดาษลงในถาดกระดาษโดยให้ด้านกว้างของกระดาษเข้า ไปในเครื่องและคว่ำด้านที่จะพิมพ์ลง

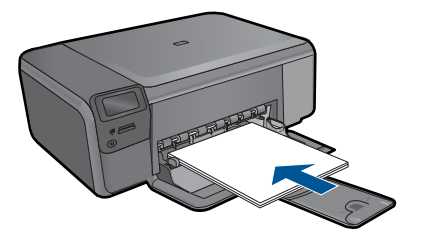

เลื่อนปึกกระดาษเข้าไปจนสุด เลื่อนตัวปรับความกว้างกระดาษเข้ามาจนชิดขอบกระดาษ

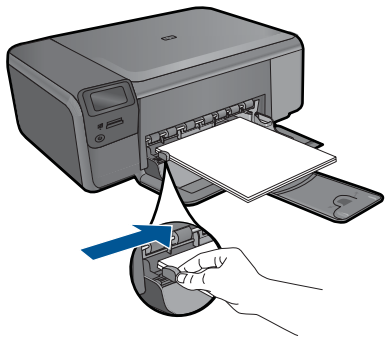

2. ดูภาพเคลื่อนไหวของหัวข้อนี้

### หัวข้อที่เกี่ยวข้อง

"<u>ข้อมูลเกี่ยวกับกระดาษ</u>" ในหน้า 26

# ข้อมูลเกี่ยวกับกระดาษ

HP Photosmart ได้รับการออกแบบมาให้ใช้งานได้ดีกับประเภทกระดาษส่วน ใหญ่ ควรทดสอบกับกระดาษประเภทต่างๆ ก่อนที่จะตัดสินใจซื้อในปริมาณมาก ควรหาประเภทกระดาษที่ใช้งานกับเครื่องได้ดีและหาซื้อง่าย กระดาษ HP ได้รับ การออกแบบมาเพื่อให้ได้คุณภาพงานพิมพ์ที่ดีที่สุด นอกจากนี้ ควรปฏิบัติตามคำ แนะนำต่อไปนี้:

- ห้ามใช้กระดาษที่บางเกินไป มีเนื้อมัน หรือยืดง่าย เพราะอาจป้อนเข้าช่องใส่ กระดาษได้ไม่ถูกต้อง ทำให้กระดาษติดได้
- เก็บกระดาษภาพถ่ายไว้ในห่อบรรจุเดิมภายในห่อพลาสติกที่ปิดผนึกได้บน พื้นเรียบในสถานที่แห้งและเย็น เมื่อพร้อมที่จะพิมพ์ ให้นำเฉพาะกระดาษที่ จะใช้ออกมา เมื่อพิมพ์เสร็จเรียบร้อย ให้เก็บกระดาษภาพถ่ายที่ยังไม่ได้ใช้ ไว้ในห่อพลาสติก

- อย่าทิ้งกระดาษภาพถ่ายที่ยังไม่ได้ใช้ไว้ในถาดป้อนกระดาษ เพราะกระดาษ อาจม้วนงอทำให้คุณภาพงานพิมพ์ลดลง กระดาษที่ม้วนงออาจทำให้ กระดาษติดด้วย
- ให้จับกระดาษภาพถ่ายที่บริเวณขอบกระดาษเสมอ ลายนิ้วมือบนกระดาษ ภาพถ่ายอาจลดคุณภาพการพิมพ์ลงได้
- ห้ามใช้กระดาษที่มีความหยาบมาก เพราะอาจทำให้รูปภาพหรือตัวหนังสือ พิมพ์ออกมาไม่ถูกต้อง
- อย่ารวมประเภทกระดาษหรือขนาดกระดาษที่แตกต่างกันลงในถาดป้อน กระดาษ ปึกกระดาษทั้งหมดในถาดป้อนกระดาษเข้าต้องเป็นชนิดและขนาด เดียวกัน
- เพื่อผลลัพธ์ที่ดีที่สุด ไม่อนุญาตให้วางกองภาพถ่ายที่พิมพ์แล้วในถาด กระดาษ
- ควรเก็บภาพถ่ายที่พิมพ์ออกมาแล้วไว้ใต้กระจกหรือที่เก็บหนังสือเพื่อ ป้องกันการขึมของสีอันเนื่องจากความขึ้นสูง

### การพิมพ์ 6

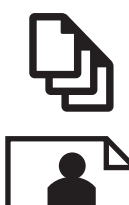

"การพิมพ์เอกสาร" ในหน้า 29

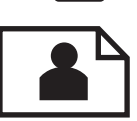

"การพิมพ์ภาพถ่าย" ในหน้า 30

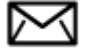

"การพิมพ์ซองจดหมาย" ในหน้า 38

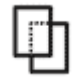

"การพิมพ์บนกระดาษชนิดพิเศษ" ในหน้า 38

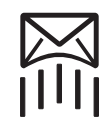

"การพิมพ์หน้าเว็บ" ในหน้า 40

## หัวข้อที่เกี่ยวข้อง

- "การวางวัสดพิมพ์" ในหน้า 24
- "กระดาษที่แนะนำสำหรับการพิมพ์ภาพถ่าย" ในหน้า 21
- "กระดาษที่แนะนำสำหรับการพิมพ์" ในหน้า 22

# การพิมพ์เอกสาร

ซอฟต์แวร์แอพพลิเคชันจะดำเนินการตั้งค่าการพิมพ์ส่วนใหญ่โดยอัตโนมัติ ท่าน ้ต้องเปลี่ยนการตั้งค่าต่างๆ ด้วยตนเองก็ต่อเมื่อท่านเปลี่ยนคณ<sup>ั</sup>ภาพการพิมพ์ พิมพ์ลงบนกระดาษเฉพาะประเภทหรือแผ่นใส หรือใช้คุณสมบัติพิเศษ

#### การพิมพ์จากซอฟต์แวร์แอพพลิเคชัน

- 1. ตรวจดว่ามีกระดาษอย่ในถาดป้อนกระดาษ
- 2. บนเมนุ File (ไฟล์) ในซอฟต์แวร์แอพพลิเคชัน ให้คลิก Print (พิมพ์)
- 3. ตรวจสอบให้แน่ใจว่าผลิตภัณฑ์เป็นเครื่องพิมพ์ที่เลือก

หากจำเป็นต้องเปลี่ยนการตั้งค่า ให้คลิกปุ่มเพื่อเปิดกรอบโต้ตอบ
 Properties (คุณสมบัติ)
 ปุ่มนี้อาจเรียกว่า Properties (คุณสมบัติ) Options (ตัวเลือก) Printer

Setup (การตั้งค่าเครื่องพิมพ์) Printer (เครื่องพิมพ์) หรือ Preferences (ลักษณะที่ต้องการ) ทั้งนี้ขึ้นอยู่กับซอฟต์แวร์แอพพลิเคชัน

หมายเหตุ เมื่อพิมพ์ภาพถ่าย คุณต้องเลือกตัวเลือกสำหรับกระดาษภาพ ถ่ายเฉพาะงานและการเพิ่มคุณภาพภาพถ่าย

- เลือกตัวเลือกที่เหมาะสมสำหรับงานการพิมพ์ของท่าน โดยใช้คุณลักษณะที่มี อยู่บนแท็บต่างๆ Advanced (ขึ้นสูง) Printing Shortcuts (ช็อตคัตการ พิมพ์) Features (คุณลักษณะ) และ Color (สี)
  - ☆ เกล็ดลับ คุณสามารถเลือกตัวเลือกที่เหมาะสมสำหรับงานพิมพ์ได้อย่าง ง่ายดาย โดยการเลือกตัวเลือกอย่างใดอย่างหนึ่งของงานพิมพ์ที่กำหนดไว้ แล้วบนแท็บ Printing Shortcuts (ช็อตคัตการพิมพ์) คลิกประเภท งานพิมพ์ในรายการ Printing Shortcuts (ช็อตคัตการพิมพ์) การตั้ง ค่าเริ่มต้นสำหรับงานพิมพ์ประเภทดังกล่าวจะถูกกำหนดและสรุปไว้ บนแท็บ Printing Shortcuts (ช็อตคัตการพิมพ์) ถ้าจำเป็น คุณ สามารถปรับตั้งค่าได้ที่นี่และบันทึกการตั้งค่าที่กำหนดเองไว้เป็น ช็อตคัตการพิมพ์ใหม่ ถ้าต้องการบันทึกช็อตคัตการพิมพ์แบบกำหนดเอง ให้เลือกช็อตคัตและคลิก Save AS (บันทึกเป็น) เมื่อต้องการลบ ช็อตคัตการพิมพ์ ให้เลือกช็อตคัตและคลิก Delete (ลบ)
- 6. คลิก OK (ตกลง) เพื่อปิดกรอบโต้ตอบ Properties (คุณสมบัติ)
- คลิก Print (พิมพ์) หรือ OK (ตกลง) เพื่อเริ่มต้นการพิมพ์

### หัวข้อที่เกี่ยวข้อง

- "<u>กระดาษที่แนะนำสำหรับการพิมพ์</u>" ในหน้า 22
- "<u>การวางวัสดุพิมพ์</u>" ในหน้า 24
- "<u>การเรียกดุความละเอียดของการพิมพ์</u>" ในหน้า 42
- <u>"ช็อตคัตการพิมพ์</u>" ในหน้า 43
- "<u>การตั้งค่าดีฟอลต์การพิมพ์</u>" ในหน้า 44
- "<u>การหยุดงานปัจจุบัน</u>" ในหน้า 125

# การพิมพ์ภาพถ่าย

- <u>"การพิมพ์ภาพถ่ายที่บันทึกอยู่ในคอมพิวเตอร์</u>" ในหน้า 31
- <u>"การพิมพ์ภาพถ่ายจากการ์ดหน่วยความจำ</u>" ในหน้า 33

## การพิมพ์ภาพถ่ายที่บันทึกอยู่ในคอมพิวเตอร์

#### การพิมพ์ภาพถ่ายลงบนกระดาษภาพถ่าย

- 1. นำกระดาษทั้งหมดออกจากถาด
- 2. คว่ำกระดาษภาพถ่ายด้านที่จะพิมพ์ลงบนด้านขวาของถาดกระดาษ

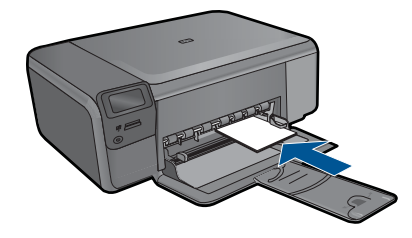

- 3. เลื่อนตัวปรับความกว้างกระดาษเข้ามาจนกระทั่งชิดขอบกระดาษ
- 4. บนเมนู File (ไฟล์) ในซอฟต์แวร์แอพพลิเคชัน ให้คลิก Print (พิมพ์)
- 5. ตรวจสอบให้แน่ใจว่าผลิตภัณฑ์เป็นเครื่องพิมพ์ที่เลือก
- คลิกปุ่มเพื่อเปิดกรอบโต้ตอบ Properties (คุณสมบัติ) ปุ่มนี้อาจเรียกว่า Properties (คุณสมบัติ) Options (ตัวเลือก) Printer Setup (การตั้งค่าเครื่องพิมพ์) Printer (เครื่องพิมพ์) หรือ Preferences (ลักษณะที่ต้องการ) ทั้งนี้ขึ้นอยู่กับซอฟต์แวร์แอพพลิเคชัน
- 7. คลิกแท็บ Features (คุณลักษณะ)
- ในส่วน Basic Options (ตัวเลือกพื้นฐาน) จากรายการแบบดึงลง Paper Type (ประเภทกระดาษ) ให้เลือก More (เพิ่มเติม) จากนั้นเลือกประเภท กระดาษภาพถ่ายที่เหมาะสม
- ในส่วน Resizing Options (ตัวเลือกการปรับขนาด) จากรายการแบบดึง ลง Size (ขนาด) ให้เลือก More (เพิ่มเติม) จากนั้นเลือกขนาดกระดาษที่ เหมาะสม

หากขนาดและประเภทของกระดาษไม่เหมาะสม ซอฟต์แวร์เครื่องพิมพ์จะ แสดงการแจ้งเตือนและให้คุณเลือกกระดาษประเภทหรือขนาดอื่น

 (เลือกได้) เลือกกล่องกาเครื่องหมาย Borderless printing (การพิมพ์ แบบไม่มีขอบ) ถ้ายังไม่ได้ทำเครื่องหมาย หากขนาดกระดาษแบบไม่มีขอบและประเภทของกระดาษไม่เหมาะสม ซอฟต์แวร์ผลิตภัณฑ์จะแสดงการแสดงสัญญาณเดือนและให้คุณเลือก กระดาษประเภทหรือขนาดอื่น

- ในส่วน Basic Options (ตัวเลือกพื้นฐาน) ให้เลือกคุณภาพการพิมพ์ ระดับสูง อาทิ Best (ดีที่สุด) จากรายการแบบดึงลง Print Quality (คุณภาพการพิมพ์)
  - พมายเหตุ เพื่อให้ได้ภาพที่มีความละเอียด dpi สูงสุด คุณสามารถใช้การ ตั้งค่า Maximum dpi (จำนวน dpi สูงสุด) กับประเภทกระดาษภาพถ่าย ที่รองรับ หาก Maximum dpi (จำนวน dpi สูงสุด) ไม่ได้แสดงไว้ใน รายการแบบดึงลง Print Quality (คุณภาพการพิมพ์) คุณสามารถเปิดใช้ งานได้จากแท็บ Advanced (ขั้นสูง) สำหรับข้อมูลเพิ่มเติม โปรดดู "การพิมพ์โดยใช้จำนวน dpi สูงสุด" ในหน้า 41
- ในส่วน HP Real Life Technologies (เทคโนโลยี HP Real Life) ให้ คลิกรายการแบบดึงลง Photo fix (แก้ไขภาพ) และเลือกจากตัวเลือกต่อไป นี้
  - ขณะปิดเครื่อง: (ปิด): ไม่ใช้ HP Real Life technologies (เทคโนโลยี HP Real Life) กับภาพ
  - Basic (พื้นฐาน) เพิ่มประสิทธิภาพให้กับภาพความละเอียดต่ำ ปรับ ความคมของภาพพอประมาณ
- 13. คลิก OK (ตกลง) เพื่อกลับไปยังกรอบโต้ตอบ Properties (คุณสมบัติ)
- 14. คลิก OK (ตกลง) แล้วคลิก Print (พิมพ์) หรือ OK (ตกลง) ในกรอบโต้ ตอบ Print (พิมพ์)
- หมายเหตุ อย่าทิ้งกระดาษภาพถ่ายที่ยังไม่ได้ใช้ไว้ในถาดป้อนกระดาษ เพราะกระดาษอาจม้วนตัว ซึ่งทำให้คุณภาพงานพิมพ์ลดลง เพื่อผลลัพธ์ที่ดีที่ สุด ไม่อนุญาตให้วางกองภาพถ่ายที่พิมพ์แล้วในถาดกระดาษ

### หัวข้อที่เกี่ยวข้อง

- "<u>กระดาษที่แนะนำสำหรับการพิมพ์ภาพถ่าย</u>" ในหน้า 21
- "<u>การวางวัสดุพิมพ์</u>" ในหน้า 24
- "<u>การพิมพ์โดยใช้จำนวน dpi สูงสุด</u>" ในหน้า 41
- "<u>การเรียกดูความละเอียดของการพิมพ์</u>" ในหน้า 42
- <u>ช็อตคัตการพิมพ์</u>" ในหน้า 43
- "<u>การตั้งค่าดีฟอลต์การพิมพ์</u>" ในหน้า 44
- "<u>การหยุดงานปัจจุบัน</u>" ในหน้า 125

### การพิมพ์ภาพถ่ายจากการ์ดหน่วยความจำ

1. ปฏิบัติอย่างใดอย่างหนึ่งดังต่อไปนี้:

### พิมพ์ภาพถ่ายลงยังกระดาษขนาดเล็ก

a. ใส่กระดาษ

ใส่กระดาษภาพถ่ายขนาด 10 x 15 ซม. (4 x 7 นิ้ว) ลงในถาด กระดาษ

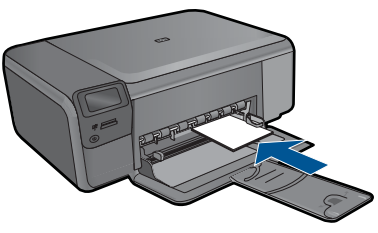

 b. เลือกประเภทงาน กดปุ่มที่ติดกับ Photo (ภาพถ่าย) บนหน้าจอหลัก กดปุ่มที่ติดกับ Memory Card Print (พิมพ์การ์ดหน่วยความจำ)

**c**. ใส่หน่วยความจำ
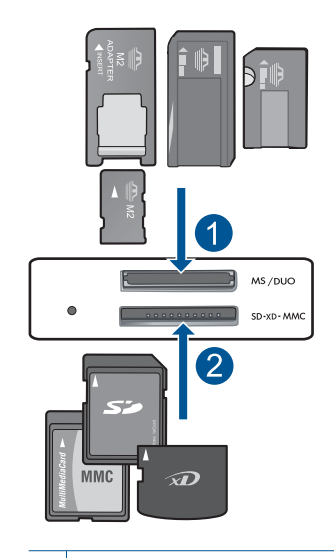

- Memory Stick, Memory Stick Pro, Memory Stick Select, Memory Stick Magic Gate, Memory Stick Duo หรือ Pro Duo (อะแดปเตอร์เป็นอุปกรณ์เสริม), Memory Stick Pro-HG Duo (อะแดปเตอร์เป็นอุปกรณ์เสริม) หรือ Memory Stick Micro (ต้องใช้ อะแดปเตอร์)
- 2 MultiMediaCard (MMC), MMC Plus, Secure MultiMedia Card, MMC Mobile (RS-MMC; ต้องใช้อะแดปเตอร์), Secure Digital (SD), Secure Digital Mini, Secure Digital High Capacity (SDHC), TransFlash MicroSD Card (ต้องใช้ อะแดปเตอร์), หรือ xD-Picture card
- **d**. เลือกภาพถ่าย

กดปุ่มที่ติดกับ Select (เลือก)

กด **ตกลง** 

ึกดปุ่มที่ติดกับ Prints (งานพิมพ์) เพื่อเพิ่มจำนวนสำเนา

e. พิมพ์ภาพถ่าย

กด **ตกลง** 

#### พิมพ์ภาพถ่ายลงยังกระดาษขนาดเต็มแผ่น

a. ใส่กระดาษ

ใส่กระดาษภาพถ่ายขนาดเต็มแผ่นลงในถาดกระดาษ

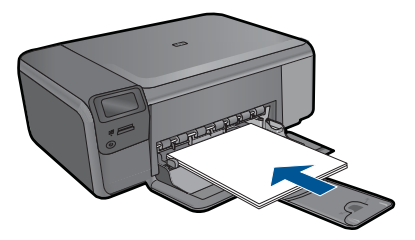

- b. เลือกประเภทงาน กดปุ่มที่ติดกับ Photo (ภาพถ่าย) บนหน้าจอหลัก กดปุ่มที่ติดกับ Memory Card Print (พิมพ์การ์ดหน่วยความจำ)
- **c**. ใส่หน่วยความจำ

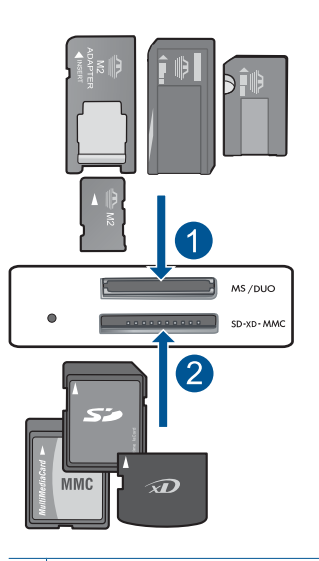

- 1 Memory Stick, Memory Stick Pro, Memory Stick Select, Memory Stick Magic Gate, Memory Stick Duo หรือ Pro Duo (อะแดปเตอร์เป็นอุปกรณ์เสริม), Memory Stick Pro-HG Duo (อะแดปเตอร์เป็นอุปกรณ์เสริม) หรือ Memory Stick Micro (ต้องใช้ อะแดปเตอร์)
- 2 MultiMediaCard (MMC), MMC Plus, Secure MultiMedia Card, MMC Mobile (RS-MMC; ต้องใช้อะแดปเตอร์), Secure Digital (SD), Secure Digital Mini, Secure Digital High Capacity (SDHC), TransFlash MicroSD Card (ต้องใช้ อะแดปเตอร์), หรือ xD-Picture card

**d**. เลือกภาพถ่าย

กดปุ่มที่ติดกับ Select (เลือก)

กด **ตกลง** 

กดปุ่มที่ติดกับ **4 x 6 Photo** (ภาพถ่ายขนาด 4 x 6) จนกระทั่ง ขนาดเปลี่ยนเป็น **8.5 x 11 Photo** (ภาพถ่ายขนาด 8.5 x 11) กดปุ่มที่ติดกับ **Prints** (งานพิมพ์) เพื่อเพิ่มจำนวนสำเนา

e. พิมพ์ภาพถ่าย

กด **ตกลง** 

#### พิมพ์ภาพถ่ายขนาดเล็ก

a. ใส่กระดาษ

ใส่กระดาษภาพถ่ายขนาดเต็มแผ่นลงในถาดกระดาษ

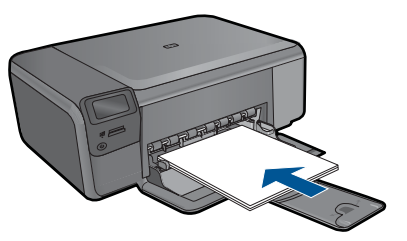

- b. เลือกประเภทงาน กดปุ่มที่ติดกับ Photo (ภาพถ่าย) บนหน้าจอหลัก กดปุ่มที่ติดกับ Passport Photo Print (พิมพ์ภาพถ่ายติดบัตร)
- **c**. ใส่หน่วยความจำ

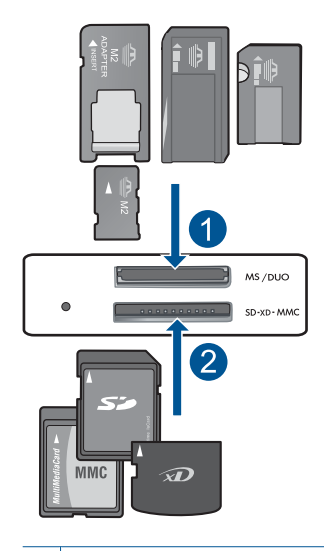

- Memory Stick, Memory Stick Pro, Memory Stick Select, Memory Stick Magic Gate, Memory Stick Duo หรือ Pro Duo (อะแดปเตอร์เป็นอุปกรณ์เสริม), Memory Stick Pro-HG Duo (อะแดปเตอร์เป็นอุปกรณ์เสริม) หรือ Memory Stick Micro (ต้องใช้ อะแดปเตอร์)
- 2 MultiMediaCard (MMC), MMC Plus, Secure MultiMedia Card, MMC Mobile (RS-MMC; ต้องใช้อะแดปเตอร์), Secure Digital (SD), Secure Digital Mini, Secure Digital High Capacity (SDHC), TransFlash MicroSD Card (ต้องใช้ อะแดปเตอร์), หรือ xD-Picture card
- **d**. เลือกภาพถ่าย

กดปุ่มที่ติดกับ Select (เลือก)

กด **ตกลง** 

กดปุ่มที่ติดกับ **Prints** (งานพิมพ์) เพื่อเพิ่มจำนวนสำเนา

e. พิมพ์ภาพถ่าย

กด **ตกลง** 

2. ดูภาพเคลื่อนไหวของหัวข้อนี้

#### หัวข้อที่เกี่ยวข้อง

- "<u>กระดาษที่แนะนำสำหรับการพิมพ์ภาพถ่าย</u>" ในหน้า 21
- "<u>การหยุดงานปัจจุบัน</u>" ในหน้า 125

## การพิมพ์ซองจดหมาย

ด้วยเครื่อง HP Photosmart คุณจะสามารถพิมพ์ซองจดหมายแต่ละซอง ซอง จดหมายเป็นตั้ง หรือพิมพ์แผ่นฉลากที่ออกแบบมาสำหรับเครื่องพิมพ์อิงค์เจ็ตได้

#### การพิมพ์กลุ่มที่อยู่บนฉลากหรือซองจดหมาย

- 1. พิมพ์หน้าทดสอบลงบนกระดาษธรรมดาก่อน
- วางหน้าทดสอบลงบนแผ่นฉลากหรือชองจดหมาย แล้วนำขึ้นส่องดูกับแสง ไฟ เพื่อตรวจดูพื้นที่ของข้อความแต่ละบล็อก ปรับตามความเหมาะสม
- 3. ใส่ฉลากหรือซองจดหมายลงในถาดกระดาษ
  - △ ข้อควรระวัง โปรดอย่าใช้ซองจดหมายที่มีตัวยึดหรือช่องพลาสติกใส เพราะซองอาจติดในลูกกลิ้งและทำให้กระดาษติดได้
- 4. เลื่อนตัวปรับความกว้างกระดาษเข้าไปจนชิดฉลากหรือซองจดหมาย
- 5. หากคุณกำลังพิมพ์ซองจดหมาย ให้ปฏิบัติดังนี้
  - a. แสดงการตั้งค่าการพิมพ์ และคลิกแท็บ Features (คุณลักษณะ)
  - b. ในส่วน **Resizing Options** (ตัวเลือกการปรับขนาด) ให้คลิกขนาด ซองจดหมายที่เหมาะสมในรายการ **Size** (ขนาด)
- คลิก OK (ตกลง) แล้วคลิก Print (พิมพ์) หรือ OK (ตกลง) ในกรอบโต้ ตอบ Print (พิมพ์)

#### หัวข้อที่เกี่ยวข้อง

- "<u>ความรู้เบื้องต้นเกี่ยวกับกระดาษ</u>" ในหน้า 21
- "<u>การเรียกดุความละเอียดของการพิมพ์</u>" ในหน้า 42
- <u>ช็อตคัตการพิมพ์</u>" ในหน้า 43
- "<u>การตั้งค่าดีฟอลต์การพิมพ์</u>" ในหน้า 44
- "<u>การหยุดงานปัจจุบัน</u>" ในหน้า 125

# การพิมพ์บนกระดาษชนิดพิเศษ

#### วิธีการกลับภาพสำหรับสิ่งพิมพ์ที่ผนึกด้วยเตารีด

- 1. บนเมนู File (ไฟล์) ในซอฟต์แวร์แอพพลิเคชัน ให้คลิก Print (พิมพ์)
- 2. ตรวจสอบให้แน่ใจว่าผลิตภัณฑ์เป็นเครื่องพิมพ์ที่เลือก

- คลิกปุ่มเพื่อเปิดกรอบโต้ตอบ Properties (คุณสมบัติ) ปุ่มนี้อาจเรียกว่า Properties (คุณสมบัติ) Options (ตัวเลือก) Printer Setup (การตั้งค่าเครื่องพิมพ์) Printer (เครื่องพิมพ์) หรือ Preferences (ลักษณะที่ต้องการ) ทั้งนี้ขึ้นอยู่กับซอฟต์แวร์แอพพลิเคชัน
- 4. คลิกแท็บ Features (คุณลักษณะ)
- 5. ในรายการแบบดึงลง Paper Type (ประเภทกระดาษ) ให้คลิก More (อื่นๆ) แล้วเลือก HP Iron-on Transfer จากรายการ
- 6. ถ้าขนาดที่เลือกไม่ใช่ขนาดที่คุณต้องการ ให้คลิกขนาดที่ถูกต้องในรายการ Size (ขนาด)
- 7. คลิกแท็บ Advanced (ขั้นสูง)
- ในส่วน Features (คุณลักษณะ) ให้เลือกกล่องกาเครื่องหมาย Mirror Image (ภาพกลับด้าน)
- คลิก OK (ตกลง) แล้วคลิก Print (พิมพ์) หรือ OK (ตกลง) ในกรอบโต้ ตอบ Print (พิมพ์)

หมายเหตุ เพื่อป้องกันปัญหากระดาษติด ให้ป้อนสิ่งพิมพ์ที่ผนึกด้วยเตา รีดลงในถาดกระดาษครั้งละหนึ่งแผ่นด้วยตนเอง

## การพิมพ์บนแผ่นใส

- 1. ใส่แผ่นใสลงในถาดกระดาษ
- บนเมนู File (ไฟล์) ในซอฟต์แวร์แอพพลิเคชัน ให้คลิก Print (พิมพ์)
- 3. ตรวจสอบให้แนใจว่าคุณได้เลือกเครื่องพิมพ์ที่ถูกต้องแล้ว
- คลิกปุ่มเพื่อเปิดกรอบโต้ตอบ Properties (คุณสมบัติ) ปุ่มนี้อาจเรียกว่า Properties (คุณสมบัติ) Options (ตัวเลือก) Printer Setup (การตั้งค่าเครื่องพิมพ์) Printer (เครื่องพิมพ์) หรือ Preferences (ลักษณะที่ต้องการ) ทั้งนี้ขึ้นอยู่กับซอฟต์แวร์แอพพลิเคชัน
- 5. คลิกแท็บ Features (คุณลักษณะ)
- 6. ในส่วน Basic Options (ตัวเลือกพื้นฐาน) ให้คลิกประเภทของแผ่นใสที่ เหมาะสมจากรายการ Paper Type (ประเภทกระดาษ)
  - Inลีดลับ หากท่านต้องการสร้างหมายเหตุที่ด้านหลังของแผ่นใสและลบ ออกในภายหลังโดยไม่มีการแก้ไขต้นฉบับ ให้คลิกแท็บ Advanced (ขั้นสูง) และเลือกกล่องทำเครื่องหมาย Mirror Image (รูปภาพกลับ ด้าน)

- 7. ในส่วน Resizing Options (ตัวเลือกการปรับขนาด) ให้คลิกขนาดที่ เหมาะสมในรายการ Size (ขนาด)
- คลิก OK (ตกลง) แล้วคลิก Print (พิมพ์) หรือ OK (ตกลง) ในกรอบโต้ ตอบ Print (พิมพ์)
  - พมายเหตุ เครื่องจะรอให้แผ่นใสแห้งก่อนที่จะปล่อยออกมาโดย อัตโนมัติ หมึกบนแผ่นฟิล์มจะแห้งข้ากว่าบนกระดาษธรรมดา ตรวจสอบ ให้แน่ใจว่าได้ปล่อยให้หมึกแห้งนานพอสมควรก่อนที่จะจับแผ่นใส

#### หัวข้อที่เกี่ยวข้อง

- "<u>ความรู้เบื้องต้นเกี่ยวกับกระดาษ</u>" ในหน้า 21
- "<u>การเรียกดุความละเอียดของการพิมพ์</u>" ในหน้า 42
- <u>"ชือตคัตการพิมพ์</u>" ในหน้า 43
- "<u>การตั้งค่าดีฟอลต์การพิมพ์</u>" ในหน้า 44
- "<u>การหยุดงานปัจจุบัน</u>" ในหน้า 125

# การพิมพ์หน้าเว็บ

้คุณสามารถพิมพ์หน้าเว็บจากเว็บเบราว์เซอร์ด้วย HP Photosmart ได้

ถ้าคุณใช้ Internet Explorer 6.0 หรือสูงกว่าสำหรับการเลือกดูเว็บ คุณสามารถ ใช้ HP Smart Web Printing เพื่อให้แน่ใจว่าการพิมพ์เว็บสามารถทำได้ ง่าย คาดการณ์ได้ พร้อมทั้งสามารถควบคุมสิ่งที่คุณต้องการและวิธีการที่คุณต้อง การพิมพ์ คุณสามารถเข้าถึง HP Smart Web Printing จากแถบเครื่องมือ ใน Internet Explorer สำหรับข้อมูลเพิ่มเติมเกี่ยวกับ HP Smart Web Printing โปรดดูที่ไฟล์วิธีใช้ที่ให้มาพร้อมกับเครื่อง

#### การพิมพ์หน้าเว็บ

- 1. ตรวจดูว่ามีกระดาษอยู่ในถาดป้อนกระดาษ
- บนเมนู File (ไฟล์) ในเว็บเบราว์เซอร์ของคุณ คลิก Print (พิมพ์) กล่องโต้ตอบ Print (พิมพ์) จะปรากฏขึ้น
- 3. ตรวจสอบให้แน่ใจว่าผลิตภัณฑ์เป็นเครื่องพิมพ์ที่เลือก

- ถ้าเว็บเบราว์เซอร์ของคุณรองรับ ให้เลือกรายการต่างๆ บนหน้าเว็บที่คุณ ต้องการใส่ในงานพิมพ์ ตัวอย่างเช่น Internet Explorer ให้คลิกแท็บ Options (ตัวเลือก) เพื่อ เลือกตัวเลือก เช่น As laid out on screen (ตามที่ปรากฏบนหน้าจอ), Only the selected frame (เฉพาะกรอบที่เลือก) และ Print all linked documents (พิมพ์เอกสารเชื่อมโยงทั้งหมด)
- 5. คลิก Print (พิมพ์) หรือ OK (ตกลง) เพื่อพิมพ์หน้าเว็บ
- Inล็ดลับ ถ้าต้องการพิมพ์หน้าเว็บให้ถูกต้อง คุณอาจต้องตั้งค่าการวางแนว การพิมพ์ของคุณให้เป็น Landscape (แนวนอน)

# การพิมพ์โดยใช้จำนวน dpi สูงสุด

ใช้โหมด Maximum dpi (จำนวน dpi สูงสุด) เพื่อพิมพ์ภาพที่มีคุณภาพสูงและ คมชัด

เพื่อให้ได้รับประโยชน์สูงสุดจากโหมดจำนวน dpi สูงสุด ให้ใช้โหมดนี้ในการ พิมพ์รูปภาพคุณภาพสูง อาทิ ภาพถ่ายดิจิตอล เมื่อคุณเลือกการตั้งค่าจำนวน dpi สูงสุด ซอฟต์แวร์เครื่องพิมพ์จะแสดงจำนวนจุดต่อนิ้ว (dpi) ที่เหมาะสมที่สุดที่ เครื่องพิมพ์ HP Photosmart จะพิมพ์ได้ การพิมพ์ในโหมด dpi สูงสุดรองรับ เฉพาะประเภทของกระดาษต่อไปนี้เท่านั้น:

- HP Premium Plus Photo Paper
- HP Premium Photo Paper
- HP Advanced Photo Paper
- การ์ด Photo Hagaki

การพิมพ์แบบ Maximum dpi (จำนวน dpi สูงสุด) จะใช้เวลานานกว่าการพิมพ์ ด้วยการตั้งค่าแบบอื่นๆ และจำเป็นต้องใช้พื้นที่ดิสก์จำนวนมาก

### วิธีการพิมพ์ในโหมด dpi สูงสุด

- 1. ตรวจดูว่ามีกระดาษอยู่ในถาดป้อนกระดาษ
- 2. บนเมนู File (ไฟล์) ในซอฟต์แวร์แอพพลิเคชัน ให้คลิก Print (พิมพ์)
- 3. ตรวจสอบให้แน่ใจว่าผลิตภัณฑ์เป็นเครื่องพิมพ์ที่เลือก
- คลิกปุ่มเพื่อเปิดกรอบโต้ตอบ Properties (คุณสมบัติ) ปุ่มนี้อาจเรียกว่า Properties (คุณสมบัติ) Options (ตัวเลือก) Printer Setup (การตั้งค่าเครื่องพิมพ์) Printer (เครื่องพิมพ์) หรือ Preferences (ลักษณะที่ต้องการ) ทั้งนี้ขึ้นอยู่กับซอฟต์แวร์แอพพลิเคชัน
- 5. คลิกแท็บ Advanced (ขั้นสูง)

- 7. คลิกแท็บ Features (คุณลักษณะ)
- ในรายการแบบดึงลง Paper Type (ประเภทกระดาษ) ให้คลิก More (รายการอื่นๆ) แล้วเลือกประเภทกระดาษที่เหมาะสม
- 9. ในรายการแบบดึงลง Print Quality (คุณภาพการพิมพ์) ให้คลิก Maximum dpi (จำนวน dpi สูงสุด)
  - หมายเหตุ หากต้องการทราบว่าเครื่องจะพิมพ์ด้วยจำนวน dpi เท่าใด ขึ้นอยู่กับการตั้งค่าชนิดกระดาษและคุณภาพกระดาษที่คุณเลือก ให้คลิก Resolution (ความละเอียด)
- 10. เลือกการตั้งค่าการพิมพ์อื่นๆ ที่ต้องการ แล้วคลิก OK (ตกลง)

### หัวข้อที่เกี่ยวข้อง

"<u>การเรียกดูความละเอียดของการพิมพ์</u>" ในหน้า 42

# การเรียกดูความละเอียดของการพิมพ์

ซอฟต์แวร์เครื่องพิมพ์จะแสดงความละเอียดของการพิมพ์ในหน่วยจุดต่อนิ้ว (dpi) dpi จะเปลี่ยนแปลงตามประเภทของกระดาษและคุณภาพการพิมพ์ที่เลือก ไว้ในซอฟต์แวร์ของเครื่องพิมพ์

#### การเรียกดูความละเอียดของการพิมพ์

- 1. บนเมนู File (ไฟล์) ในซอฟต์แวร์แอพพลิเคชัน ให้คลิก Print (พิมพ์)
- 2. ตรวจสอบให้แน่ใจว่าผลิตภัณฑ์เป็นเครื่องพิมพ์ที่เลือก
- คลิกปุ่มเพื่อเปิดกรอบโต้ตอบ Properties (คุณสมบัติ) ปุ่มนี้อาจเรียกว่า Properties (คุณสมบัติ) Options (ตัวเลือก) Printer Setup (การตั้งค่าเครื่องพิมพ์) Printer (เครื่องพิมพ์) หรือ Preferences (ลักษณะที่ต้องการ) ทั้งนี้ขึ้นอยู่กับซอฟต์แวร์แอพพลิเคชัน
- 4. คลิกแท็บ Features (คุณลักษณะ)
- 5. ในรายการแบบดึงลง **Paper Type** (ประเภทกระดาษ) ให้เลือกประเภทของ กระดาษที่จะป้อน
- 6. ในรายการแบบดึงลง **Print Quality** (คุณภาพการพิมพ์) ให้เลือกการตั้งค่า คุณภาพการพิมพ์ที่เหมาะสมสำหรับงานของท่าน
- คลิกปุ่ม Resolution (ความละเอียด) เพื่อเรียกดูความละเอียดการพิมพ์ใน แบบ dpi สำหรับชนิดกระดาษและคุณภาพกระดาษที่คุณเลือกไว้

# ชือตคัตการพิมพ์

ใช้ชื่อตดัตการพิมพ์เพื่อพิมพ์ด้วยการตั้งค่าการพิมพ์ที่ใช้บ่อย ซอฟต์แวร์ เครื่องพิมพ์มีช็อตดัตการพิมพ์ที่ออกแบบไว้เป็นพิเศษหลายชือตดัตอยู่ใน รายการ Printing Shortcuts (ช็อตดัตการพิมพ์)

หมายเหตุ เมื่อคุณเลือกช็อตคัตการพิมพ์ จะปรากฏตัวเลือกการพิมพ์ที่เหมาะ สมโดยอัตโนมัติ คุณสามารถทิ้งชือตคัตไว้ตามเดิม เปลี่ยนแปลงชือตคัต หรือ สร้างช็อตคัตของคุณเองสำหรับงานที่ใช้กันทั่วไปก็ได้

ใช้แท็บ Printing Shortcuts (ช็อตคัตการพิมพ์) สำหรับงานพิมพ์ต่อไปนี้:

- General Everyday Printing (การพิมพ์ประจำวันทั่วไป): พิมพ์เอกสาร อย่างเร็ว
- Photo Printing–Borderless (การพิมพ์ภาพถ่ายแบบไม่มีขอบ): พิมพ์ จนถึงขอบด้านบน ด้านล่าง และด้านข้างของกระดาษภาพถ่าย HP Photo Paper ขนาด 10 x 15 ซม. และ 13 x 18 ซม.
- Paper-saving Printing (การพิมพ์แบบประหยัดกระดาษ) : พิมพ์ เอกสารสองด้านโดยให้มีงานหลายหน้าอยู่บนกระดาษแผ่นเดียวเพื่ดลด ปริมาณการใช้กระดาษ
- Photo Printing–With White Borders (การพิมพ์ภาพถ่ายแบบมี ขอบ): พิมพ์ภาพถ่ายแบบมีขอบสีขาวล้อมรอบ
- Fast/Economical printing (การพิมพ์แบบเร็ว/ประหยัด): เป็นการ สร้างงานพิมพ์แบบร่างที่รวดเร็ว
- Two-sided (Duplex) Printing (การพิมพ์สองด้าน (ดูเพล็กซ์)): พิมพ์ เอกสารสองด้านด้วยตนเองโดยใช้ HP Photosmart
- Photo Printing–Plain Paper (การพิมพ์ภาพถ่ายบนกระดาษ ธรรมดา): พิมพ์ภาพถ่ายบนกระดาษธรรมดา
- Postcard Printing (การพิมพ์โปสการ์ด) หรือ Hagaki Printing (การ พิมพ์ Hagaki): พิมพ์ภาพถ่ายของคุณบนโปสการ์ดหรือการ์ด Hagaki

#### การสร้างช็อตคัตการพิมพ์

- 1. บนเมนู File (ไฟล์) ในซอฟต์แวร์แอพพลิเคชัน ให้คลิก Print (พิมพ์)
- ตรวจสอบให้แน่ใจว่าผลิตภัณฑ์เป็นเครื่องพิมพ์ที่เลือก
- คลิกปุ่มเพื่อเปิดกรอบโต้ตอบ Properties (คุณสมบัติ) ปุ่มนี้อาจเรียกว่า Properties (คุณสมบัติ) Options (ตัวเลือก) Printer Setup (การตั้งค่าเครื่องพิมพ์) Printer (เครื่องพิมพ์) หรือ Preferences (ลักษณะที่ต้องการ) ทั้งนี้ขึ้นอยู่กับซอฟต์แวร์แอพพลิเคชัน

- 4. คลิกแท็บ Printing Shortcuts (ช็อตคัตการพิมพ์)
- 5. ในรายการ Printing Shortcuts (ช็อตคัตการพิมพ์) ให้คลิกช็อตคัตการ พิมพ์

จะปรากฏค่าการพิมพ์ของช็อตคัตการพิมพ์ที่เลือกขึ้น

- 6. แก้ไขค่าการพิมพ์ให้เป็นค่าที่คุณต้องการในช็อตคัตการพิมพ์ใหม่
- คลิก Save as (บันทึกเป็น) และพิมพ์ชื่อสำหรับช็อตคัตการพิมพ์ใหม่ แล้วคลิก Save (บันทึก)
   ช็อตคัตการพิมพ์ใหม่จะเพิ่มเข้าในรายการ

#### การลบช็อตคัตการพิมพ์

- 1. บนเมนู File (ไฟล์) ในซอฟต์แวร์แอพพลิเคชัน ให้คลิก Print (พิมพ์)
- 2. ตรวจสอบให้แน่ใจว่าผลิตภัณฑ์เป็นเครื่องพิมพ์ที่เลือก
- คลิกปุ่มเพื่อเปิดกรอบโต้ตอบ Properties (คุณสมบัติ) ปุ่มนี้อาจเรียกว่า Properties (คุณสมบัติ) Options (ตัวเลือก) Printer Setup (การตั้งค่าเครื่องพิมพ์) Printer (เครื่องพิมพ์) หรือ Preferences (ลักษณะที่ต้องการ) ทั้งนี้ขึ้นอยู่กับซอฟต์แวร์แอพพลิเคชัน
- 4. คลิกแท็บ Printing Shortcuts (ช็อตคัตการพิมพ์)
- 5. ในรายการ **Printing Shortcuts** (ช็อตดัตการพิมพ์) ให้คลิกช็อตดัตการ พิมพ์ที่คุณต้องการลบ
- คลิก Delete (ลบ) ชือตคัตการพิมพ์จะถูกลบออกจากรายการ
- หมายเหตุ คุณสามารถลบได้เฉพาะช็อตคัตที่คุณสร้างเท่านั้น ช็อตคัตเดิม ของ HP ไม่สามารถลบออกได้

# การตั้งค่าดีฟอลต์การพิมพ์

หากมีค่าที่ท่านใช้ในการพิมพ์บ่อย ท่านอาจต้องการตั้งค่าพิมพ์นั้นเป็นค่าดีฟอลต์ เพื่อจะให้เป็นค่าอัตโนมัติเมื่อท่านเปิดกรอบโต้ตอบ **Print** (พิมพ์) จาก ซอฟต์แวร์แอพพลิเคชันของท่าน

#### การเปลี่ยนการตั้งค่าการพิมพ์ค่าเริ่มต้น

- ในศูนย์บริการโซลูชันของ HP ให้คลิก Settings (การตั้งค่า) ให้ชี้ไปที่ Print Settings (การตั้งค่าการพิมพ์) ต่อจากนั้นให้คลิก Printer Settings (การตั้งค่าเครื่องพิมพ์)
- 2. เปลี่ยนแปลงการตั้งค่าการพิมพ์ และคลิก **OK** (ตกลง)

# 7 การสแกน

- "<u>การสแกนไปยังคอมพิวเตอร์</u>" ในหน้า 45
- "<u>การสแกนไปยังการ์ดหน่วยความจำ</u>" ในหน้า 46
- "<u>การพิมพ์ภาพถ่ายใหม่</u>" ในหน้า 53

# การสแกนไปยังคอมพิวเตอร์

## วิธีการสแกนไปยังคอมพิวเตอร์

- 1. วางต้นฉบับ
  - **a**. เปิดฝาเครื่องขึ้น

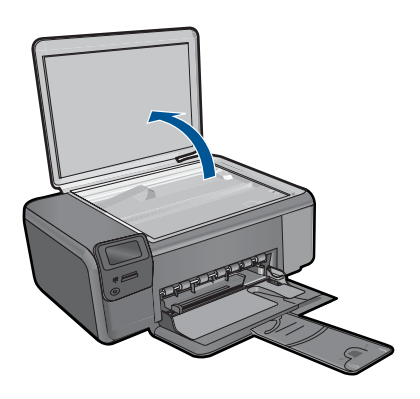

b. วางต้นฉบับโดยให้ด้านที่จะพิมพ์คว่ำลงบนมุมขวาของกระจก

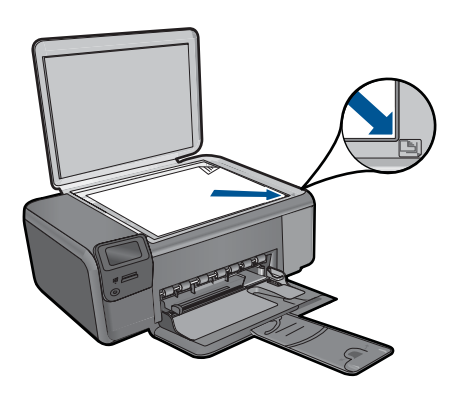

- **c**. ปิดฝา
- 2. เริ่มสแกน
  - a. กดปุ่มที่ติดกับ **สแกน** บนหน้าจอหลัก
  - b. กดปุ่มที่ติดกับ สแกนไปยังเครื่องคอมพิวเตอร์ ถ้าผลิตภัณฑ์เชื่อมต่อกับเครือข่าย จะปรากฏรายการคอมพิวเตอร์ที่ใช้ ได้ เลือกคอมพิวเตอร์ที่คุณต้องการจะถ่ายโอนเพื่อเริ่มต้นการสแกน
- 3. ดูภาพเคลื่อนไหวของหัวข้อนี้

#### หัวข้อที่เกี่ยวข้อง

"<u>การหยุดงานปัจจุบัน</u>" ในหน้า 125

# การสแกนไปยังการ์ดหน่วยความจำ

## การบันทึกงานสแกนไปยังการ์ดหน่วยความจำ

- 1. วางต้นฉบับ
  - **a**. เปิดฝาเครื่องขึ้น

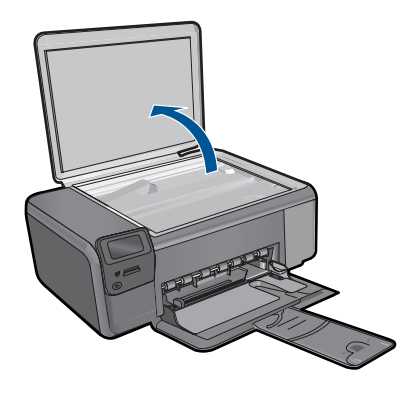

b. วางต้นฉบับโดยให้ด้านที่จะพิมพ์คว่ำลงบนมุมขวาของกระจก

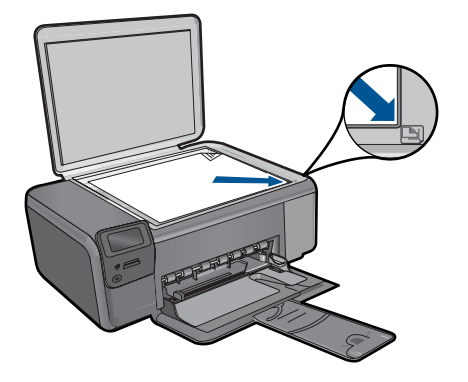

**c**. ปิดฝา

#### **2**. เลือก **สแกน**

- a. กดปุ่มที่ติดกับ **สแกน** บนหน้าจอหลัก
- b. กดปุ่มที่ติดกับ Scan to Memory Card (สแกนไปยังการ์ดหน่วย ความจำ)
- 3. ใส่หน่วยความจำ

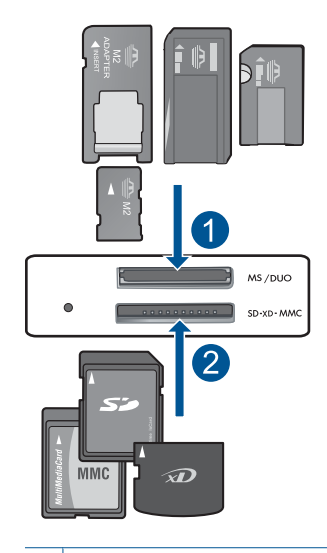

- Memory Stick, Memory Stick Pro, Memory Stick Select, Memory Stick Magic Gate, Memory Stick Duo หรือ Pro Duo (อะแดปเตอร์ เป็นอุปกรณ์เสริม), Memory Stick Pro-HG Duo (อะแดปเตอร์เป็น อุปกรณ์เสริม) หรือ Memory Stick Micro (ต้องใช้อะแดปเตอร์)
- 2 MultiMediaCard (MMC), MMC Plus, Secure MultiMedia Card, MMC Mobile (RS-MMC; ต้องใช้อะแดปเตอร์), Secure Digital (SD), Secure Digital Mini, Secure Digital High Capacity (SDHC), TransFlash MicroSD Card (ต้องใช้อะแดปเตอร์), หรือ xD-Picture card
- 4. เริ่มสแกน
  - ▲ กดปุ่มที่ติดกับ Scan to Memory Card (สแกนไปยังการ์ดหน่วย ความจำ)
- 5. ดูภาพเคลื่อนไหวของหัวข้อนี้

#### หัวข้อที่เกี่ยวข้อง

"<u>การหยุดงานปัจจุบัน</u>" ในหน้า 125

# 8 การทำสำเนา

- <u>"การทำสำเนาเอกสารข้อความหรือแบบผสม</u>" ในหน้า 49
- "<u>การพิมพ์ภาพถ่ายใหม่</u>" ในหน้า 53

## การทำสำเนาเอกสารข้อความหรือแบบผสม

#### การทำสำเนาเอกสารข้อความหรือแบบผสม

1. ปฏิบัติอย่างใดอย่างหนึ่งดังต่อไปนี้:

## เริ่มทำสำเนาขาวดำ

a. ใส่กระดาษ

ใส่กระดาษขนาดเต็มแผ่นลงในถาดกระดาษ

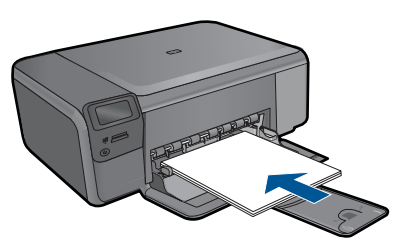

b. วางต้นฉบับ
 เปิดฝาเครื่องขึ้น

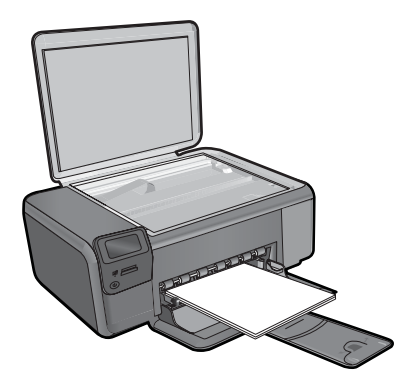

Iกล็ดลับ หากต้องการทำสำเนาต้นฉบับที่มีความหนาเช่น หนังสือ คุณสามารถถอดฝาออกได้

วางต้นฉบับโดยให้ด้านที่จะพิมพ์คว่ำลงบนมุมขวาของกระจก

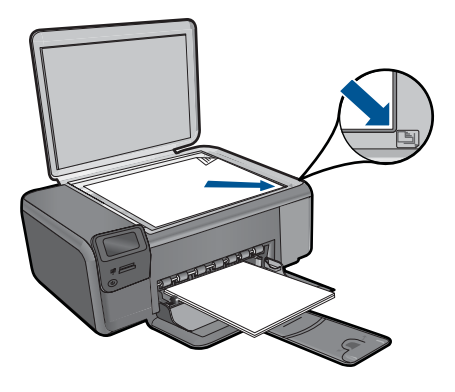

ปิดฝา

c. เลือก Copy (ทำสำเนา)

กดปุ่มที่ติดกับ Copy (ทำสำเนา) กดปุ่มที่ติดกับ Black Copy (ทำสำเนาขาวดำ) กดปุ่มที่ติดกับ Actual Size (ขนาดจริง) กดปุ่มที่ติดกับ **สำเนา** เพื่อเพิ่มจำนวนสำเนา

**d**. เริ่มทำสำเนา

กด **ตกลง** 

#### ทำสำเนาสี

a. ใส่กระดาษ

ใส่กระดาษขนาดเต็มแผ่นลงในถาดกระดาษ

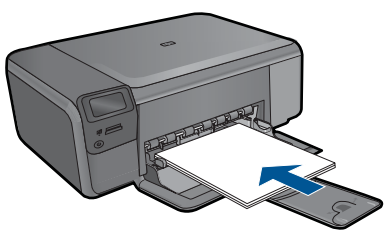

 b. วางต้นฉบับ เปิดฝาเครื่องขึ้น

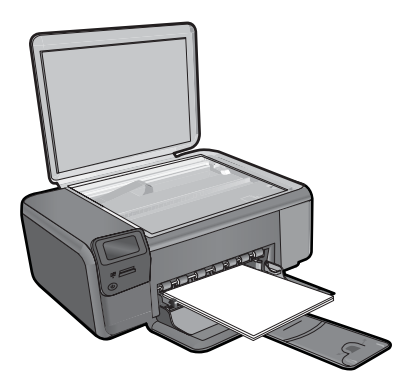

- การทำสำเนา
- Iกล็ดลับ หากต้องการทำสำเนาต้นฉบับที่มีความหนาเช่น หนังสือ คุณสามารถถอดฝาออกได้

วางต้นฉบับโดยให้ด้านที่จะพิมพ์คว่ำลงบนมุมขวาของกระจก

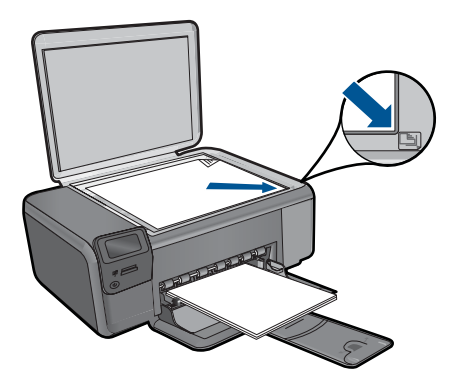

ปิดฝา

- c. เลือก Copy (ทำสำเนา) กดปุ่มที่ติดกับ Copy (ทำสำเนา) กดปุ่มที่ติดกับ Color Copy (ทำสำเนาสี) กดปุ่มที่ติดกับ Actual Size (ขนาดจริง) กดปุ่มที่ติดกับ สำเนา เพื่อเพิ่มจำนวนสำเนา
- **d**. เริ่มทำสำเนา

#### กด **ตกลง**

2. ดูภาพเคลื่อนไหวของหัวข้อนี้

## หัวข้อที่เกี่ยวข้อง

- "<u>การเปลี่ยนแปลงการตั้งค่าทำสำเนา</u>" ในหน้า 52
- "<u>การหยุดงานปัจจุบัน</u>" ในหน้า 125

# การเปลี่ยนแปลงการตั้งค่าทำสำเนา

#### การตั้งค่าขนาดกระดาษจากแผงควบคุม

- 1. กดปุ่มที่ติดกับ **Copy** (ทำสำเนา)
- 2. เลือกประเภทสำเนา
- 3. กดปุ่มที่ติดกับ 8.5 x 11 Plain (กระดาษธรรมดา 8.5 x 11)

#### การตั้งค่าขนาดสำเนาจากแผงควบคุม

- 1. กดปุ่มที่ติดกับ Copy (ทำสำเนา)
- 2. เลือกประเภทสำเนา
- 3. กดปุ่มที่ติดกับ Actual Size (ขนาดจริง)

#### วิธีตั้งค่าจำนวนสำเนาจากแผงควบคุม

- 1. กดปุ่มที่ติดกับ Copy (ทำสำเนา)
- 2. เลือกประเภทสำเนา
- 3. กดปุ่มที่ติดกับ **สำเนา** เพื่อเพิ่มจำนวนสำเนา

# 9 การพิมพ์ภาพถ่ายใหม่

## การพิมพ์ภาพถ่ายต้นฉบับซ้ำ

- 1. ใส่กระดาษ
  - ▲ ใส่กระดาษภาพถ่ายขนาด 13 x 18 ซม. (5 x 7 นิ้ว) ลงในถาดกระดาษ

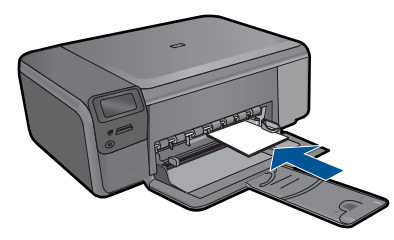

- 2. เลือกประเภทงาน
  - a. กดปุ่มที่ติดกับ Photo (ภาพถ่าย) บนหน้าจอหลัก
  - b. กดปุ่มที่ติดกับ Photo Original Reprint (การพิมพ์ภาพถ่ายต้นฉบับ ใหม่)
- วางต้นฉบับ
  - **a**. เปิดฝาเครื่องขึ้น

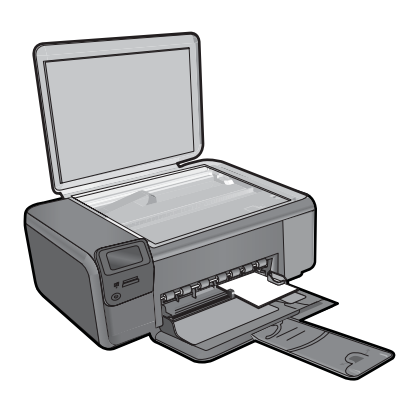

b. วางต้นฉบับโดยให้ด้านที่จะพิมพ์คว่ำลงบนมุมขวาของกระจก

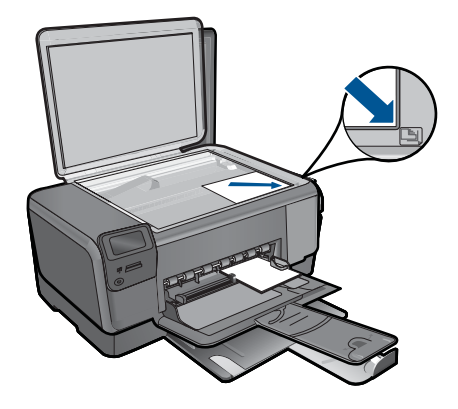

- **c**. ปิดฝา
- **d**. กด **ตกลง**
- 4. พิมพ์ภาพถ่ายใหม่
  - a. กด **ตกลง**
  - b. กดปุ่มที่ติดกับ **Prints** (งานพิมพ์) เพื่อเพิ่มจำนวนสำเนา
  - **c**. กด **ตกลง**
- 5. ดูภาพเคลื่อนไหวของหัวข้อนี้

## หัวข้อที่เกี่ยวข้อง

"<u>การหยุดงานปัจจุบัน</u>" ในหน้า 125

# 10 การบันทึกภาพถ่าย

คุณสามารถใช้ซอฟต์แวร์ HP Photosmart ที่ติดตั้งในคอมพิวเตอร์ของคุณเพื่อ ถ่ายโอนภาพถ่ายจากการ์ดหน่วยความจำไปยังฮาร์ดไดรฟ์ของคอมพิวเตอร์ ทั้งนี้ เพื่อทำการแก้ไขภาพถ่ายขั้นสูง ใช้ภาพถ่ายร่วมกันแบบออนไลน์ และสั่งพิมพ์ จากคอมพิวเตอร์ของคุณ

ก่อนที่จะถ่ายโอนภาพถ่ายไปยังคอมพิวเตอร์ คุณจะต้องถอดการ์ดหน่วยความจำ ออกจากกล้องดิจิตอล แล้วใส่เข้าไปในช่องการ์ดหน่วยความจำที่ถูกต้องบน HP Photosmart

หมายเหตุ เครื่อง HP Photosmart ต้องเชื่อมต่อกับคอมพิวเตอร์ที่มี ซอฟต์แวร์ HP Photosmart ติดตั้งอยู่

#### บันทึกภาพถ่าย

- ใส่การ์ดหน่วยความจำในช่องที่ถูกต้องบนผลิตภัณฑ์ ซอฟต์แวร์จะเปิดขึ้นบนคอมพิวเตอร์ของคุณ
- ปฏิบัติตามข้อความที่ปรากฏบนหน้าจอคอมพิวเตอร์เพื่อบันทึกภาพถ่ายลง ในคอมพิวเตอร์
  - หมายเหตุ มีเพียงภาพที่ไม่ได้บันทึกไว้ก่อนหน้านี้เท่านั้นที่จะถูกทำ สำเนาลงในคอมพิวเตอร์ของคุณ

# 11 การทำงานกับตลับหมึก

- <u>การตรวจสอบระดับหมึกพิมพ์โดยประมาณ</u>
- <u>การเปลี่ยนตลับหมึกพิมพ์</u>
- <u>การสั่งซื้อผลิตภัณฑ์หมึกพิมพ์</u>
- <u>ข้อมูลการรับประกันตลับหมึก</u>

# การตรวจสอบระดับหมึกพิมพ์โดยประมาณ

คุณสามารถตรวจสอบระดับการจ่ายหมึกได้อย่างง่ายๆ เพื่อดูว่าต้องเปลี่ยนตลับ หมึกเมื่อใด ระดับการจ่ายหมึกจะแสดงปริมาณหมึกพิมพ์ที่เหลืออยู่โดยประมาณ ในตลับหมึก

หมายเหตุ ถ้าคุณติดตั้งตลับหมึกพิมพ์ที่เติมหมึกซ้ำหรือนำมาผลิตใหม่ หรือ ตลับหมึกพิมพ์ที่เคยใช้ในเครื่องอื่นมาแล้ว ตัวบอกระดับหมึกอาจไม่แม่นยำ หรือไม่ปรากฏขึ้น

หมายเหตุ ดำเตือนระดับหมึกพิมพ์และไฟแสดงเป็นการระบุโดยประมาณ เพื่อวัตถุประสงค์ในการวางแผนเท่านั้น เมื่อคุณได้รับข้อความเตือนว่าระดับ หมึกเหลือน้อย โปรดพิจารณาในการเตรียมตลับหมึกสำรองให้พร้อม เพื่อ หลีกเลี่ยงปัญหาการพิมพ์ล่าข้า คุณไม่ต้องเปลี่ยนตลับหมึกพิมพ์ใหม่จนกว่า คุณภาพงานพิมพ์จะแย่ลง

หมายเหตุ หมึกพิมพ์จากตลับหมึกใช้ในกระบวนการพิมพ์ซึ่งมีอยู่หลาก หลายวิธี รวมถึงกระบวนการกำหนดการทำงานเริ่มต้น ซึ่งเป็นการเตรียม พร้อมผลิตภัณฑ์และตลับหมึกสำหรับการพิมพ์ รวมทั้งตรวจสอบหัวพ่นหมึก ซึ่งเป็นการดูแลให้หัวพ่นหมึกสะอาดและหมึกไหลได้สะดวก นอกจากนี้ หมึก ที่เหลือบางส่วนจะอยู่ในตลับหมึกพิมพ์หลังจากการใช้งาน สำหรับข้อมูลเพิ่ม เติม โปรดดู <u>www.hp.com/go/inkusage</u>

### หากต้องการตรวจสอบปริมาณหมึกพิมพ์จากซอฟต์แวร์ HP Photosmart

- ใน ศูนย์บริการโซลูชันของ HP ให้คลิก Settings (การตั้งค่า) แล้วชี้ไปที่ Print Settings (การตั้งค่าการพิมพ์) ต่อจากนั้นให้คลิก Printer Toolbox (กล่องเครื่องมือเครื่องพิมพ์)
  - หมายเหตุ นอกจากนี้ คุณยังสามารถเปิด Printer Toolbox (กล่อง เครื่องมือเครื่องพิมพ์) จากกล่องโต้ตอบ Print Properties (คุณสมบัติ การพิมพ์) ได้ด้วย ในกล่องโต้ตอบ Print Properties (คุณสมบัติการ พิมพ์) ให้คลิกที่แท็บ Features (คุณสมบัติ) แล้วคลิกปุ่ม Printer Services (การบริการเครื่องพิมพ์)

Printer Toolbox (กล่องเครื่องมือเครื่องพิมพ์) จะปรากฎขึ้นมา

 คลิกแท็บ Estimated Ink Level (ระดับหมึกพิมพ์โดยประมาณ) ระดับหมึกพิมพ์โดยประมาณของตลับหมึกพิมพ์จะปรากฏขึ้นมา

#### หัวข้อที่เกี่ยวข้อง

"<u>การสั่งซื้อผลิตภัณฑ์หมึกพิมพ์</u>" ในหน้า 60

# การเปลี่ยนตลับหมึกพิมพ์

#### วิธีเปลี่ยนตลับหมึกพิมพ์

- 1. ตรวจสอบว่าผลิตภัณฑ์เปิดเครื่องอยู่
- ออดตลับหมึกพิมพ์
  - a. เปิดฝาครอบตลับหมึกพิมพ์

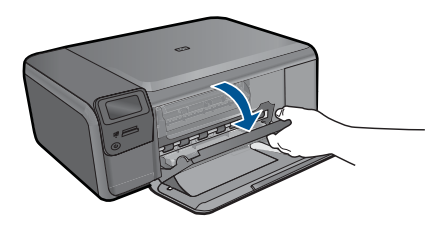

รอให้แคร่ตลับหมึกพิมพ์เลื่อนไปอยู่ตรงกลางเครื่อง

 ค่อยกดลงบนตลับหมึกพิมพ์เพื่อปลดตลักหมึกพิมพ์ออก จากนั้นจึงดึง ออกจากช่องใส่

58

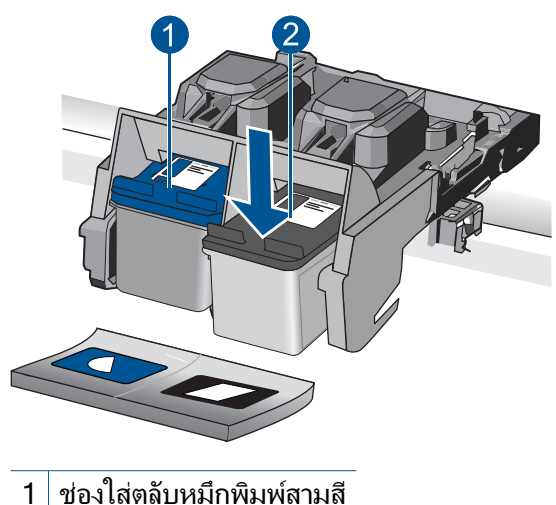

- ของเลตลบหมกพมพลามส
  ข่องใส่ตลับหมึกพิมพ์สีดำ
- 3. ใส่ตลับหมึกพิมพ์อันใหม่
  - a. นำตลับหมึกพิมพ์ออกจากบรรจุภัณฑ์
  - **b**. ดึงเทปพลาสติกออกเบาๆ โดยดึงที่แถบสีชมพู

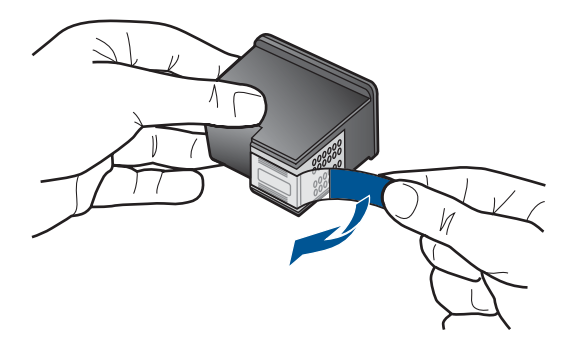

c. จัดไอคอนที่มีรูปและสีเหมือนกัน แล้วจึงใส่ตลับหมึกพิมพ์ลงในช่องใส่ จนกระทั่งล็อกเข้าที่

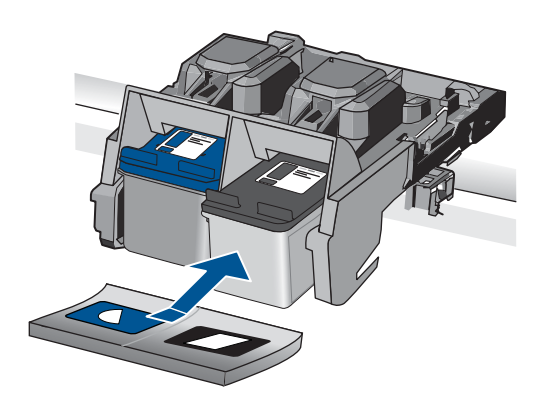

d. ปิดฝาครอบตลับหมึกพิมพ์

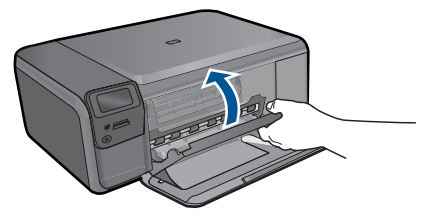

- 4. การปรับตำแหน่งตลับหมึกพิมพ์
  - a. เมื่อมีข้อความแจ้งเตือน ให้กด ตกลง เพื่อพิมพ์หน้าการปรับตำแหน่ง ตลับหมึกพิมพ์
  - b. คว่ำหน้ากระดาษที่มีการพิมพ์ลงโดยวางให้ชิดมุมขวาหน้าของกระจก แล้วกด ตกลง เพื่อสแกนหน้านี้
  - c. นำหน้าการปรับตำแหน่งออก แล้วนำกลับมาใช้ใหม่หรือทิ้งไป
- ๑,ภาพเคลื่อนไหวของหัวข้อนี้

#### หัวข้อที่เกี่ยวข้อง

- "<u>การสั่งซื้อผลิตภัณฑ์หมึกพิมพ์</u>" ในหน้า 60
- <u>้ "โหมดสำรองหมึก</u>" ในหน้า 61

# การสั่งซื้อผลิตภัณฑ์หมึกพิมพ์

หากต้องการทราบว่าวัสดุของ HP ชนิดใดทำงานร่วมกับผลิตภัณฑ์ของคุณได้ ให้ สั่งซื้อวัสดุออนไลน์ หรือสร้างรายการช้อปปิ้งที่สั่งพิมพ์ได้ เปิด HP Solution Center (ศูนย์บริการโซลูชันของ HP) และเลือกคุณสมบัติการช้อปปิ้งออนไลน์ ข้อมูลตลับหมึกพิมพ์และลิงค์ไปยังการช้อปปิ้งแบบออนไลน์ยังจะปรากฏบนข้อ ความแจ้งเตือนหมึกพิมพ์ด้วย นอกจากนี้ คุณยังสามารถอ่านข้อมูลตลับหมึก พิมพ์และสั่งซื้อออนไลน์ได้โดยการไปยัง <u>www.hp.com/buy/supplies</u> หมายเหตุ บริการสั่งซื้อตลับหมึกแบบออนไลน์นี้ไม่ได้ให้บริการในทุก ประเทศ/ภูมิภาค ในกรณีที่ไม่รองรับในประเทศ/ภูมิภาคของคุณ โปรดติดต่อ สอบถามข้อมูลการซื้อตลับหมึกจากผู้จัดจำหน่ายของ HP ในท้องถิ่นของคุณ

# โหมดสำรองหมึก

ใช้โหมดสำรองหมึกเพื่อให้ HP Photosmart ทำงานด้วยตลับหมึกพิมพ์เพียง หนึ่งตลับเท่านั้น โหมดสำรองหมึกจะเริ่มทำงานเมื่อมีตลับหมึกพิมพ์ถูกถอดออก จากแคร่ตลับหมึกพิมพ์ ในโหมดสำรองหมึก เครื่องจะสามารถพิมพ์งานจาก คอมพิวเตอร์เท่านั้น

หมายเหตุ เมื่อ HP Photosmart ทำงานในโหมดสำรองหมึก จะมีข้อความ ปรากฏขึ้นบนหน้าจอ หากมีข้อความปรากฏขึ้น และมีการติดตั้งตลับหมึก พิมพ์สองตลับในเครื่อง ให้ตรวจสอบว่าได้ดึงเทปพลาสติกสำหรับป้องกันออก จากตลับหมึกพิมพ์แต่ละตลับแล้วหรือไม่ เมื่อมีเทปพลาสติกปิดบังแถบหน้า สัมผัสของตลับหมึกพิมพ์อยู่ เครื่องจะไม่สามารถตรวจจับได้ว่ามีการติดตั้ง ตลับหมึกพิมพ์แล้ว

้สำหรับข้อมูลเพิ่มเติมเกี่ยวกับโหมดสำรองหมึก โปรดดูหัวข้อต่อไปนี้

- "<u>งานที่พิมพ์ในโหมดสำรองหมึก</u>" ในหน้า 61
- "<u>การออกจากโหมดสำรองหมึก</u>" ในหน้า 61

## งานที่พิมพ์ในโหมดสำรองหมึก

การพิมพ์ในโหมดสำรองหมึกทำให้เครื่องพิมพ์ทำงานช้าลง และส่งผลต่อคุณภาพ ของงานที่พิมพ์ออกมา

| ตลับหมึกพิมพ์ที่ติดดั <b>้งไว้</b> | ผลลัพธ์                                             |
|------------------------------------|-----------------------------------------------------|
| ตลับหมึกพิมพ์สีดำ                  | การพิมพ์ภาพสีเป็นสีเทา                              |
| ตลับหมึกพิมพ์สามสี                 | การพิมพ์ภาพสี แต่สีดำกลายเป็นสีเทาและไม่ใช่สีดำสนิท |

## การออกจากโหมดสำรองหมึก

ติดตั้งตลับหมึกพิมพ์สองตลับใน HP Photosmart เพื่อออกจากโหมดสำรอง หมึก

#### หัวข้อที่เกี่ยวข้อง

"<u>การเปลี่ยนตลับหมึกพิมพ์</u>" ในหน้า 58

จะมีการบังคับใช้การรับประกันตลับบรรจุหมึกของ HP เมื่อตลับบรรจุหมึกถูกใช้ กับอุปกรณ์การพิมพ์ของ HP ที่กำหนดไว้ การรับประกันนี้ไม่ครอบคลุม ผลิตภัณฑ์หมึกของ HP ที่ถูกเติมใหม่ ผลิตใหม่ ตกแต่งใหม่ ใช้งานผิดประเภท หรือทำให้เสีย

ในช่วงระยะเวลารับประกัน ตลับบรรจุหมึกจะอยู่ภายใต้การรับประกันนานเท่าที่ หมึก HP ยังไม่หมด และยังไม่ถึงวันที่สิ้นสุดการรับประกัน อาจพบวันที่สิ้นสุด การรับประกันที่แสดงอยู่ในรูปแบบ ปปปป/ดด/วว บนตลับบรรจุหมึกตามที่ระบุ ไว้

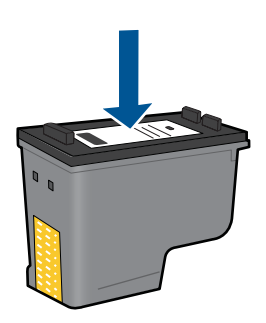

สำหรับสำเนาของเอกสารการรับประกันแบบจำกัดของ HP โปรดอ่านเอกสาร ประกอบที่ให้มาพร้อมกับผลิตภัณฑ์

# 12 การแก้ไขปัญหา

ส่วนนี้จะกล่าวถึงหัวข้อต่อไปนี้

- <u>ฝ่ายสนับสนุนของ HP</u>
- <u>การแก้ไขปัญหาเกี่ยวกับการติดตั้ง</u>
- <u>การแก้ไขปัญหาเบื้องต้นเกี่ยวกับการพิมพ์</u>
- <u>การแก้ไขปัญหาเบื้องต้นคุณภาพการพิมพ์</u>
- <u>การแก้ไขปัญหาเบื้องต้นเกี่ยวกับการ์ดหน่วยความจำ</u>
- <u>การแก้ไขปัญหาเบื้องต้นในการทำสำเนา</u>
- <u>การแก้ไขปัญหาเบื้องต้นเกี่ยวกับการสแกน</u>
- <u>ข้อผิดพลาด</u>

## ฝ่ายสนับสนุนของ HP

- <u>การสนับสนุนทางโทรศัพท์ของ HP</u>
- <u>ตัวเลือกการรับประกันอื่นๆ</u>

## การสนับสนุนทางโทรศัพท์ของ HP

ตัวเลือกการสนับสนุนทางโทรศัพท์และความพร้อมในการให้บริการจะแตกต่าง กันไปตามผลิตภัณฑ์ ประเทศ/ภูมิภาค และภาษา ส่วนนี้จะกล่าวถึงหัวข้อต่อไปนี้

- <u>ระยะเวลาของการสนับสนุนทางโทรศัพท์</u>
- <u>การโทรศัพท์ติดต่อ</u>
- หลังจากสิ้นสุดระยะเวลาการสนับสนุนทางโทรศัพท์

## ระยะเวลาของการสนับสนุนทางโทรศัพท์

บริการสนับสนุนทางโทรศัพท์ระยะเวลาหนึ่งปีเปิดให้บริการในอเมริกาเหนือ เอเชียแปซิฟิก และละตินอเมริกา (รวมเม็กซิโก) หากต้องการตรวจสอบระยะ เวลาของการสนับสนุนทางโทรศัพท์ในยุโรป ตะวันออกกลาง และแอฟริกา ไปที่ www.hp.com/support โดยมีค่าใช้จ่ายตามปกติของการใช้โทรศัพท์

#### การโทรศัพท์ติดต่อ

ให้โทรติดต่อศูนย์บริการลูกค้าของ HP ในขณะที่คุณอยู่หน้าคอมพิวเตอร์และ เครื่องพิมพ์ ควรเตรียมข้อมูลต่อไปนี้ไว้ให้พร้อม

- ชื่อผลิตภัณฑ์ (HP Photosmart C4700 series)
- หมายเลขผลิตภัณฑ์ (ที่ด้านหลังหรือข้างใต้ของผลิตภัณฑ์)
- ข้อความที่ปรากฏเมื่อมีปัญหาเกิดขึ้น
- ตอบคำถามเหล่านี้
  - เคยเกิดเหตุการณ์เช่นนี้มาก่อนหรือไม่
  - คุณสามารถทำให้เกิดขึ้นได้อีกหรือไม่
  - คุณเพิ่มฮาร์ดแวร์หรือซอฟต์แวร์ใหม่ลงในคอมพิวเตอร์ของคุณในช่วง
    ที่เริ่มเกิดปัญหานี้หรือไม่
  - มีเหตุการณ์อื่นเกิดขึ้นก่อนเหตุการณ์นี้หรือไม่ (เช่น ฟ้าร้อง มีการ เคลื่อนย้ายผลิตภัณฑ์ ฯลฯ)

สำหรับรายการหมายเลขโทรศัพท์ของฝ่ายสนับสนุน โปรดดูที่ <u>www.hp.com/</u> <u>support</u>

#### หลังจากสิ้นสุดระยะเวลาการสนับสนุนทางโทรศัพท์

หลังสิ้นสุดระยะเวลาการสนับสนุนทางโทรศัพท์ ท่านจะได้รับความช่วยเหลือจาก HP โดยต้องเสียค่าใช้จ่ายเพิ่มเติม โดยสามารถรับความช่วยเหลือได้จากเว็บไซต์ สนับสนุนแบบออนไลน์ของ HP <u>www.hp.com/support</u> โปรดติดต่อตัวแทน จำหน่ายของ HP หรือติดต่อที่หมายเลขโทรศัพท์ของฝ่ายสนับสนุนในประเทศ/ พื้นที่ของท่านเพื่อรับทราบข้อมูลเพิ่มเติมเกี่ยวกับตัวเลือกการสนับสนุน

## ตัวเลือกการรับประกันอื่นๆ

หากต้องเพิ่มระยะเวลาการให้บริการสำหรับ HP Photosmart จะต้องเสียค่าใช้ จ่ายเพิ่มเติม โปรดดูที่ <u>www.hp.com/support</u> เลือกประเทศ/ภูมิภาคและภาษา ของคุณ จากนั้นตรวจสอบการบริการและการรับประกันเพื่อดูข้อมูลในการให้ บริการเพิ่มเติม

# การแก้ไขปัญหาเกี่ยวกับการติดตั้ง

ส่วนนี้ประกอบด้วยข้อมูลการแก้ไขปัญหาเบื้องต้นเกี่ยวกับการติดตั้งผลิตภัณฑ์ มีปัญหาหลายอย่างเกิดขึ้นเมื่อต่อเครื่องเข้ากับคอมพิวเตอร์โดยใช้สาย USB ก่อนติดตั้งซอฟต์แวร์ผลิตภัณฑ์ในเครื่องคอมพิวเตอร์ หากคุณเชื่อมต่อ ผลิตภัณฑ์เข้ากับเครื่องคอมพิวเตอร์ก่อนที่หน้าจอการติดตั้งซอฟต์แวร์จะปรากฏ ข้อความแจ้งเตือน คุณต้องปฏิบัติตามขั้นตอนต่อไปนี้:

## การแก้ปัญหาเบื้องต้นสำหรับปัญหาทั่วไปเรื่องการติดตั้ง

- 1. ถอดสาย USB ออกจากเครื่องคอมพิวเตอร์
- ถอนการติดตั้งซอฟต์แวร์ (ในกรณีที่ติดตั้งไว้) สำหรับข้อมูลเพิ่มเติม โปรดดู "<u>ถอนการติดตั้งและติดตั้งซอฟต์แวร์ใหม่อีก</u> <u>ครั้ง</u>" ในหน้า 70
- 3. รีสตาร์ทเครื่องคอมพิวเตอร์
- 4. ปิดเครื่อง รอหนึ่งนาที แล้วรีสตาร์ทเครื่อง
- 5. ติดตั้งซอฟต์แวร์ของ HP Photosmart ใหม่อีกครั้ง
- △ ข้อควรระวัง อย่าต่อสาย USB เข้ากับเครื่องคอมพิวเตอร์จนกว่าหน้าจอการ ติดตั้งซอฟต์แวร์จะแจ้งเตือน

ส่วนนี้จะกล่าวถึงหัวข้อต่อไปนี้

- <u>เปิดเครื่องไม่ติด</u>
- หลังจากติดตั้งเสร็จแล้ว เครื่องไม่พิมพ์งาน
- <u>การวัดค่าที่ไม่ถูกต้องจะแสดงที่เมนูบนจอแสดงผลของแผงควบคุม</u>
- <u>หน้าจอลงทะเบียนไม่ปรากฏขึ้น</u>
- <u>ถอนการติดตั้งและติดตั้งซอฟต์แวร์ใหม่อีกครั้ง</u>

## เปิดเครื่องไม่ติด

ลองวิธีการแก้ไขต่อไปนี้หากไม่มีไฟติดสว่าง ไม่มีเสียง และไม่มีการเคลื่อนไหว ใดๆ จากผลิตภัณฑ์เมื่อคุณเปิดเครื่อง

- <u>การแก้ไข 1: ตรวจสอบสายไฟ</u>
- <u>การแก้ไข 2: รีเซ็ตผลิตภัณฑ์</u>
- <u>การแก้ไข 3: กดปุ่ม เปิด ให้ช้าขึ้น</u>
- <u>การแก้ไข 4: ติดต่อ HP เพื่อเปลี่ยนอุปกรณ์จ่ายไฟ</u>
- การแก้ไข 5: ติดต่อศูนย์บริการของ HP เพื่อขอรับบริการ

#### การแก้ไข 1: ตรวจสอบสายไฟ

#### วิธีแก้ไข:

- ตรวจสอบว่าคุณใช้สายไฟที่มาพร้อมกับเครื่อง
- ตรวจสอบให้แน่ใจว่าสายไฟเชื่อมต่อเข้ากับผลิตภัณฑ์และอะแดปเตอร์ อย่างแน่นหนาแล้ว เสียบสายไฟเข้ากับเต้ารับ ตัวป้องกันไฟกระชาก หรือปลั๊กพ่วง

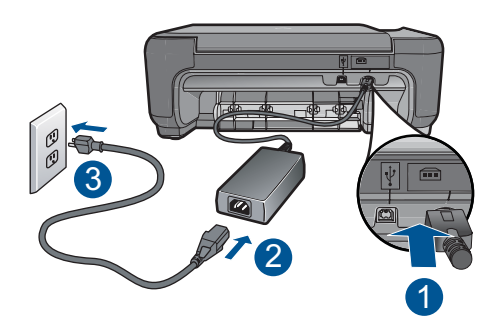

- 1 การเชื่อมต่อสายไฟ
- 2 สายไฟและอะแดปเตอร์
- 3 เต้ารับ
- หากคุณใช้ปลั๊กพ่วง โปรดตรวจดูว่าปลั๊กพ่วงเปิดสวิตช์อยู่ หรือลองเสียบ ปลั๊กผลิตภัณฑ์เข้ากับเต้ารับโดยตรง
- ตรวจสอบ้ต้ารับเพื่อให้แน่ใจว่าเต้ารับทำงานอยู่ โดยการเสียบปลั๊กของ อุปกรณ์ที่ใช้งานได้และดูว่าอุปกรณ์นั้นมีไฟเข้าหรือไม่ หากไฟไม่เข้า แสดงว่าอาจจะมีปัญหาเกิดขึ้นกับเต้ารับ
- หากเสียบเครื่องเข้ากับเต้ารับที่มีสวิตช์เปิด/ปิด โปรดตรวจสอบให้แน่ใจ ว่าได้เปิดสวิตช์แล้ว หากสวิตช์เปิดอยู่แต่ใช้งานไม่ได้ ปลั๊กไฟอาจมี ปัญหา

**สาเหตุ:** มีปัญหาที่สายไฟหรือแหล่งจ่ายไฟ ถ้าปัญหายังคงอยู่ ให้ลองใช้วิธีแก้ไขปัญหาในขั้นต่อไป

### การแก้ไข 2: รีเซ็ตผลิตภัณฑ์

**วิธีแก้ไข:** ปิดผลิตภัณฑ์ แล้วถอดปลั๊กสายไฟออก เสียบปลั๊กสายไฟกลับ เข้าที่ แล้วกดปุ่ม **เปิด** เพื่อเปิดผลิตภัณฑ์

สาเหตุ: พบข้อผิดพลาดที่ผลิตภัณฑ์

### การแก้ไข 3: กดปุ่ม เปิด ให้ช้าขึ้น

**วิธีแก้ไข:** ผลิตภัณฑ์อาจไม่ตอบสนองหากคุณกดปุ่ม **เปิด** เร็วเกินไป กด ปุ่ม **เปิด** หนึ่งครั้ง อาจต้องใช้เวลาสักครู่เพื่อเปิดเครื่อง หากคุณกดปุ่ม **เปิด** อีก ครั้งในช่วงเวลานี้ คุณอาจต้องปิดเครื่อง

△ ข้อควรระวัง ถ้าเครื่องยังคงไม่ทำงาน อาจเป็นไปได้ว่ามีความผิดปกติ เกี่ยวกับกลไก ถอดปลั๊กเครื่องออกจากเต้ารับ

ติดต่อศูนย์บริการของ HP เพื่อขอรับบริการ

้ไปที่ <u>www.hp.com/support</u> เมื่อเครื่องแจ้งเตือน ให้เลือกประเทศ/ ภูมิภาคของคุณ แล้วคลิก **Contact HP** (ติดต่อ HP) เพื่อขอทราบข้อมูล ในการโทรติดต่อศูนย์บริการด้านเทคนิค

**สาเหตุ:** คุณกดปุ่ม **เปิด** เร็วเกินไป ถ้าปัญหายังคงอยู่ ให้ลองใช้วิธีแก้ไขปัญหาในขั้นต่อไป

### การแก้ไข 4: ติดต่อ HP เพื่อเปลี่ยนอุปกรณ์จ่ายไฟ

**วิธีแก้ไข:** ติดต่อศูนย์บริการของ HP เพื่อขอข้อมูลเกี่ยวกับอุปกรณ์จ่ายไฟ สำหรับผลิตภัณฑ์

ไปที่: <u>www.hp.com/support</u>

เมื่อเครื่องแจ้งเตือน ให้เลือกประเทศ/ภูมิภาค แล้วคลิกที่ **Contact HP** (ติด ต่อ HP) เพื่อขอข้อมูลการโทรติดต่อฝ่ายสนับสนุนทางเทคนิค **สาเหตุ:** อุปกรณ์จ่ายไฟนี้ไม่ได้ออกแบบมาให้ใช้กับผลิตภัณฑ์นี้ ถ้าปัญหายังคงอยู่ ให้ลองใช้วิธีแก้ไขปัญหาในขั้นต่อไป

#### การแก้ไข 5: ติดต่อศูนย์บริการของ HP เพื่อขอรับบริการ

**วิธีแก้ไข:** ถ้าคุณได้ปฏิบัติตามขั้นตอนทั้งหมดที่ให้ไว้สำหรับการแก้ไข ปัญหาแล้ว แต่ยังคงมีปัญหาอยู่ โปรดติดต่อศูนย์บริการของ HP เพื่อขอรับ บริการ

ไปที่ <u>www.hp.com/support</u>

เมื่อเครื่องแจ้งเตือน ให้เลือกประเทศ/ภูมิภาคของคุณ แล้วคลิก Contact HP (ติดต่อ HP) เพื่อติดต่อศูนย์บริการด้านเทคนิค

**สาเหตุ:** คุณอาจต้องการความช่วยเหลือเพื่อให้ผลิตภัณฑ์หรือซอฟต์แวร์ ทำงานได้อย่างถูกต้อง

## หลังจากติดตั้งเสร็จแล้ว เครื่องไม่พิมพ์งาน

ลองแก้ไขปัญหาด้วยวิธีต่อไปนี้เพื่อแก้ไขกรณีที่เกิดขึ้น วิธีแก้ไขปัญหาจะแสดง เรียงตามลำดับ โดยเริ่มต้นที่วิธีแก้ไขปัญหาที่ใกล้เคียงที่สุดก่อน ถ้าการแก้ไข ปัญหาด้วยวิธีแรกยังไม่สามารถแก้ไขปัญหาได้ ให้ลองใช้วิธีอื่นๆ ที่เหลืออยู่จน กว่าจะแก้ไขปัญหาได้

- <u>การแก้ไข 1: กดปุ่ม เปิด เพื่อเปิดผลิตภัณฑ์</u>
- <u>การแก้ไข 2: ตั้งผลิตภัณฑ์ของคุณเป็นเครื่องพิมพ์ค่าเริ่มต้น</u>
- <u>การแก้ไข 3: ตรวจสอบการเชื่อมต่อระหว่างผลิตภัณฑ์กับคอมพิวเตอร์</u>

#### การแก้ไข 1: กดปุ่ม เปิด เพื่อเปิดผลิตภัณฑ์

**วิธีแก้ไข:** ดูที่หน้าจอแสดงผลบนผลิตภัณฑ์ หากจอแสดงผลว่างเปล่าและ ไฟที่ปุ่ม **เปิด** ไม่ติดสว่างแสดงว่า ผลิตภัณฑ์ปิดอยู่ ตรวจสอบให้แน่ใจว่าได้ ต่อสายไฟเข้ากับผลิตภัณฑ์และเสียบเข้ากับปลั๊กไฟแน่นดีแล้ว กดปุ่ม **เปิด** เพื่อเปิดการทำงานของผลิตภัณฑ์

สาเหตุ: อาจยังไม่ได้เปิดผลิตภัณฑ์

ถ้าปัญหายังคงอยู่ ให้ลองใช้วิธีแก้ไขปัญหาในขึ้นต่อไป

## การแก้ไข 2: ตั้งผลิตภัณฑ์ของคุณเป็นเครื่องพิมพ์ค่าเริ่มต้น

**วิธีแก้ไข:** ตรวจสอบคู่มือคอมพิวเตอร์ของคุณเพื่อเปลี่ยนผลิตภัณฑ์ของ คุณให้เป็นเครื่องพิมพ์ค่าเริ่มต้น

**สาเหตุ:** คุณส่งงานพิมพ์ไปยังเครื่องพิมพ์ค่าเริ่มต้น แต่เครื่องนี้ไม่ใช่ เครื่องพิมพ์ค่าเริ่มต้น

ถ้าปัญหายังคงอยู่ ให้ลองใช้วิธีแก้ไขปัญหาในขั้นต่อไป

#### การแก้ไข 3: ตรวจสอบการเชื่อมต่อระหว่างผลิตภัณฑ์กับคอมพิวเตอร์

**วิธีแก้ไข:** ตรวจสอบการเชื่อมต่อจากผลิตภัณฑ์ไปยังเครื่องคอมพิวเตอร์ ของคุณ ตรวจสอบว่าสาย USB เสียบเข้ากับพอร์ต USB ด้านหลังผลิตภัณฑ์ แล้วอย่างแน่นหนา ตรวจสอบให้แน่ใจว่าปลายอีกด้านหนึ่งของสาย USB เสียบอยู่กับพอร์ต USB ของเครื่องคอมพิวเตอร์แล้ว หลังจากเชื่อมต่อสาย เคเบิลอย่างถูกต้องแล้ว ให้ปิดผลิตภัณฑ์แล้วเปิดใหม่อีกครั้ง หากเชื่อมต่อ ผลิตภัณฑ์กับเครื่องคอมพิวเตอร์ด้วยการเชื่อมต่อแบบไร้สาย ให้ตรวจสอบ ให้แน่ใจว่ามีการเชื่อมต่อและได้เปิดผลิตภัณฑ์แล้ว

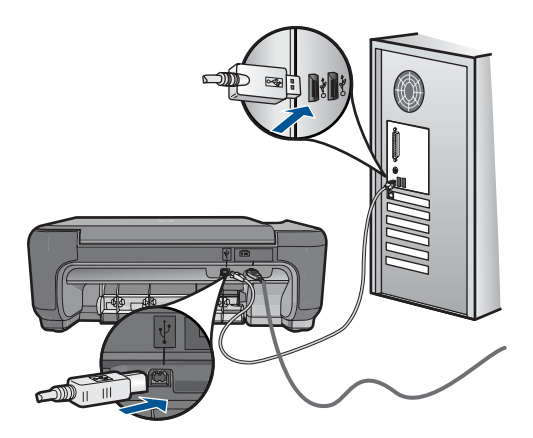

สำหรับข้อมูลเพิ่มเติมเกี่ยวกับการติดตั้งผลิตภัณฑ์ และการเชื่อมต่อกับ เครื่องคอมพิวเตอร์ของคุณ โปรดดูที่เอกสารขั้นตอนการติดตั้งที่มาพร้อมกับ ผลิตภัณฑ์

**สาเหตุ:** ผลิตภัณฑ์และคอมพิวเตอร์ไม่ได้มีการสื่อสารถึงกัน

#### การวัดค่าที่ไม่ถูกต้องจะแสดงที่เมนูบนจอแสดงผลของแผงควบคุม

**วิธีแก้ไข:** เปลี่ยนการตั้งค่าภาษา

#### การกำหนดภาษาและประเทศ/ภูมิภาค

- กดปุ่มที่ติดกับ Copy(การทำสำเนา) บนหน้าจอหลัก Copy Menu (เมนูการทำสำเนา) จะปรากฏขึ้น
- กดปุ่มด้านบนขวา กลางซ้าย และล่างซ้ายตามลำดับ เมนู Basic Settings (การตั้งค่าพื้นฐาน) จะปรากฏขึ้น
- 3. กดปุ่มที่ติดกับ Set Language (กำหนดภาษา)
- กดปุ่มที่ติดกับไอคอนลูกศรชี้ขึ้นหรือชี้ลงบนจอแสดงผลเพื่อเลื่อนดู ภาษาต่างๆ เมื่อภาษาที่คุณต้องการใช้ถูกไฮไลต์ ให้กด ตกลง
- เมื่อมีข้อความแจ้ง ให้กดปุ่มที่ติดกับ Yes (ใช่) เพื่อยืนยัน เมนู Basic Settings (การตั้งค่าพื้นฐาน) จะปรากฏขึ้นใหม่
- 6. กดปุ่มที่ติดกับ Set Region (ตั้งค่าภูมิภาค)
- กดปุ่มที่ติดกับไอคอนลูกศรชี้ขึ้นหรือชี้ลงบนจอแสดงผลเพื่อเลื่อนดู ประเทศ/ภูมิภาค เมื่อประเทศ/ภูมิภาคที่คุณต้องการใช้ถูกไฮไลต์ ให้กด ตกลง
- 8. เมื่อมีข้อความแจ้ง ให้กดปุ่มที่ติดกับ **Yes** (ใช่) เพื่อยืนยัน

**สาเหตุ:** คุณอาจเลือกประเทศ/ภูมิภาคไม่ถูกต้องขณะติดตั้งผลิตภัณฑ์ ประเทศ/ภูมิภาคที่คุณเลือกจะเป็นตัวกำหนดขนาดกระดาษที่ปรากฏบนจอ แสดงผล

#### หน้าจอลงทะเบียนไม่ปรากฏขึ้น

**วิธีแก้ไข:** คุณสามารถเข้าสู่หน้าจอลงทะเบียน (Sign up now) จากทาส ก์บาร์ของ Windows ได้โดยการคลิก Start (เริ่มต้น) เลือก Programs (โปรแกรม) หรือ All Programs (โปรแกรมทั้งหมด) HP Photosmart C4700 series แล้วคลิก Product Registration (การลงทะเบียน ผลิตภัณฑ์)

สาเหตุ: หน้าจอลงทะเบียนไม่เปิดขึ้นโดยอัตโนมัติ

# ถอนการติดตั้งและติดตั้งซอฟต์แวร์ใหม่อีกครั้ง

หากการติดตั้งของคุณไม่สมบูรณ์ หรือหากคุณต่อสาย USB เข้ากับเครื่อง คอมพิวเตอร์ก่อนที่หน้าจอการติดตั้งซอฟต์แวร์จะแจ้งเตือน คุณอาจจำเป็นต้อง ถอนการติดตั้งแล้วติดตั้งซอฟต์แวร์นั้นใหม่ อย่าเพียงแค่ลบไฟล์แอ็พพลิเคชัน HP Photosmart ออกจากคอมพิวเตอร์ของท่านเท่านั้น โปรดตรวจสอบว่าลบ ไฟล์ต่างๆ อย่างถูกต้องโดยใช้ยูทิลิตึถอนการติดตั้งที่มีให้เมื่อติดตั้งซอฟต์แวร์ที่ มาพร้อมกับ HP Photosmart

#### การถอนการติดตั้งและติดตั้งซอฟต์แวร์ใหม่

- ปลดการเชื่อมต่อเครื่องออกจากคอมพิวเตอร์
- บนทาสก์บาร์ของ Windows ให้คลิก Start (เริ่ม), Settings (การตั้ง ค่า), Control Panel (แผงควบคุม) (หรือแค่ Control Panel (แผงควบ คุม))
- ดับเบิลคลิก Add/Remove Programs (เพิ่ม/ลบโปรแกรม) (หรือคลิก Uninstall a program (ถอนการติดตั้งโปรแกรม))

- เลือก HP Photosmart All-in-One Driver Software (ซอฟต์แวร์ ไดรเวอร์ HP Photosmart All-in-One) แล้วคลิก Change/Remove (เปลี่ยนแปลง/เอาออก) ปฏิบัติตามคำสั่งที่ปรากฏบนหน้าจอ
- 5. รีสตาร์ทเครื่องคอมพิวเตอร์
  - หมายเหตุ คุณต้องถอดการเชื่อมต่อเครื่องก่อนที่จะรีสตาร์ท คอมพิวเตอร์ อย่าเชื่อมต่อเครื่องเข้ากับคอมพิวเตอร์จนกว่าจะติดตั้ง ซอฟต์แวร์ใหม่เสร็จสมบูรณ์
- ใส่แผ่นซีดีรอมของผลิตภัณฑ์ลงในซีดีรอมไดรฟ์ของคอมพิวเตอร์แล้วจึง เริ่มใช้งานโปรแกรมการติดตั้ง
  - หมายเหตุ หากโปรแกรมติดตั้งไม่ปรากฏ ให้หาไฟล์ setup.exe จาก ไดรฟซีดีรอม แล้วดับเบิลคลิก

หมายเหตุ หากคุณไม่มีซีดีการติดตั้งแล้ว คุณสามารถดาวน์โหลด ซอฟต์แวร์ได้จาก <u>www.hp.com/support</u>

 ปฏิบัติตามคำแนะนำบนหน้าจอและเอกสารขั้นตอนการติดตั้งที่มาพร้อมกับ ผลิตภัณฑ์

เมื่อการติดตั้งซอฟต์แวร์เสร็จสมบูรณ์ ไอคอน HP Digital Imaging Monitor จะปรากฏในซิสเต็มเทรย์ของ Windows

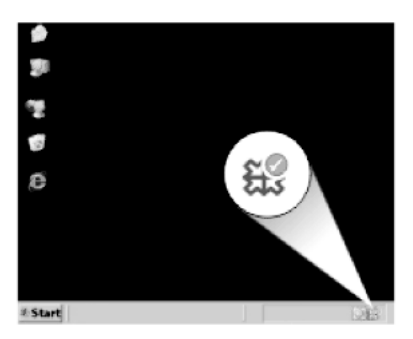

เพื่อตรวจสอบว่าซอฟต์แวร์ได้รับการติดตั้งอย่างถูกต้อง ให้ดับเบิลคลิกที่ไอคอน ศูนย์บริการโซลูชันของ HPบนเดสก์ทีอป หาก ศูนย์บริการโซลูชันของ HP แสดง ไอคอนที่สำคัญ (Scan Picture (สแกนภาพ) และ Scan Document (สแกน เอกสาร)) แสดงว่ามีการติดตั้งซอฟต์แวร์อย่างถูกต้อง

# การแก้ไขปัญหาเบื้องต้นเกี่ยวกับการพิมพ์

ลองแก้ไขปัญหาด้วยวิธีต่อไปนี้เพื่อแก้ไขกรณีที่เกิดขึ้น วิธีแก้ไขปัญหาจะแสดง เรียงตามลำดับ โดยเริ่มต้นที่วิธีแก้ไขปัญหาที่ใกล้เคียงที่สุดก่อน ถ้าการแก้ไข ปัญหาด้วยวิธีแรกยังไม่สามารถแก้ไขปัญหาได้ ให้ลองใช้วิธีอื่นๆ ที่เหลืออยู่จน กว่าจะแก้ไขปัญหาได้

- <u>ตรวจสอบตลับหมึก</u>
- <u>ตรวจสอบกระดาษ</u>
- <u>ตรวจสอบเครื่อง</u>
- <u>ตรวจสอบการตั้งค่าการพิมพ์</u>
- <u>รีเซ็ตเครื่อง</u>
- <u>ติดต่อศูนย์บริการของ HP เพื่อขอรับบริการ</u>

#### ตรวจสอบตลับหมึก

โป<del>ว</del>ดปฏิบัติดังนี้

- ขั้นตอนที่ 1: ตรวจสอบว่าคุณกำลังใช้ตลับหมึกพิมพ์ HP ของแท้
- <u>ขั้นตอนที่ 2: ตรวจสอบระดับหมึก</u>

#### ขึ้นตอนที่ 1: ตรวจสอบว่าคุณกำลังใช้ตลับหมึกพิมพ์ HP ของแท้

**วิธีแก้ไข:** ตรวจสอบว่าตลับหมึกพิมพ์ของคุณเป็นตลับหมึกพิมพ์ HP ของ แท้หรือไม่

HP ขอแนะนำให้คุณใช้ตลับหมึกพิมพ์ของแท้ของ HP ตลับหมึกพิมพ์ของ แท้ของ HP ได้รับการออกแบบและผ่านการทดสอบหลายครั้งกับ เครื่องพิมพ์ HP ว่าสามารถช่วยให้คุณผลิตผลงานที่มีคุณภาพได้อย่างง่าย ดาย

หมายเหตุ HP ไม่สามารถรับประกันคุณภาพหรือความน่าเชื่อถือของ วัสดุสิ้นเปลืองที่มิใช่ของ HP การต้องเข้ารับบริการหรือซ่อมแซม เครื่องพิมพ์อันเป็นผลจากการใช้วัสดุสิ้นเปลืองที่ไม่ใช่ของ HP จะไม่อยู่ ภายใต้การรับประกัน

หากแน่ใจว่าคุณได้ซื้อตลับหมึกพิมพ์ HP ของแท้แล้ว โปรดไปที่ www.hp.com/go/anticounterfeit

#### สาเหตุ: มีการใช้ตลับหมึกพิมพ์ที่ไม่ใช่ของ HP

#### ขั้นตอนที่ 2: ตรวจสอบระดับหมึก

**วิธีแก้ไข:** ตรวจสอบระดับหมึกพิมพ์โดยประมาณในตลับหมึก

หมายเหตุ ดำเตือนระดับหมึกพิมพ์และ ไฟแสดงเป็นการระบุโดย ประมาณเพื่อวัตถุประสงค์ในการวางแผนเท่านั้น เมื่อคุณได้รับข้อความ เตือนว่าระดับหมึกเหลือน้อย โปรดพิจารณาในการเตรียมตลับหมึก สำรองให้พร้อม เพื่อหลีกเลี่ยงปัญหาการพิมพ์ล่าช้า คุณยังไม่ต้องเปลี่ยน ตลับหมึกใหม่จนกว่าคุณภาพงานพิมพ์จะต่ำลงจนไม่สามารถยอมรับได้

้สำหรับข้อมูลเพิ่มเติม โปรดดู

"<u>การตรวจสอบระดับหมึกพิมพ์โดยประมาณ</u>" ในหน้า 57

**สาเหตุ:** ตลับหมึกพิมพ์อาจมีหมึกไม่เพียงพอ

#### ตรวจสอบกระดาษ

โปรดปฏิบัติดังนี้

- <u>ขั้นตอนที่ 1: เลือกประเภทกระดาษที่ถูกต้อง</u>
- <u>ขั้นตอนที่ 2: ใส่ปีกกระดาษให้ถูกต้อง</u>

#### ขึ้นตอนที่ 1: เลือกประเภทกระดาษที่ถูกต้อง

**วิธีแก้ไข:** HP ขอแนะนำให้คุณใช้กระดาษของ HP หรือกระดาษประเภท อื่นที่เหมาะสำหรับผลิตภัณฑ์นี้ ตรวจสอบให้แน่ใจว่าใส่กระดาษประเภท เดียวกันเท่านั้นในคราวเดียวกัน

ตรวจสอบให้แน่ใจเสมอว่ากระดาษที่คุณใช้พิมพ์อยู่ในสภาพแบนราบ เพื่อ ให้ได้ผลการพิมพ์ภาพที่ดีที่สุด ให้ใช้กระดาษ HP Advanced Photo Paper

**สาเหตุ:** ประเภทกระดาษไม่ถูกต้อง หรือมีการใส่กระดาษมากกว่าหนึ่ง ประเภท

#### ขึ้นตอนที่ 2: ใส่ปีกกระดาษให้ถูกต้อง

**วิธีแก้ไข:** นำปีกกระดาษออกจากถาดกระดาษ แล้วใส่กระดาษเข้าไปใหม่ จากนั้นเลื่อนตัวปรับความกว้างกระดาษเข้าไปจนชิดขอบกระดาษ

หมายเหตุ อย่าทิ้งกระดาษภาพถ่ายที่ยังไม่ได้ใช้ไว้ในถาดป้อนกระดาษ เพราะกระดาษอาจม้วนตัว ซึ่งทำให้คุณภาพงานพิมพ์ลดลง เพื่อผลลัพธ์ที่ ดีที่สุด ไม่อนุญาตให้วางกองภาพถ่ายที่พิมพ์แล้วในถาดกระดาษ สำหรับข้อมูลเพิ่มเติม โปรดดู "<u>การวางวัสดุพิมพ์</u>" ในหน้า 24 **สาเหตุ:** ใส่กระดาษไม่ถูกต้อง

#### ตรวจสอบเครื่อง

โปรดปฏิบัติดังนี้

- <u>ขั้นตอนที่ 1: การปรับตำแหน่งตลับหมึกพิมพ์</u>
- <u>ขั้นตอนที่ 2: ทำความสะอาดตลับหมึกพิมพ์</u>

#### ขึ้นตอนที่ 1: การปรับตำแหน่งตลับหมึกพิมพ์

**วิธีแก้ไข:** การปรับตำแหน่งตลับหมึกพิมพ์จะช่วยทำให้ได้งานพิมพ์ที่มี คุณภาพสูง

#### การปรับตำแหน่งตลับหมึกพิมพ์โดยใช้ซอฟต์แวร์ HP Photosmart

- ใส่กระดาษสีขาวที่ยังไม่ได้ใช้ขนาด letter หรือ A4 เข้าไปในถาดป้อน กระดาษ
- 2. ใน ศูนย์บริการโซลูชันของ HP ห้คลิก Settings (การตั้งค่า)
- ในส่วน Print Settings (การตั้งค่าการพิมพ์) ให้คลิก Printer Toolbox (กล่องเครื่องมือเครื่องพิมพ์)
  - หมายเหตุ นอกจากนี้คุณยังสามารถเปิด Printer Toolbox (กล่อง เครื่องมือเครื่องพิมพ์) จากกล่องโต้ตอบ Print Properties (คุณสมบัติการพิมพ์) ได้ด้วย ในกล่องโต้ตอบ Print Properties (คุณสมบัติการพิมพ์) ให้คลิกที่แท็บ Features (คุณสมบัติ) แล้วคลิก Printer Services (การบริการเครื่องพิมพ์)

Printer Toolbox (กล่องเครื่องมือเครื่องพิมพ์) จะปรากฏขึ้น

- 4. คลิกแท็บ Device Services (บริการอุปกรณ์)
- คลิก Align the Print Cartridges (การปรับตำแหน่งตลับหมึก พิมพ์)

- เมื่อมีข้อความแจ้งเตือน ตรวจสอบให้แน่ใจว่าได้ใส่กระดาษธรรมดาสี ขาวหรือกระดาษ A4 ลงในถาดกระดาษแล้ว จากนั้นให้กด ตกลง
  - หมายเหตุ ถ้าท่านใส่กระดาษสีไว้ในถาดป้อนกระดาษเมื่อปรับ ตำแหน่งตลับหมึกพิมพ์ การปรับตำแหน่งดังกล่าวจะผิดพลาด ใส่ กระดาษสีขาวยังไม่ได้ใช้เข้าไปในถาดป้อนกระดาษ จากนั้น ให้ลอง ปรับตำแหน่งใหม่อีกครั้ง

ผลิตภัณฑ์จะพิมพ์หน้าการปรับตำแหน่งตลับหมึกพิมพ์ออกมา

 คว่ำหน้ากระดาษที่มีการพิมพ์ลงโดยวางให้ชิดมุมขวาหน้าของกระจก แล้วกด ตกลง เพื่อสแกนหน้านี้
 เมื่อปุ่ม เปิด หยุดกะพริบ การปรับตำแหน่งเป็นอันเสร็จสิ้น และสามารถ นำกระดาษออกได้ เอกสารนี้อาจนำกลับมาใช้ใหม่หรือทิ้งไป

สาเหตุ: ต้องปรับตำแหน่งตลับหมึกพิมพ์

#### ขึ้นตอนที่ 2: ทำความสะอาดตลับหมึกพิมพ์

**วิธีแก้ไข:** ถ้ายังมีหมึกพิมพ์เหลืออยู่ในตลับหมึกพิมพ์ แต่คุณยังพบปัญหา ให้ลองพิมพ์รายงานการทดสอบเครื่องเพื่อดูว่าตลับหมึกพิมพ์มีปัญหาหรือ ไม่ หากรายงานการทดสอบเครื่องแสดงว่ามีปัญหา ให้ทำความสะอาดตลับ หมึกพิมพ์ หากยังไม่สามารถแก้ไขปัญหาได้ คุณอาจต้องเปลี่ยนตลับหมึก พิมพ์

#### การทำความสะอาดตลับหมึกพิมพ์จากซอฟต์แวร์ HP Photosmart

- ใส่กระดาษสีขาวที่ยังไม่ได้ใช้ขนาด letter, A4 หรือ legal เข้าไปใน ถาดป้อนกระดาษ
- 2. ใน ศูนย์บริการโซลูชันของ HP ให้คลิก Settings (การตั้งค่า)
- ในส่วน Print Settings (การตั้งค่าการพิมพ์) ให้คลิก Printer Toolbox (กล่องเครื่องมือเครื่องพิมพ์)
  - หมายเหตุ นอกจากนี้คุณยังสามารถเปิด Printer Toolbox (กล่อง เครื่องมือเครื่องพิมพ์) จากกล่องโต้ตอบ Print Properties (คุณสมบัติการพิมพ์) ได้ด้วย ในกล่องโต้ตอบ Print Properties (คุณสมบัติการพิมพ์) ให้คลิกที่แท็บ Features (คุณสมบัติ) แล้วคลิก Printer Services (การบริการเครื่องพิมพ์)

Printer Toolbox (กล่องเครื่องมือเครื่องพิมพ์) ปรากฏขึ้น

- 4. คลิกแท็บ Device Services (บริการอุปกรณ์)
- 5. คลิก Clean the Print Cartridges (ทำความสะอาดตลับหมึกพิมพ์)

- 6. ปฏิบัติตามคำแนะนำจนได้คุณภาพผลงานตามที่คุณพอใจ จากนั้นคลิก Done (เสร็จสิ้น)
- ปฏิบัติตามคำแนะนำจนได้คุณภาพผลงานตามที่คุณพอใจ จากนั้นคลิก Done (เสร็จสิ้น)

การทำความสะอาดมีสามขึ้นตอน แต่ละขึ้นตอนใช้เวลาประมาณหนึ่งถึง สองนาที ใช้กระดาษหนึ่งแผ่น และใช้ปริมาณหมึกเพิ่มขึ้น หลังจากทำ แต่ละขั้นตอนแล้ว ให้ตรวจสอบคุณภาพของงานพิมพ์ที่ได้ ควรเริ่มทำ ความสะอาดในขั้นตอนต่อไปเฉพาะกรณีที่งานพิมพ์มีคุณภาพไม่ดี หากคุณภาพงานพิมพ์ยังไม่ดีขึ้นหลังจากทำความสะอาดตลับหมึกพิมพ์ แล้ว ให้ลองทำความสะอาดแถบตลับหมึกพิมพ์ก่อนแล้วจึงเปลี่ยนตลับ หมึกพิมพ์ที่มีปัญหา

สาเหตุ: ต้องทำความสะอาดตลับหมึกพิมพ์

## ตรวจสอบการตั้งค่าการพิมพ์

#### **วิธีแก้ไข:** ลองทำดังนี้

- ตรวจสอบการตั้งค่าการพิมพ์ว่ามีการตั้งค่าสีถูกต้องหรือไม่
  ตัวอย่างเช่น ตรวจสอบว่ามีการตั้งค่าเอกสารให้พิมพ์เป็นโทนสีเทาหรือ
  ไม่ หรือ ตรวจสอบเพื่อดูว่าถ้ามีการตั้งค่าสีขั้นสูง เช่น ความอิ่มตัวของสี
  ความสว่าง หรือโทนสี มีการตั้งค่าให้ปรับการแสดงผลของสี
- ตรวจสอบการตั้งค่าคุณภาพงานพิมพ์และดูให้แน่ใจว่าตั้งค่าตรงกับ ประเภทของกระดาษที่ไส่ในผลิตภัณฑ์
   คุณอาจจำเป็นต้องเลือกการตั้งค่าคุณภาพงานพิมพ์ให้ต่ำลง หากมีสีขึม เข้าหากัน หรือมิฉะนั้น ให้เลือกการตั้งค่าให้สูงขึ้นหากคุณกำลังพิมพ์ ภาพถ่ายคุณภาพสูง จากนั้นตรวจสอบให้แน่ใจว่าใส่กระดาษภาพถ่าย เช่น HP Advanced Photo Paper ลงในถาดกระดาษ
- ตรวจสอบให้แน่ใจว่าค่าระยะขอบสำหรับเอกสารไม่มากเกินกว่าพื้นที่ การพิมพ์ของเครื่อง

#### การเลือกความเร็วหรือคุณภาพการพิมพ์

- 1. ตรวจดูว่ามีกระดาษอยู่ในถาดป้อนกระดาษ
- 2. บนเมนู File (ไฟล์) ในซอฟต์แวร์แอพพลิเคชัน ให้คลิก Print (พิมพ์)
- 3. ตรวจสอบให้แน่ใจว่าผลิตภัณฑ์เป็นเครื่องพิมพ์ที่เลือก

- คลิกปุ่มเพื่อเปิดกรอบโต้ตอบ Properties (คุณสมบัติ) ปุ่มนี้อาจเรียกว่า Properties (คุณสมบัติ) Options (ตัวเลือก) Printer Setup (การตั้งค่าเครื่องพิมพ์) Printer (เครื่องพิมพ์) หรือ Preferences (ลักษณะที่ต้องการ) ทั้งนี้ขึ้นอยู่กับซอฟต์แวร์ แอพพลิเคชัน
- 5. คลิกแท็บ Features (คุณลักษณะ)
- 6. ในรายการแบบดึงลง **Paper Type** (ประเภทกระดาษ) ให้เลือก ประเภทของกระดาษที่จะป้อน
- ในรายการแบบดึงลง Print Quality (คุณภาพการพิมพ์) ให้เลือกการ ตั้งค่าคุณภาพที่เหมาะสมกับงานของท่าน
  - หมายเหตุ หากต้องการทราบว่าเครื่องจะพิมพ์ด้วยจำนวน dpi เท่า ใด ขึ้นอยู่กับการตั้งค่าชนิดกระดาษและคุณภาพกระดาษที่คุณเลือก ให้คลิก Resolution (ความละเอียด)

#### การตรวจสอบค่าระยะขอบ

- ดูภาพตัวอย่างงานพิมพ์ก่อนที่จะส่งไปยังเครื่อง ในแอพพลิเคชันซอฟต์แวร์ส่วนใหญ่ ให้คลิกเมนู File (แฟ้ม) แล้วคลิก Print Preview (ตัวอย่างก่อนพิมพ์)
- ตรวจสอบระยะขอบ เครื่องจะใช้ระยะขอบที่คุณกำหนดไว้ในแอพพลิเคชันซอฟต์แวร์ จน กว่าค่าดังกล่าวจะมากกว่าระยะขอบขั้นต่ำที่เครื่องรองรับได้ สำหรับ ข้อมูลเพิ่มเติมเกี่ยวกับการตั้งค่าระยะขอบใน แอพพลิคเคชันซอฟต์แวร์ของคุณ โปรดดูเอกสารประกอบที่มาพร้อม กับซอฟต์แวร์
- ยกเลิกงานพิมพ์หากมีระยะขอบไม่เพียงพอ แล้วปรับระยะขอบใน ซอฟต์แวร์แอพพลิชันของคุณ
- สาเหตุ: การตั้งค่าการพิมพ์ถูกตั้งค่าไว้ไม่ถูกต้อง

#### รีเซ็ตเครื่อง

**วิธีแก้ไข:** ปิดเครื่อง แล้วถอดสายไฟออก เสียบสายไฟกลับเข้าที่ แล้วจึงกด ปุ่ม **เปิด** เพื่อเปิดเครื่อง

**สาเหตุ:** เครื่องมีข้อผิดพลาด

#### ติดต่อศูนย์บริการของ HP เพื่อขอรับบริการ

**วิธีแก้ไข:** ถ้าคุณได้ปฏิบัติตามขั้นตอนทั้งหมดที่ให้ไว้สำหรับการแก้ไข ปัญหาแล้ว แต่ยังคงมีปัญหาอยู่ โปรดติดต่อศูนย์บริการของ HP เพื่อขอรับ บริการ

ไปที่ <u>www.hp.com/support</u>

เมื่อเครื่องแจ้งเตือน ให้เลือกประเทศ/ภูมิภาคของคุณ แล้วคลิก Contact HP (ติดต่อ HP) เพื่อติดต่อศูนย์บริการด้านเทคนิค

**สาเหตุ:** คุณอาจต้องการความช่วยเหลือเพื่อให้ผลิตภัณฑ์หรือซอฟต์แวร์ ทำงานได้อย่างถูกต้อง

# การแก้ไขปัญหาเบื้องต้นคุณภาพการพิมพ์

ู้ใช้ส่วนนี้เพื่อแก้ไขปัญหาคุณภาพการพิมพ์เหล่าน**ี้** 

งานพิมพ์ภาพถ่ายไม่ชัดเจน เบลอ หรือมีสีเพี้ยน

#### งานพิมพ์ภาพถ่ายไม่ชัดเจน เบลอ หรือมีสีเพี้ยน

**วิธีแก้ไข:** เพื่อให้ได้คุณภาพสีของภาพถ่ายที่ดีที่สุด ไม่อนุญาตให้วางงาน พิมพ์ซ้อนทับบนภาพถ่ายในถาดกระดาษ

**สาเหตุ:** หากงานพิมพ์ถูกวางซ้อนทับกันบนภาพถ่ายก่อนที่หมึกจะแห้ง สนิท การผิดเพี้ยนของสีอาจเกิดขึ้นกับรูปได้

# การแก้ไขปัญหาเบื้องต้นเกี่ยวกับการ์ดหน่วยความจำ

ใช้ส่วนนี้เพื่อแก้ไขปัญหาเกี่ยวกับการ์ดหน่วยความจำ

- <u>ผลิตภัณฑ์ไม่สามารถอ่านการ์ดหน่วยความจำได้</u>
- <u>ภาพถ่ายที่อยู่ในการ์ดหน่วยความจำไม่สามารถโอนถ่ายไปยังคอมพิวเตอร์</u> <u>ได้</u>

# ผลิตภัณฑ์ไม่สามารถอ่านการ์ดหน่วยความจำได้

ลองแก้ไขปัญหาด้วยวิธีต่อไปนี้เพื่อแก้ไขกรณีที่เกิดขึ้น วิธีแก้ไขปัญหาจะแสดง เรียงตามลำดับ โดยเริ่มต้นที่วิธีแก้ไขปัญหาที่ใกล้เคียงที่สุดก่อน ถ้าการแก้ไข ปัญหาด้วยวิธีแรกยังไม่สามารถแก้ไขปัญหาได้ ให้ลองใช้วิธีอื่นๆ ที่เหลืออยู่จน กว่าจะแก้ไขปัญหาได้

<u>การแก้ไข 1: ใส่การ์ดหน่วยความจำอย่างถูกต้อง</u>

- <u>การแก้ไข 2: ดึงการ์ดหน่วยความจำที่ใส่เพิ่มออก</u>
- <u>การแก้ไข 3: ฟอร์แมตการ์ดหน่วยความจำในกล้องดิจิตอลอีกครั้ง</u>

#### การแก้ไข 1: ใส่การ์ดหน่วยความจำอย่างถูกต้อง

**วิธีแก้ไข:** หันการ์ดหน่วยความจำโดยให้ด้านที่มีฉลากหงายขึ้น และแถบ สัมผัสหันเข้าหาผลิตภัณฑ์ จากนั้นจึงดันการ์ดไปเข้าไปในช่องเสียบที่เหมาะ สม จนกระทั่งไฟภาพถ่ายติดสว่าง

หลังจากเสียบการ์ดหน่วยความจำถูกต้องแล้ว ไฟสัญญาณภาพถ่ายจะ กะพริบสองสามวินาที จากนั้นจึงสว่างค้างไว้

**สาเหตุ:** ใส่การ์ดหน่วยความจำกลับด้านหรือกลับหัวกลับหาง ถ้าปัญหายังคงอยู่ ให้ลองใช้วิธีแก้ไขปัญหาในขั้นต่อไป

#### การแก้ไข 2: ดึงการ์ดหน่วยความจำที่ใส่เพิ่มออก

**วิธีแก้ไข:** คุณสามารถใส่การ์ดหน่วยความจำได้ครั้งละหนึ่งอันเท่านั้น หากใส่การ์ดหน่วยความจำมากกว่าหนึ่งอัน ข้อความแสดงข้อผิดพลาดจะ ปรากฏขึ้นบนหน้าจอ ดึงการ์ดหน่วยความจำที่เกินมาออกเพื่อแก้ปัญหานี้ **สาเหตุ:** มีการ์ดหน่วยความจำหลายอันเสียบอยู่ในผลิตภัณฑ์ ถ้าปัญหายังคงอยู่ ให้ลองใช้วิธีแก้ไขปัญหาในขั้นต่อไป

#### การแก้ไข 3: ฟอร์แมตการ์ดหน่วยความจำในกล้องดิจิตอลอีกครั้ง

**วิธีแก้ไข:** ตรวจสอบหน้าจอคอมพิวเตอร์เพื่อดูข้อความแสดงข้อผิดพลาด ที่แจ้งท่านว่าภาพในหน่วยความจำมีข้อผิดพลาด

หากระบบไฟล์ในการ์ดเสียหาย ให้ฟอร์แมตการ์ดหน่วยความจำในกล้อง ดิจิตอลอีกครั้ง สำหรับข้อมูลเพิ่มเติม โปรดดูที่เอกสารประกอบที่มาพร้อม กล้องถ่ายรูป

△ ข้อควรระวัง การฟอร์แมตการ์ดหน่วยความจำใหม่จะลบภาพถ่ายที่เก็บ ไว้ในการ์ด ถ้าท่านถ่ายโอนภาพถ่ายจากการ์ดหน่วยความจำไปยัง คอมพิวเตอร์ก่อนหน้าแล้ว ให้พยายามสั่งพิมพ์ภาพถ่ายจากคอมพิวเตอร์ มิฉะนั้น ท่านต้องถ่ายภาพที่อาจถูกลบไปใหม่

#### **สาเหตุ:** ระบบไฟล์ในการ์ดหน่วยความจำเสียหาย

# ภาพถ่ายที่อยู่ในการ์ดหน่วยความจำไม่สามารถโอนถ่ายไปยังคอมพิวเตอร์ได้

ลองแก้ไขดังนี้

- <u>ทารแก้ไข 1: ติดตั้งซอฟต์แวร์ผลิตภัณฑ์</u>
- <u>การแก้ไข 2: ตรวจสอบการเชื่อมต่อจากผลิตภัณฑ์ไปยังเครื่องคอมพิวเตอร์</u> <u>ของคุณ</u>

# การแก้ไข 1: ติดตั้งซอฟต์แวร์ผลิตภัณฑ์

**วิธีแก้ไข:** ติดตั้งซอฟต์แวร์ผลิตภัณฑ์ที่มาพร้อมกับตัวผลิตภัณฑ์ ถ้าติดตั้ง แล้ว ให้รีสตาร์ทคอมพิวเตอร์

# การติดตั้งซอฟต์แวร์ผลิตภัณฑ์

- ใส่แผ่นซีดีรอมของผลิตภัณฑ์ลงในซีดีรอมไดรฟ์ของคอมพิวเตอร์แล้ว จึงเริ่มใช้งานโปรแกรมการติดตั้ง
- เมื่อได้รับข้อความแจ้ง ให้คลิก Install More Software (ติดตั้ง ซอฟต์แวร์เพิ่ม) เพื่อติดตั้งซอฟต์แวร์
- ปฏิบัติตามคำแนะนำบนหน้าจอและเอกสารขั้นตอนการติดตั้งที่มา พร้อมกับผลิตภัณฑ์

สาเหตุ: ยังไม่ได้ติดตั้งซอฟต์แวร์ผลิตภัณฑ์

ถ้าปัญหายังคงอยู่ ให้ลองใช้วิธีแก้ไขปัญหาในขั้นต่อไป

#### การแก้ไข 2: ตรวจสอบการเชื่อมต่อจากผลิตภัณฑ์ไปยังเครื่องคอมพิวเตอร์ของ คุณ

**วิธีแก้ไข:** ตรวจสอบการเชื่อมต่อจากผลิตภัณฑ์ไปยังเครื่องคอมพิวเตอร์ ของคุณ ตรวจสอบว่าสาย USB เสียบเข้ากับพอร์ต USB ด้านหลังผลิตภัณฑ์ แล้วอย่างแน่นหนา ตรวจสอบให้แน่ใจว่าปลายอีกด้านหนึ่งของสาย USB เสียบอยู่กับพอร์ต USB ของเครื่องคอมพิวเตอร์แล้ว หลังจากเชื่อมต่อสาย เคเบิลอย่างถูกต้องแล้ว ให้ปิดผลิตภัณฑ์แล้วเปิดใหม่อีกครั้ง หากเชื่อมต่อ ผลิตภัณฑ์กับเครื่องคอมพิวเตอร์ด้วยการเชื่อมต่อแบบไร้สาย ให้ตรวจสอบ ให้แน่ใจว่ามีการเชื่อมต่อและได้เปิดผลิตภัณฑ์แล้ว

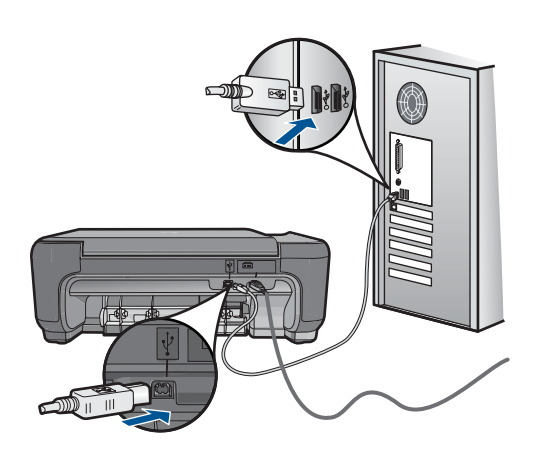

สำหรับข้อมูลเพิ่มเติมเกี่ยวกับการติดตั้งผลิตภัณฑ์ และการเชื่อมต่อกับ เครื่องคอมพิวเตอร์ของคุณ โปรดดูที่เอกสารขั้นตอนการติดตั้งที่มาพร้อมกับ ผลิตภัณฑ์

สาเหตุ: ผลิตภัณฑ์ไม่ได้เชื่อมต่อเข้ากับคอมพิวเตอร์อย่างถูกต้อง

# การแก้ไขปัญหาเบื้องต้นในการทำสำเนา

ู้ใช้ส่วนนี้เพื่อแก้ไขปัญหาในการทำสำเนาดังต่อไปนี้

<u>ปรับขนาดให้พอดี ไม่ทำงานอย่างที่คาดไว้</u>

# ปรับขนาดให้พอดี ไม่ทำงานอย่างที่ดาดไว้

ลองแก้ไขดังนี้

- <u>การแก้ไข 1: สแกน ขยาย จากนั้นพิมพ์สำเนา</u>
- <u>การแก้ไข 2: เช็ดกระจกและด้านหลังของฝาปิดเอกสาร</u>

# การแก้ไข 1: สแกน ขยาย จากนั้นพิมพ์สำเนา

**วิธีแก้ไข: ปรับขนาดให้พอดี**สามารถขยายต้นฉบับได้ไม่เกินเปอร์เซ็นต์ สูงสุดที่กำหนดโดยรุ่นเครื่องพิมพ์ของคุณ ตัวอย่างเช่น 200% อาจเป็น เปอร์เซ็นต์สูงสุดในการขยายที่รุ่นของคุณกำหนดไว้ การขยายรูปถ่ายติด พาสปอร์ตด้วยขนาด 200% อาจไม่สามารถขยายรูปให้พอดีเต็มหน้าได้

ถ้าคุณต้องการทำสำเนาขนาดใหญ่จากต้นฉบับขนาดเล็ก ให้สแกนต้นฉบับ ลงในคอมพิวเตอร์ ปรับขนาดภาพในซอฟต์แวร์การสแกน HP แล้วจึงพิมพ์ ภาพที่ขยายแล้ว

**สาเหตุ:** คุณกำลังพยายามเพิ่มขนาดของต้นฉบับที่มีขนาดเล็กเกินไป

#### การแก้ไข 2: เช็ดกระจกและด้านหลังของฝาปิดเอกสาร

**วิธีแก้ไข:** ปิดผลิตภัณฑ์ ถอดปลั๊กสายไฟ จากนั้นใช้ผ้านุ่มเช็ดแผ่นกระจก และด้านหลังของฝาปิดเอกสาร

**สาเหตุ:** อาจมีเศษฝุ่นติดอยู่ที่กระจกหรือที่ด้านหลังของฝาปิดเอกสาร เครื่องจะถือว่าสิ่งใดๆ ที่อยู่บนกระจกเป็นส่วนหนึ่งของรูปภาพ

# การแก้ไขปัญหาเบื้องต้นเกี่ยวกับการสแกน

ู่ใช้ส่วนนี้เพื่อแก้ไขปัญหาในการสแกนดังต่อไปน<u>ี้</u>

- <u>รูปภาพที่สแกนมีการครอบตัดไม่ถูกต้อง</u>
- รูปภาพที่สแกนแล้วจะแสดงเป็นเส้นประแทนข้อความ
- <u>รูปแบบข้อความไม่ถูกต้อง</u>
- <u>ข้อความไม่ถูกต้องห<sup>ร</sup>ือหายไป</u>

#### รูปภาพที่สแกนมีการครอบตัดไม่ถูกต้อง

**วิธีแก้ไข:** คุณลักษณะการครอบตัดอัตโนมัติในซอฟต์แวร์จะเป็นการ ครอบตัดรายละเอียดใดๆ ที่ไม่ใช่ส่วนประกอบของภาพหลัก ซึ่งในบางครั้ง อาจไม่ใช่สิ่งที่คุณต้องการ ในกรณีดังกล่าว ให้ปิดการครอบตัดอัตโนมัติใน ซอฟต์แวร์ และครอบตัดภาพที่สแกนแล้วด้วยตนเอง หรือไม่ต้องครอบตัด เลย

**สาเหตุ:** ซอฟต์แวร์ได้รับการตั้งค่าให้ตัดรูปภาพจากการสแกนโดย อัตโนมัติ

#### รูปภาพที่สแกนแล้วจะแสดงเป็นเส้นประแทนข้อความ

**วิธีแก้ไข:** ทำสำเนาต้นฉบับเป็นแบบขาวดำแล้วสแกนสำเนานั้น

**สาเหตุ:** หากคุณใช้ประเภทของภาพเป็น **Text** (ข้อความ) เพื่อสแกนข้อ ความที่ต้องการแก้ไข เครื่องสแกนอาจไม่รองรับข้อความสี ประเภทของภาพ ที่เป็น **Text** (ข้อความ) ขาวดำจะสแกนด้วยความละเอียด 300 x 300 dpi

หากสแกนต้นฉบับที่มีภาพกราฟิกหรืออาร์ตเวิร์ครอบข้อความ เครื่องสแกน อาจไม่รู้จำข้อความ

#### รูปแบบข้อความไม่ถูกต้อง

**วิธีแก้ไข:** บางแอพพลิเคชันไม่สามารถจัดการกับการจัดรูปแบบข้อความ ที่อยู่ในภาพได้ ข้อความที่อยู่ในภาพเป็นหนึ่งในการตั้งค่าการสแกนเอกสาร ในซอฟต์แวร์ ซึ่งจะคงหน้าที่จัดวางไว้ที่ชับซ้อนเช่น คอลัมน์ต่างๆ ในจด หมายข่าว ด้วยการใส่ข้อความลงในกรอบที่แตกต่างกัน (กล่องข้อความ) ใน โปรแกรมปลายทาง ในซอฟต์แวร์ ให้เลือกรูปแบบที่ถูกต้องเพื่อคงเค้าโครง และรูปแบบของเอกสารที่สแกนไว้

สาเหตุ: การตั้งค่าสแกนเอกสารไม่ถูกต้อง

# ข้อความไม่ถูกต้องหรือหายไป

ลองแก้ไขดังนี้

- <u>การแก้ไข 1: ปรับความสว่างในซอฟต์แวร์</u>
- <u>การแก้ไข 2: ทำความสะอาดกระจกและฝาปิด</u>

# การแก้ไข 1: ปรับความสว่างในซอฟต์แวร์

**วิธีแก้ไข:** ปรับความสว่างในซอฟต์แวร์ แล้วจึงสแกนต้นฉบับอีกครั้ง **สาเหตุ:** การตั้งค่าความสว่างไม่ถูกต้อง ถ้าปัญหายังคงอยู่ ให้ลองใช้วิธีแก้ไขปัญหาในขึ้นต่อไป

#### การแก้ไข 2: ทำความสะอาดกระจกและฝาปิด

**วิธีแก้ไข:** ปิดเครื่อง ดึงสายไฟออก แล้วจึงใช้ผ้านุ่มเช็ดกระจกและด้าน หลังของฝาปิดเอกสาร

**สาเหตุ:** อาจมีเศษฝุ่นติดอยู่ที่กระจกหรือที่ด้านหลังของฝาปิดเอกสาร ซึ่ง อาจทำให้คุณภาพการสแกนไม่ดี

# ข้อผิดพลาด

้ส่วนนี้ประกอบด้วยข้อความเกี่ยวกับผลิตภัณฑ์ของคุณโดยแยกเป็นหมวดหมู่ดัง นี้

- <u>ข้อความบนเครื่อง</u>
- <u>ข้อความเกี่ยวไฟล์</u>
- <u>ข้อความทั่วไปเกี่ยวกับผู้ใช้</u>

- <u>ข้อความเกี่ยวกับกระดาษ</u>
- <u>ข้อความเกี่ยวกับตลับหมึกพิมพ์</u>

# ข้อความบนเครื่อง

ข้อมูลต่อไปนี้คือรายการข้อความแสดงข้อผิดพลาดเกี่ยวกับอุปกรณ์

- <u>ฝาเปิดอยู่</u>
- <u>การแก้ไขของเฟิร์มแวร์ไม่ตรงกัน</u>
- <u>หน่วยความจำเต็ม</u>
- <u>สแกนเนอร์ไม่ทำงาน</u>
- <u>ปิดเครื่องไม่ถูกต้อง</u>
- <u>ไม่พบซอฟต์แวร์ HP Photosmart</u>

#### ฝาเปิดอยู่

**วิธีแก้ไข:** ปิดฝาครอบตลับหมึกพิมพ์

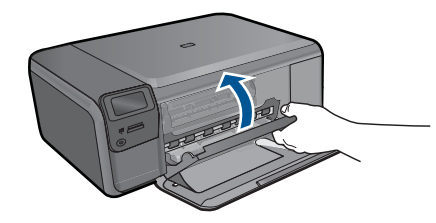

**สาเหตุ:** ฝาครอบตลับหมึกพิมพ์เปิดอยู่

# การแก้ไขของเฟิร์มแวร์ไม่ตรงกัน

้วิธีแก้ไข: ติดต่อศูนย์บริการของ HP เพื่อขอรับบริการ

ไปที่ <u>www.hp.com/support</u>

เมื่อเครื่องแจ้งเตือน ให้เลือกประเทศ/ภูมิภาค แล้วคลิกที่ **Contact HP** (ติด ต่อ HP) เพื่อขอข้อมูลการโทรติดต่อฝ่ายสนับสนุนทางเทคนิค

**สาเหตุ:** หมายเลขการแก้ไขของเฟิร์มแวร์ในผลิตภัณฑ์ไม่ตรงกับหมาย เลขการแก้ไขของซอฟต์แวร์

#### หน่วยความจำเต็ม

**วิธีแก้ไข:** ลองทำสำเนาทีละน้อยกว่าเดิม

## สแกนเนอร์ไม่ทำงาน

**วิธีแก้ไข:** ปิดผลิตภัณฑ์ แล้วเปิดอีกครั้ง รีสตาร์ทคอมพิวเตอร์ แล้วลอง สแกนอีกครั้ง

หากยังมีปัญหาอยู่ ให้ลองเสียบสายไฟโดยตรงเข้ากับเต้ารับที่ต่อสายดิน ดี กว่าต่อเข้ากับตัวป้องกันไฟกระชากหรือปลั๊กพ่วง หากยังมีปัญหาอยู่ ให้ติด ต่อศูนย์บริการ HP ไปที่ <u>www.hp.com/support</u> เมื่อเครื่องแจ้งเตือน ให้ เลือกประเทศ/ภูมิภาค แล้วคลิกที่ **Contact HP** (ติดต่อ HP) เพื่อขอข้อมูล การโทรติดต่อฝ่ายสนับสนุนทางเทคนิค

**สาเหตุ:** ผลิตภัณฑ์กำลังทำงานหรือมีสาเหตุที่ไม่สามารถระบุได้มาขัด ขวางการสแกน

# ปิดเครื่องไม่ถูกต้อง

**วิธีแก้ไข:** กดปุ่ม **เปิด** เพื่อเปิดและปิดผลิตภัณฑ์ **สาเหตุ:** มีการปิดเครื่องไม่ถูกต้องในครั้งสุดท้ายที่ใช้งาน ผลิตภัณฑ์อาจ เสียหายหากปิดเครื่องโดยการปิดสวิตช์ที่ปลักพ่วงหรือปิดสวิตช์ที่ผนัง

#### ู้ไม่พบซอฟต์แวร์ HP Photosmart

#### ลองแก้ไขดังนี้

- <u>การแก้ไข 1: ติดตั้งซอฟต์แวร์ HP Photosmart</u>
- <u>การแก้ไข 2: ตรวจสอบการเชื่อมต่อจากผลิตภัณฑ์ไปยังเครื่องคอมพิวเตอร์</u> <u>ของคุณ</u>

#### การแก้ไข 1: ติดตั้งซอฟต์แวร์ HP Photosmart

**วิธีแก้ไข:** ติดตั้งซอฟต์แวร์ผลิตภัณฑ์ที่มาพร้อมกับตัวผลิตภัณฑ์ ถ้าติดตั้ง แล้ว ให้รีสตาร์ทคอมพิวเตอร์

#### การติดตั้งซอฟต์แวร์ผลิตภัณฑ์

- ใส่แผ่นซีดีรอมของผลิตภัณฑ์ลงในซีดีรอมไดรฟ์ของคอมพิวเตอร์แล้ว จึงเริ่มใช้งานโปรแกรมการติดตั้ง
- เมื่อได้รับข้อความแจ้ง ให้คลิก Install More Software (ติดตั้ง ซอฟต์แวร์เพิ่ม) เพื่อติดตั้งซอฟต์แวร์
- ปฏิบัติตามคำแนะนำบนหน้าจอและเอกสารขั้นตอนการติดตั้งที่มา พร้อมกับผลิตภัณฑ์

**สาเหตุ:** ยังไม่ได้ติดตั้งซอฟต์แวร์ HP Photosmart ถ้าปัณหายังคงอย่ ให้ลองใช้วิธีแก้ไขปัณหาในขั้นต่อไป

#### การแก้ไข 2: ตรวจสอบการเชื่อมต่อจากผลิตภัณฑ์ไปยังเครื่องคอมพิวเตอร์ของ คุณ

**วิธีแก้ไข:** ตรวจสอบการเชื่อมต่อจากผลิตภัณฑ์ไปยังเครื่องคอมพิวเตอร์ ของคุณ ตรวจสอบว่าสาย USB เสียบเข้ากับพอร์ต USB ด้านหลังผลิตภัณฑ์ แล้วอย่างแน่นหนา ตรวจสอบให้แน่ใจว่าปลายอีกด้านหนึ่งของสาย USB เสียบอยู่กับพอร์ต USB ของเครื่องคอมพิวเตอร์แล้ว หลังจากเชื่อมต่อสาย เคเบิลอย่างถูกต้องแล้ว ให้ปิดผลิตภัณฑ์แล้วเปิดใหม่อีกครั้ง หากเชื่อมต่อ ผลิตภัณฑ์กับเครื่องคอมพิวเตอร์ด้วยการเชื่อมต่อแบบไร้สาย ให้ตรวจสอบ ให้แน่ใจว่ามีการเชื่อมต่อและได้เปิดผลิตภัณฑ์แล้ว

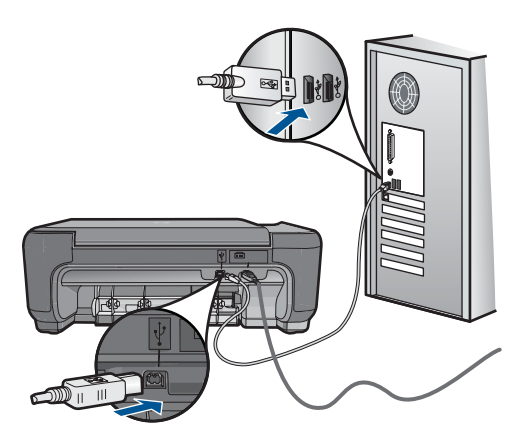

สำหรับข้อมูลเพิ่มเติมเกี่ยวกับการติดตั้งผลิตภัณฑ์ และการเชื่อมต่อกับ เครื่องคอมพิวเตอร์ของคุณ โปรดดูที่เอกสารขั้นตอนการติดตั้งที่มาพร้อมกับ ผลิตภัณฑ์

สาเหตุ: ผลิตภัณฑ์ไม่ได้เชื่อมต่อเข้ากับคอมพิวเตอร์อย่างถูกต้อง

# ข้อความเกี่ยวไฟล์

ข้อมูลต่อไปนี้คือรายการข้อความแสดงข้อผิดพลาดเกี่ยวกับไฟล์

- <u>เกิดข้อผิดพลาดขณะอ่านหรือเขียนไฟล์</u>
- <u>ไฟล์ที่อ่านไม่ได้ ไม่สามารถอ่านไฟล์ NN ได้</u>
- <u>ไม่พบภาพถ่าย</u>
- <u>ไม่พบไฟล์</u>
- ชื่อไฟล์ไม่ถูกต้อง
- ประเภทไฟล์ที่ผลิตภัณฑ์รองรับ
- <u>ไฟล์เสียหาย</u>

#### เกิดข้อผิดพลาดขณะอ่านหรือเขียนไฟล์

**วิธีแก้ไข:** ตรวจดูว่าท่านมีโฟลเดอร์และชื่อไฟล์ที่ถูกต้อง

สาเหตุ: ซอฟต์แวร์ผลิตภัณฑ์ไม่สามารถเปิดหรือบันทึกไฟล์ได้

# ้ไฟล์ที่อ่านไม่ได้ ไม่สามารถอ่านไฟล์ NN ได้

**วิธีแก้ไข:** ใส่การ์ดหน่วยความจำเข้าในผลิตภัณฑ์อีกครั้ง หากไม่ได้ผล ให้ ถ่ายภาพใหม่ด้วยกล้องดิจิตอล หากคุณได้ถ่ายโอนไฟล์ไปยังคอมพิวเตอร์ แล้ว ให้ลองพิมพ์ไฟล์ดังกล่าวโดยใช้ซอฟต์แวร์ HP Photosmart สำเนา อาจไม่เสียหาย

สาเหตุ: ไฟล์บางไฟล์ในการ์ดหน่วยความจำได้รับความเสียหาย

#### ไม่พบภาพถ่าย

ลองแก้ไขดังนี้

- <u>การแก้ไข 1: ใส่การ์ดหน่วยความจำอีกครั้ง</u>
- <u>การแก้ไข 2: พิมพ์ภาพถ่ายจากคอมพิวเตอร์</u>

# การแก้ไข 1: ใส่การ์ดหน่วยความจำอีกครั้ง

**วิธีแก้ไข:** ใส่การ์ดหน่วยความจำอีกครั้ง หากไม่ได้ผล ให้ถ่ายภาพใหม่ ด้วยกล้องดิจิตอล หากคุณได้ถ่ายโอนไฟล์ไปยังคอมพิวเตอร์แล้ว ให้ลอง พิมพ์ไฟล์ดังกล่าวโดยใช้ซอฟต์แวร์ HP Photosmart สำเนาอาจไม่เสียหาย **สาเหตุ:** ไฟล์บางไฟล์ในการ์ดหน่วยความจำได้รับความเสียหาย ถ้าปัญหายังคงอยู่ ให้ลองใช้วิธีแก้ไขปัญหาในขั้นต่อไป

#### การแก้ไข 2: พิมพ์ภาพถ่ายจากคอมพิวเตอร์

**วิธีแก้ไข:** ถ่ายภาพด้วยกล้องดิจิทัลของคุณ หรือถ้าก่อนหน้านี้คุณได้ บันทึกภาพถ่ายลงบนคอมพิวเตอร์แล้ว คุณจะสามารถพิมพ์ภาพถ่ายนั้นได้ โดยใช้ซอฟต์แวร์ HP Photosmart

สาเหตุ: ไม่พบภาพถ่ายในการ์ดหน่วยความจำ

## ไม่พบไฟล์

**วิธีแก้ไข:** ปิดโปรแกรมบางโปรแกรมแล้วลองให้ทำงานอีกครั้ง **สาเหตุ:** หน่วยความจำในคอมพิวเตอร์มีไม่เพียงพอสำหรับสร้างไฟล์ตัว อย่างการพิมพ์

# ชื่อไฟล์ไม่ถูกต้อง

**วิธีแก้ไข:** แน่ใจว่าใช้สัญลักษณ์ที่ถูกต้องในชื่อไฟล์ **สาเหตุ:** ชื่อไฟล์ที่คุณใส่ไม่ถูกต้อง

# ประเภทไฟล์ที่ผลิตภัณฑ์รองรับ

ซอฟต์แวร์ผลิตภัณฑ์รองรับเฉพาะภาพในรูปแบบไฟล์ JPG และ TIF เท่านั้น

#### ไฟล์เสียหาย

ลองแก้ไขดังนี้

- <u>การแก้ไข 1: ใส่การ์ดหน่วยความจำเข้าในผลิตภัณฑ์อีกครั้ง</u>
- <u>การแก้ไข 2: ฟอร์แมตการ์ดหน่วยความจำในกล้องดิจิตอลอีกครั้ง</u>

# การแก้ไข 1: ใส่การ์ดหน่วยความจำเข้าในผลิตภัณฑ์อีกครั้ง

**วิธีแก้ไข:** ใส่การ์ดหน่วยความจำเข้าในผลิตภัณฑ์อีกครั้ง หากไม่ได้ผล ให้ ถ่ายภาพใหม่ด้วยกล้องดิจิตอล หากคุณได้ถ่ายโอนไฟล์ไปยังคอมพิวเตอร์ แล้ว ให้ลองพิมพ์ไฟล์ดังกล่าวโดยใช้ซอฟต์แวร์ HP Photosmart สำเนา อาจไม่เสียหาย

**สาเหตุ:** ไฟล์บางไฟล์ในการ์ดหน่วยความจำได้รับความเสียหาย ถ้าปัญหายังคงอยู่ ให้ลองใช้วิธีแก้ไขปัญหาในขั้นต่อไป

# การแก้ไข 2: ฟอร์แมตการ์ดหน่วยความจำในกล้องดิจิตอลอีกครั้ง

**วิธีแก้ไข:** ตรวจสอบหน้าจอคอมพิวเตอร์เพื่อดูข้อความแสดงข้อผิดพลาด ที่แจ้งท่านว่าภาพในหน่วยความจำมีข้อผิดพลาด

หากระบบไฟล์ในการ์ดเสียหาย ให้ฟอร์แมตการ์ดหน่วยความจำในกล้อง ดิจิตอลอีกครั้ง

ข้อควรระวัง การฟอร์แมตการ์ดหน่วยความจำใหม่จะลบภาพถ่ายที่เก็บ ไว้ในการ์ด ถ้าท่านถ่ายโอนภาพถ่ายจากการ์ดหน่วยความจำไปยัง คอมพิวเตอร์ก่อนหน้าแล้ว ให้พยายามสั่งพิมพ์ภาพถ่ายจากคอมพิวเตอร์ มิฉะนั้น ท่านต้องถ่ายภาพที่อาจถูกลบไปใหม่

สาเหตุ: ระบบไฟล์ในการ์ดหน่วยความจำเสียหาย

# ข้อความทั่วไปเกี่ยวกับผู้ใช้

ข้อมูลต่อไปนี้คือรายการข้อความแสดงข้อผิดพลาดเกี่ยวกับผู้ใช้โดยทั่วไป

- <u>ไม่สามารถครอบตัด</u>
- <u>ข้อผิดพลาดในการพิมพ์แบบไม่มีขอบ</u>
- <u>ข้อผิดพลาดเกี่ยวกับการ์ดหน่วยความจำ</u>
- <u>การ์ดหน่วยความจำล็อค</u>
- <u>ไม่มีพื้นที่ว่างบนดิสก์</u>
- <u>การใช้งานการ์ดผิดพลาด</u>
- <u>ใช้การ์ดได้ครั้งละหนึ่งอันเท่านั้น</u>
- <u>เสียบการ์ดไม่ถูกต้อง</u>
- <u>การ์ดชำรุดเสียหาย</u>
- <u>เสียบการ์ดไม่เข้าตำแหน่ง</u>

#### ไม่สามารถครอบตัด ลองแก้ไขดังนี้

- การแก้ไข 1: ปิดบางแอพพลิเคชันหรือรีสตาร์ทเครื่องคอมพิวเตอร์
- การแก้ไข 2: ล้างถังขยะรีไซเคิลบนเดสก์ท็อปของคณ

#### การแก้ไข 1: ปิดบางแอพพลิเคชั่นหรือรีสตาร์ทเครื่องคอมพิวเตอร์

้ว**ิธีแก้ไข:** ให้ปิดแอพพลิเคชันที่ไม่จำเป็นทั้งหมด รวมทั้งแอพพลิเคชันที่ ทำงานเป็นพื้นหลัง เช่น สกรีนเซฟเวอร์และโปรแกรมตรวจสอบไวรัสด้วย (หากคณปิดโปรแกรมตรวจสอบไวรัส อย่าลืมเปิดใช้งานใหม่เมื่อเสร็จเรียบ ้ร้อยแล้ว) ลองรีสตาร์ทเครื่องคอมพิวเตอร์เพื่อล้างข้อมูลในหน่วยความจำ ู้คณอาจต้้องชื่อ RAM เพิ่ม โปรดดเอกสารอ้างอิงที่มาพร้อมกับเครื่อง คอมพิวเตอร์ของคณ

สาเหต: เครื่องคอมพิวเตอร์มีหน่วยความจำไม่พอ ้ถ้าปัญหายังคงอย่ ให้ลองใช้วิธีแก้ไขปัญหาในขั้นต่อไป

## การแก้ไข 2: ล้างถังขยะรีไซเคิลบนเดสก์ท็อปของคุณ

้**วิธีแก้ไข:** ล้างถังขยะบนเดสก์ท็อปของคณ ท่านอาจต้องลบไฟล์ออก จากฮาร์ดไดร์ฟ เช่น ลบไฟล์ชั่วคราวออก

**สาเหตุ:** สำหรับการสแกน ฮาร์ดดิสก์ของคอมพิวเตอร์ต้องมีพื้นที่ว่างอย่าง น้อย 50 MB

#### ข้อผิดพลาดในการพิมพ์แบบไม่มีขอบ

**วิธีแก้ไข:** ไม่สามารถพิมพ์งานแบบไม่มีขอบได้หากติดตั้งตลับหมึกพิมพ์สี ดำเพียงอย่างเดียว ติดตั้งตลับหมึกพิมพ์สามสี

สำหรับข้อมูลเพิ่มเติม โปรดดู

"การเปลี่ยนตลับหมึกพิมพ์" ในหน้า 58

้ผลิตภัณฑ์อย่ในโหมดสำรองหมึก โดยมีการติดตั้งตลับหมึกพิมพ์สี สาเหต: ดำเพียงอย่างเดียว และมีการสั่งพิมพ์งานแบบไม่มีขอบ

ข้อผิดพลาดเกี่ยวกับการ์ดหน่วยความจำ ลองแก้ไขดังนี้

- <u>การแก้ไข 1: ดึงการ์ดหน่วยความจำออกให้เหลือเพียงการ์ดเดียว</u>
- <u>การแก้ไข 2: ดันการ์ดหน่วยความจำเข้าไปจนสุด</u>

#### การแก้ไข 1: ดึงการ์ดหน่วยความจำออกให้เหลือเพียงการ์ดเดียว

**วิธีแก้ไข:** ดึงการ์ดหน่วยความจำออกให้เหลือเพียงหนึ่งอัน ผลิตภัณฑ์จะ อ่านการ์ดหน่วยความจำที่เหลืออยู่ และแสดงภาพถ่ายภาพแรกที่เก็บไว้ใน การ์ดหน่วยความจำ

**สาเหตุ:** มีการ์ดหน่วยความจำสองอันหรือมากกว่าใส่อยู่ในผลิตภัณฑ์ใน เวลาเดียวกัน

ถ้าปัญหายังคงอยู่ ให้ลองใช้วิธีแก้ไขปัญหาในขั้นต่อไป

#### การแก้ไข 2: ดันการ์ดหน่วยความจำเข้าไปจนสุด

**วิธีแก้ไข:** ดึงการ์ดหน่วยความจำออก แล้วใส่เข้าไปในช่องเสียบการ์ด หน่วยความจำจนสุด

สาเหตุ: คุณใส่การ์ดหน่วยความจำเข้าไปไม่สุด

#### การ์ดหน่วยความจำล็อค

**วิธีแก้ไข:** ปลดล็อคการ์ดหน่วยความจำและลองใหม่อีกครั้ง หากต้องการปลดล็อคการ์ดหน่วยความจำ กรุณาดูที่คู่มือผลิตภัณฑ์ที่มา พร้อมกับการ์ดหน่วยความจำ

**สาเหตุ:** การ์ดหน่วยความจำ (อ่านอย่างเดียว) ที่ถ็อคอยู่ในช่องเสียบการ์ด

# ไม่มีพื้นที่ว่างบนดิสก์

**วิธีแก้ไข:** ล้างถังขยะรีไซเคิลบนเดสก์ท้อปของท่าน ท่านอาจต้องลบไฟล์ ออกจากฮาร์ดไดร์ฟ เช่น ลบไฟล์ชั่วคราวออก

สาเหตุ: หน่วยความจำในคอมพิวเตอร์มีไม่เพียงพอสำหรับการทำงาน

#### การใช้งานการ์ดผิดพลาด

**วิธีแก้ไข:** ดึงการ์ดหน่วยความจำออก แล้วใส่เข้าไปในช่องเสียบการ์ด หน่วยความจำจนสุด

# ใช้การ์ดได้ครั้งละหนึ่งอันเท่านั้น

**วิธีแก้ไข:** คุณสามารถใส่การ์ดหน่วยความจำได้ครั้งละหนึ่งอันเท่านั้น หากใส่การ์ดหน่วยความจำมากกว่าหนึ่งอัน ข้อความแสดงข้อผิดพลาดจะ ปรากฏขึ้นบนหน้าจอ ดึงการ์ดหน่วยความจำที่เกินมาออกเพื่อแก้ปัญหานี้ **สาเหต:** มีการ์ดหน่วยความจำหลายอันเสียบอย่ในผลิตภัณฑ์

เสียบการ์ดไม่ถูกต้อง

**วิธีแก้ไข:** หันการ์ดหน่วยความจำโดยให้ด้านที่มีฉลากหงายขึ้น และแถบ สัมผัสหันเข้าหาผลิตภัณฑ์ จากนั้นจึงดันการ์ดไปเข้าไปในช่องเสียบที่เหมาะ สม จนกระทั่งไฟภาพถ่ายติดสว่าง

หลังจากเสียบการ์ดหน่วยความจำถูกต้องแล้ว ไฟสัญญาณภาพถ่ายจะ กะพริบสองสามวินาที จากนั้นจึงสว่างก้างไว้

สาเหตุ: ใส่การ์ดกลับด้านหรือกลับหัวกลับหาง

#### การ์ดชำรุดเสียหาย

**วิธีแก้ไข:** ฟอร์แมตการ์ดหน่วยความจำใหม่ในกล้อง หรือฟอร์แมตการ์ด หน่วยความจำในคอมพิวเตอร์โดยการเลือกรูปแบบ FAT สำหรับข้อมูลเพิ่ม เติม โปรดดูที่เอกสารประกอบที่มาพร้อมกล้องถ่ายรูป

△ ข้อกวรระวัง การฟอร์แมตการ์ดหน่วยความจำใหม่จะลบภาพถ่ายที่เก็บ ไว้ในการ์ด ถ้าท่านถ่ายโอนภาพถ่ายจากการ์ดหน่วยความจำไปยัง คอมพิวเตอร์ก่อนหน้าแล้ว ให้พยายามสั่งพิมพ์ภาพถ่ายจากคอมพิวเตอร์ มิฉะนั้น ท่านต้องถ่ายภาพที่อาจถูกลบไปใหม่

สาเหตุ: คุณอาจได้ฟอร์แมตการ์ดในคอมพิวเตอร์ที่ใช้ Windows XP แล้ว ระบบ Windows XP จะฟอร์แมตการ์ดหน่วยความจำขนาด 8 MB หรือน้อยกว่า และขนาด 64 MB หรือมากกว่าด้วยรูปแบบ FAT32 กล้อง ดิจิตอลและอุปกรณ์อื่นๆ จะใช้รูปแบบ FAT (FAT16 หรือ FAT12) และไม่ สามารถรองรับการ์ดที่ฟอร์แมตเป็นรูปแบบ FAT32

# การแก้ไขปัญหา

#### เสียบการ์ดไม่เข้าตำแหน่ง

**วิธีแก้ไข:** หันการ์ดหน่วยความจำโดยให้ด้านที่มีฉลากหงายขึ้น และแถบ สัมผัสหันเข้าหาผลิตภัณฑ์ จากนั้นจึงดันการ์ดไปเข้าไปในช่องเสียบที่เหมาะ สม จนกระทั่งไฟภาพถ่ายติดสว่าง

หลังจากเสียบการ์ดหน่วยความจำถูกต้องแล้ว ไฟสัญญาณภาพถ่ายจะ กะพริบสองสามวินาที จากนั้นจึงสว่างค้างไว้

สาเหตุ: ใส่การ์ดหน่วยความจำไม่เข้าที่

# ข้อความเกี่ยวกับกระดาษ

ข้อมูลต่อไปนี้คือรายการข้อความแสดงข้อผิดพลาดเกี่ยวกับกระดาษ

- <u>คว่ำกระดาษลง</u>
- <u>การจัดวางแนวกระดาษผิดพลาด</u>
- หมึกพิมพ์กำลังแห้ง

#### คว่ำกระดาษลง

**วิธีแก้ไข:** ใส่กระดาษในถาดกระดาษโดยให้ด้านที่จะพิมพ์คว่ำลง **สาเหตุ:** กระดาษในถาดกระดาษจะคว่ำหน้าลง

#### การจัดวางแนวกระดาษผิดพลาด

**วิธีแก้ไข:** ใส่กระดาษลงในถาดกระดาษโดยให้ด้านกว้างเข้าไปในเครื่อง และคว่ำด้านที่จะพิมพ์ลง เลื่อนกระดาษไปข้างหน้าจนสุด

สาเหตุ: กระดาษในถาดกระดาษอยู่ใน แนวนอน

#### หมึกพิมพ์กำลังแห้ง

**วิธีแก้ไข:** ปล่อยให้แผ่นกระดาษนั้นอยู่ที่ถาดกระดาษจนกระทั่งข้อความ หายไป ถ้าจำเป็นต้องนำแผ่นกระดาษที่พิมพ์แล้วออกก่อนที่ข้อความจะหาย ไป ให้จับแผ่นกระดาษที่ด้านหลังหรือที่ขอบอย่างระมัดระวัง และนำไปวาง ไว้บนพื้นเรียบเพื่อรอให้หมึกแห้ง

สาเหตุ: แผ่นใสและสื่อบางประเภทต้องใช้เวลารอให้แห้งนานกว่าปกติ

ข้อมูลต่อไปนี้คือรายการข้อความแสดงข้อผิดพลาดเกี่ยวกับตลับหมึกพิมพ์

- <u>หมึกพิมพ์เหลือน้อย</u>
- <u>ต้องปรับตำแหน่งหรือการปรับตำแหน่งล้มเหลว</u>
- <u>ติดตั้งตลับหมึกพิมพ์ไม่ถูกต้อง</u>
- <u>มีการติดตั้งตลับหมึกพิมพ์ที่ไม่ใช่ของ HP</u>
- <u>ตลับหมึกพิมพ์ขาดหายไป ติดตั้งไม่ถูกต้อง หรือไม่ได้ออกแบบมาเพื่อใช้กับ</u> <u>ผลิตภัณฑ์ของคุณ</u>
- <u>การพิมพ์ในโหมดสำรองหมึก</u>
- ตลับหมึกพิมพ์หายไปหรือไม่พบตลับหมึกพิมพ์
- <u>ตลับหมึกพิมพ์ใช้ร่วมกันไม่ได้กับผลิตภัณฑ์</u>
- ตลับหมึกพิมพ์ไม่ได้ออกแบบมาเพื่อใช้กับผลิตภัณฑ์นี้
- <u>ตลับหมึกพิมพ์อยู่ในช่องที่ไม่ถูกต้อง</u>
- ปัญหาเกี่ยวกับตลับหมึกพิมพ์
- <u>ได้ติดตั้งตลับหมึก HP ของแท้ที่ใช้แล้ว</u>
- <u>หมึก HP ของแท้ถูกใช้หมดแล้ว</u>
- ข้อผิดพลาดทั่วไปเกี่ยวกับเครื่องพิมพ์

#### หมึกพิมพ์เหลือน้อย

**วิธีแก้ไข:** คำเตือนระดับหมึกพิมพ์และไฟแสดงเป็นการระบุโดยประมาณ เพื่อวัตถุประสงค์ในการวางแผนเท่านั้น เมื่อคุณได้รับข้อความเตือนว่าระดับ หมึกเหลือน้อย โปรดพิจารณาในการเตรียมตลับหมึกสำรองให้พร้อม เพื่อ หลีกเลี่ยงปัญหาการพิมพ์ล่าช้า คุณยังไม่ต้องเปลี่ยนตลับหมึกพิมพ์ใหม่จน กว่าคุณภาพงานพิมพ์จะต่ำลงจนไม่สามารถยอมรับได้

ถ้าคุณติดตั้งตลับหมึกพิมพ์ที่ผ่านการเติมหมึกหรือนำมาผลิตใหม่ หรือตลับ หมึกพิมพ์ที่เคยใช้ในเครื่องอื่นมาแล้ว ตัวบอกระดับหมึกอาจไม่แม่นยำ หรือ ไม่ปรากฏขึ้น

สำหรับข้อมูลการส่งคืนและรีไซเคิลผลิตภัณฑ์ของ HP โปรดเยี่ยมชม www.hp.com/recycle

**สาเหตุ:** ตลับหมึกพิมพ์ที่ระบุมีหมึกพิมพ์เหลืออยู่น้อย และอาจต้องเปลี่ยน ใหม่โดยเร็ว

#### ต้องปรับตำแหน่งหรือการปรับตำแหน่งล้มเหลว

ลองแก้ไขปัญหาด้วยวิธีต่อไปนี้เพื่อแก้ไขกรณีที่เกิดขึ้น วิธีแก้ไขปัญหาจะแสดง เรียงตามลำดับ โดยเริ่มต้นที่วิธีแก้ไขปัญหาที่ใกล้เคียงที่สุดก่อน ถ้าการแก้ไข ปัญหาด้วยวิธีแรกยังไม่สามารถแก้ไขปัญหาได้ ให้ลองใช้วิธีอื่นๆ ที่เหลืออยู่จน กว่าจะแก้ไขปัญหาได้

- <u>การแก้ไข 1: ปรับตลับหมึกพิมพ์ที่ติดตั้งใหม่</u>
- <u>การแก้ไข 2: มีการใส่กระดาษผิดประเภทในถาดกระดาษ</u>
- <u>การแก้ไข 3: ตรวจสอบว่าได้ดึงแถบป้องกันออกจากตลับหมึกพิมพ์แล้ว</u>
- การแก้ไข 4: ตรวจสอบว่าได้ใส่ตลับหมึกพิมพ์เข้าไปจนสุดหรือไม่
- <u>การแก้ไข 5: ตลับหมึกพิมพ์อาจเสียหาย</u>

#### การแก้ไข 1: ปรับตลับหมึกพิมพ์ที่ติดตั้งใหม่

**วิธีแก้ไข:** ท่านต้องปรับตำแหน่งของตลับหมึกพิมพ์เพื่อให้คุณภาพการ พิมพ์ออกมาดีที่สุด

#### วิธีการปรับตำแหน่งตลับหมึกพิมพ์ที่ติดตั้งใหม่

- เมื่อมีข้อความแจ้งเตือน ตรวจสอบให้แน่ใจว่าได้ใส่กระดาษธรรมดาสี ขาวหรือกระดาษ A4 ลงในถาดกระดาษแล้ว จากนั้นให้กด ตกลง
  - หมายเหตุ ถ้าท่านใส่กระดาษสีไว้ในถาดป้อนกระดาษเมื่อปรับ ตำแหน่งตลับหมึกพิมพ์ การปรับตำแหน่งดังกล่าวจะผิดพลาด ใส่ กระดาษสีขาวยังไม่ได้ใช้เข้าไปในถาดป้อนกระดาษ จากนั้น ให้ลอง ปรับตำแหน่งใหม่อีกครั้ง

ผลิตภัณฑ์จะพิมพ์หน้าทดสอบ ปรับตำแหน่งตลับบรรจุหมึก และตั้ง มาตรวัดของเครื่องพิมพ์

 คว่ำหน้ากระดาษที่มีการพิมพ์ลงโดยวางให้ชิดมุมขวาหน้าของกระจก แล้วกด ตกลง เพื่อสแกนหน้านี้
 เมื่อปุ่ม เปิด หยุดกะพริบ การปรับตำแหน่งเป็นอันเสร็จสิ้น และสามารถ นำกระดาษออกได้ เอกสารนี้อาจนำกลับมาใช้ใหม่หรือทิ้งไป

**สาเหตุ:** คุณได้ติดตั้งตลับหมึกพิมพ์ใหม่ที่จำเป็นต้องทำการปรับตำแหน่ง ถ้าปัญหายังคงอยู่ ให้ลองใช้วิธีแก้ไขปัญหาในขั้นต่อไป

#### การแก้ไข 2: มีการใส่กระดาษผิดประเภทในถาดกระดาษ

**วิธีแก้ไข:** ถ้าท่านใส่กระดาษสีไว้ในถาดป้อนกระดาษขณะปรับตำแหน่ง ตลับหมึกพิมพ์ การปรับตำแหน่งดังกล่าวจะล้มเหลว ใส่กระดาษสีขาวที่ยังไม่ ได้ใช้ขนาด letter หรือ A4 เข้าไปในถาดใส่กระดาษ จากนั้น ให้ลองปรับ ตำแหน่งใหม่อีกครั้ง หากการปรับตำแหน่งยังล้มเหลวอีก แสดงว่าตลับหมึก พิมพ์อาจเสียหาย

หากต้องการค้นหาข้อมูลการสนับสนุนและการรับประกัน โปรดไปที่เว็บไซต์ ของ HP ที่ <u>www.hp.com/support</u> เมื่อเครื่องแจ้งเตือน ให้เลือกประเทศ/ ภูมิภาค แล้วคลิกที่ **Contact HP** (ติดต่อ HP) เพื่อขอข้อมูลการโทรติดต่อ ฝ่ายสนับสนุนทางเทคนิค

**สาเหตุ:** มีการใส่กระดาษผิดประเภทในถาดกระดาษ ถ้าปัญหายังคงอยู่ ให้ลองใช้วิธีแก้ไขปัญหาในขั้นต่อไป

#### การแก้ไข 3: ตรวจสอบว่าได้ดึงแถบป้องกันออกจากตลับหมึกพิมพ์แล้ว

**วิธีแก้ไข:** ตรวจสอบตลับหมึกพิมพ์แต่ละตลับ อาจดึงเทปออกจากหน้า สัมผัสสีทองแดงแล้ว แต่อาจยังมีเทปหุ้มหัวฉีดพ่นหมึกอยู่ ถ้ายังมีเทปหุ้มหัว ฉีดพ่นหมึกอยู่ ให้ค่อยๆ ดึงเทปนั้นออกจากตลับหมึกพิมพ์ ห้ามสัมผัสหัวฉีด พ่นหมึกหรือหน้าสัมผัสสีทองแดง

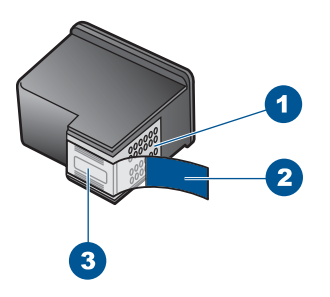

- 1 หน้าสัมผัสสีทองแดง
- 2 เทปพลาสติกที่มีแถบดึงสีชมพู (ต้องดึงออกก่อนการติดตั้ง)
- 3 หัวฉีดหมึกใต้เทป

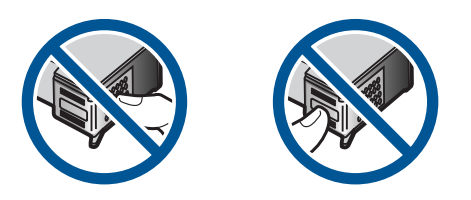

ถอด แล้วใส่ตลับหมึกพิมพ์เข้าไปอีกครั้ง ตรวจสอบว่าใส่ตลับหมึกพิมพ์เข้า ไปจนสุดและเข้าล็อคแล้ว

สาเหตุ: แถบปกป้องติดอยู่กับตลับหมึกพิมพ์

# การแก้ไข 4: ตรวจสอบว่าได้ใส่ตลับหมึกพิมพ์เข้าไปจนสุดหรือไม่

**วิธีแก้ไข:** ถอด แล้วใส่ตลับหมึกพิมพ์เข้าไปอีกครั้ง ตรวจสอบว่าใส่ตลับ หมึกพิมพ์เข้าไปจนสุดและเข้าล็อคแล้ว

**สาเหตุ:** หน้าสัมผัสบนตลับหมึกพิมพ์ไม่สัมผัสกับหน้าสัมผัสของแคร่ตลับ หมึกพิมพ์

ถ้าปัญหายังคงอยู่ ให้ลองใช้วิธีแก้ไขปัญหาในขึ้นต่อไป

#### การแก้ไข 5: ตลับหมึกพิมพ์อาจเสียหาย

**วิธีแก้ไข:** ถ้ายังมีข้อผิดพลาดในการปรับตำแหน่งอยู่และคุณไม่สามารถ แก้ไขได้ ตลับหมึกพิมพ์ของคุณอาจเกิดการชำรุด ตรวจสอบว่าตลับหมึก พิมพ์ยังอยู่ภายใต้เงื่อนไขการรับประกันและยังไม่สิ้นสุดการรับประกันหรือ ไม่

- หากถึงวันที่สิ้นสุดการรับประกันแล้ว ให้ซื้อตลับหมึกพิมพ์ใหม่
- หากยังไม่ถึงวันที่สิ้นสุดการรับประกัน ให้ติดต่อศูนย์บริการลูกค้าของ HP ไปที่ <u>www.hp.com/support</u> เมื่อเครื่องแจ้งเตือน ให้เลือก ประเทศ/ภูมิภาค แล้วคลิกที่ Contact HP (ติดต่อ HP) เพื่อขอข้อมูล การโทรติดต่อฝ่ายสนับสนุนทางเทคนิค

สำหรับข้อมูลเพิ่มเติม โปรดดู

- "<u>ข้อมูลการรับประกันตลับหมึก</u>" ในหน้า 62
- "<u>การสั่งซื้อผลิตภัณฑ์หมึกพิมพ์</u>" ในหน้า 60
- **สาเหตุ:** ตลับหมึกพิมพ์เสียหาย

# ติดตั้งตลับหมึกพิมพ์ไม่ถูกต้อง

**วิธีแก้ไข:** นำตลับหมึกพิมพ์ออกและใส่เข้าไปใหม่ แล้วตร<sub>้</sub>วจสอบว่าได้ใส่ กลับเข้าไปจนสุดและล็อคอยู่ในตำแหน่งแล้ว

# ตรวจสอบว่าได้ติดตั้งตลับหมึกพิมพ์เข้าที่อย่างถูกต้องแล้ว

- 1. ตรวจสอบว่าได้เปิดผลิตภัณฑ์แล้ว
  - ชื่อควรระวัง หากเครื่องปิดอยู่ในขณะที่คุณเปิดฝาตลับหมึกพิมพ์ เพื่อถอดตลับหมึกพิมพ์ เครื่องจะไม่ปล่อยตลับหมึกพิมพ์ออกมาให้ เปลี่ยน เครื่องอาจเสียหายหากคุณนำตลับหมึกพิมพ์ออกมาในขณะที่ ตลับหมึกพิมพ์ยังไม่หยุดเคลื่อนที่
- เปิดฝาครอบช่องใส่ตลับหมึกพิมพ์ แคร่ตลับหมึกพิมพ์จะเลื่อนไปอยู่ทางด้านขวาสุดของผลิตภัณฑ์

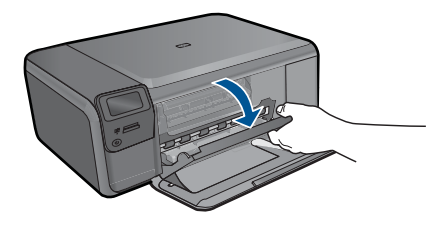

- ตรวจสอบให้แน่ใจว่าคุณกำลังใช้ตลับหมึกพิมพ์ที่ถูกต้องสำหรับ ผลิตภัณฑ์ของคุณ สำหรับรายการตลับหมึกพิมพ์ที่ใช้ร่วมกันได้ โปรดดู เอกสารประกอบที่มาพร้อมกับผลิตภัณฑ์
- 4. ให้ถอดตลับหมึกพิมพ์สีดำออกจากช่องเสียบทางขวา ห้ามสัมผัสหัวฉีด พ่นหมึกหรือหน้าสัมผัสสีทองแดง ตรวจสอบความเสียหายที่อาจเกิดขึ้น กับแถบสีทองแดงหรือหัวฉีดหมึก ตรวจสอบให้แน่ใจว่าดึงเทปพลาสติกใสออกเรียบร้อยแล้ว หากยังมีเทป พลาสติกหุ้มหัวพ่นหมึกไว้ ให้ค่อยๆ ลอกเทปพลาสติกโดยดึงแถบสีชมพู ออก ต้องแน่ใจว่าคุณไม่ได้ดึงเทปสีทองแดงที่มีแถบหน้าสัมผัสไฟฟ้า ออก

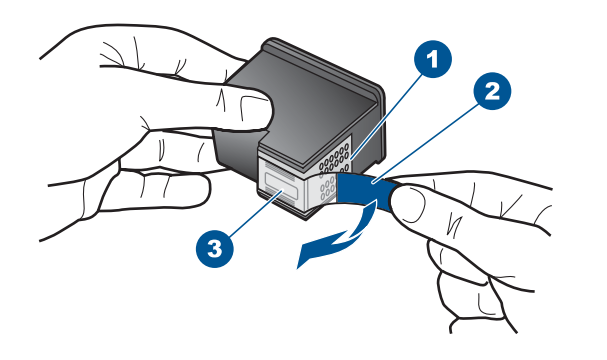

- 1 หน้าสัมผัสสีทองแดง
- 2 เทปพลาสติกที่มีแถบดึงสีชมพู (ต้องดึงออกก่อนการติดตั้ง)
- 3 หัวฉีดหมึกใต้เทป
- 5. ใส่ตลับหมึกพิมพ์กลับเข้าไปโดยการเลื่อนตลับหมึกพิมพ์ลงในช่องเสียบ ทางขวา ดันตลับหมึกไปด้านหน้าจนกระทั่งเข้าที่ดังคลิก

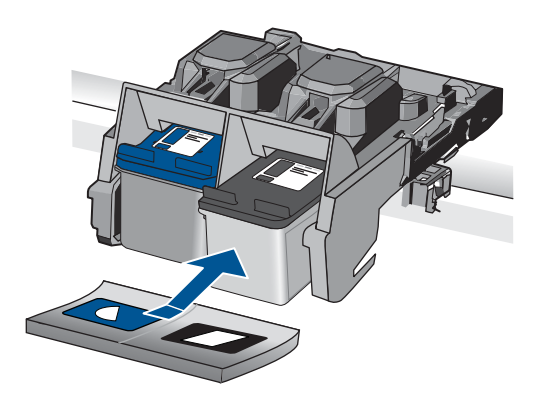

- ทำตามขั้นตอน 1 และ 2 ซ้ำอีกครั้งสำหรับการถอดตลับหมึกพิมพ์สามสี ทางซ้ายมือ
- **สาเหตุ:** ตลับหมึกพิมพ์ที่ระบุไม่ได้รับการติดตั้งอย่างถูกต้อง

## มีการติดตั้งตลับหมึกพิมพ์ที่ไม่ใช่ของ HP

**วิธีแก้ไข:** โปรดปฏิบัติตามการแจ้งเตือนบนจอแสดงผลเพื่อดำเนินการต่อ หรือเปลี่ยนตลับหมึกพิมพ์ที่ระบุเป็นตลับหมึกพิมพ์ HP ของแท้ หมายเหตุ HP ไม่สามารถรับประกันคุณภาพหรือความน่าเชื่อถือของ วัสดุสิ้นเปลืองที่ไม่ใช่ของ HP การต้องเข้ารับบริการหรือซ่อมแซม เครื่องพิมพ์อันเป็นผลจากการใช้วัสดุสิ้นเปลืองที่ไม่ใช่ของ HP จะไม่อยู่ ภายใต้การรับประกัน

หากแน่ใจว่าคุณได้ซื้อตลับหมึกพิมพ์ HP ของแท้แล้ว โปรดไปที่:

www.hp.com/go/anticounterfeit

สำหรับข้อมูลเพิ่มเติม โปรดดู

"<u>การเปลี่ยนตลับหมึกพิมพ์</u>" ในหน้า 58

**สาเหตุ:** ผลิตภัณฑ์ตรวจพบว่ามีการติดตั้งตลับหมึกพิมพ์ที่ไม่ใช่ของ HP

#### ตลับหมึกพิมพ์ขาดหายไป ติดตั้งไม่ถูกต้อง หรือไม่ได้ออกแบบมาเพื่อใช้กับ ผลิตภัณฑ์ของคุณ

ลองแก้ไขปัญหาด้วยวิธีต่อไปนี้เพื่อแก้ไขกรณีที่เกิดขึ้น วิธีแก้ไขปัญหาจะแสดง เรียงตามลำดับ โดยเริ่มต้นที่วิธีแก้ไขปัญหาที่ใกล้เคียงที่สุดก่อน ถ้าการแก้ไข ปัญหาด้วยวิธีแรกยังไม่สามารถแก้ไขปัญหาได้ ให้ลองใช้วิธีอื่นๆ ที่เหลืออยู่จน กว่าจะแก้ไขปัญหาได้

- <u>การแก้ไข 1: ใส่ตลับหมึกพิมพ์</u>
- <u>การแก้ไข 2: ดึงแทปออกจากตลับหมึกพิมพ์</u>
- การแก้ไข 3: นำตลับหมึกพิมพ์ออกและใส่เข้าไปใหม่
- <u>การแก้ไข 4: ติดต่อศูนย์บริการของ HP</u>

# การแก้ไข 1: ใส่ตลับหมึกพิมพ์

**วิธีแก้ไข:** ไม่มีตลับหมึกพิมพ์หนึ่งหรือทั้งสองตลับ นำตลับหมึกพิมพ์ออก และใส่เข้าไปใหม่ แล้วตรวจสอบว่าได้ใส่กลับเข้าไปจนสุดและล็อคอยู่ใน ตำแหน่งแล้ว ถ้ายังมีปัญหาอยู่ ให้ทำความสะอาดหน้าสัมผัสของตลับหมึก พิมพ์

#### การทำความสะอาดหน้าสัมผัสตลับหมึกพิมพ์

 เปิดเครื่อง แล้วเปิดฝาครอบตลับหมึกพิมพ์ ตลับหมึกพิมพ์จะเลื่อนไปอยู่ทางด้านขวาสุดของเครื่อง

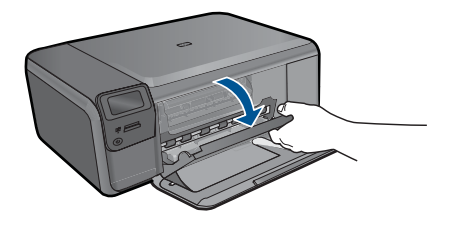

- รอจนกระทั่งแคร่ตลับหมึกพิมพ์ไม่ทำงานและเงียบลง จากนั้นจึงถอด ปลั๊กไฟออกจากด้านหลังของเครื่อง
- ค่อยๆ กดตลับหมึกพิมพ์ลงเพื่อปลดออก แล้วจึงดึงตลับหมึกพิมพ์ออก จากช่องใส่ในลักษณะเข้าหาตัว
  - หมายเหตุ ห้ามนำตลับหมึกพิมพ์ออกจากเครื่องพร้อมกันทั้งสอง ตลับให้นำตลับหมึกพิมพ์ออกจากเครื่องเพื่อทำความสะอาดทีละตลับ อย่าทิ้งตลับหมึกพิมพ์ไว้นอกเครื่อง HP Photosmart นานเกิน 30 นาที
- 4. ตรวจสอบหน้าสัมผัสตลับหมึกพิมพ์ว่ามีหมึกหรือเศษผงเกาะอยู่หรือไม่
- 5. ชุบผ้ายางแห้งหรือผ้าที่ไม่มีส่วนผสมของสำลีลงในน้ำกลั่น และบีบผ้าให้ เปียกหมาดๆ
- 6. จับด้านข้างของตลับหมึกพิมพ์
- ทำความสะอาดเฉพาะหน้าสัมผัสสีทองแดง รอประมาณสิบนาทีเพื่อให้ ตลับหมึกพิมพ์แห้ง

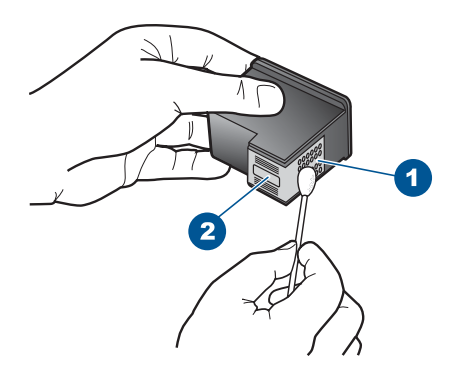

- 1 หน้าสัมผัสสีทองแดง
- 2 หัวฉีดหมึก (ห้ามทำความสะอาด)

 จับตลับหมึกพิมพ์โดยหันด้านที่มีโลโก้ HP ขึ้นด้านบน และใส่ตลับหมึก พิมพ์กลับลงไปในช่อง ต้องแน่ใจว่าคุณดันตลับหมึกพิมพ์เข้าไปจน ล็อคเข้าที่ดี

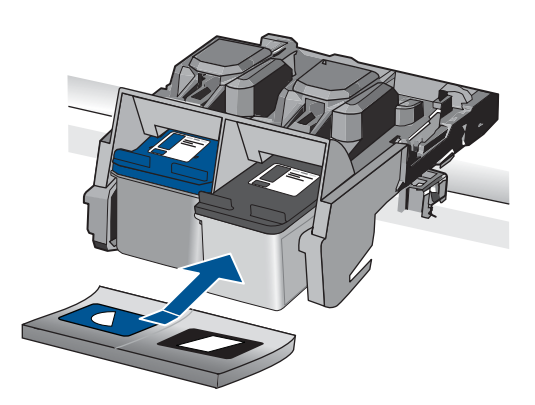

- 9. ทำเช่นเดียวกันนี้กับตลับหมึกพิมพ์อีกตลับหนึ่ง หากจำเป็น
- 10. ค่อยๆ ปิดฝาตลับหมึกพิมพ์และเสียบปลั๊กไฟเข้าไปด้านหลังของเครื่อง

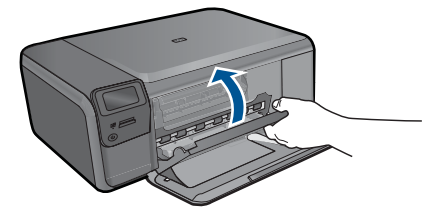

**สาเหตุ:** ตลับหมึกพิมพ์ขาดหายไป ถ้าปัญหายังคงอยู่ ให้ลองใช้วิธีแก้ไขปัญหาในขั้นต่อไป

#### การแก้ไข 2: ดึงแทปออกจากตลับหมึกพิมพ์

**วิธีแก้ไข:** ตรวจสอบตลับหมึกพิมพ์แต่ละตลับ อาจดึงเทปออกจากหน้า สัมผัสสีทองแดงแล้ว แต่อาจยังมีเทปหุ้มหัวฉีดพ่นหมึกอยู่ ถ้ายังมีเทปหุ้มหัว ฉีดพ่นหมึกอยู่ ให้ค่อยๆ ดึงเทปนั้นออกจากตลับหมึกพิมพ์ ห้ามสัมผัสหัวฉีด พ่นหมึกหรือหน้าสัมผัสสีทองแดง

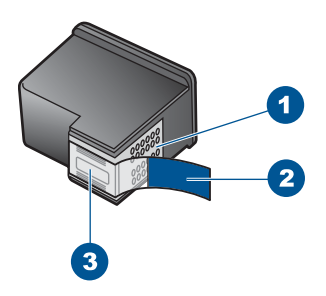

- 1 หน้าสัมผัสสีทองแดง
- 2 เทปพลาสติกที่มีแถบดึงสีชมพู (ต้องดึงออกก่อนการติดตั้ง)
- 3 หัวฉีดหมึกใต้เทป

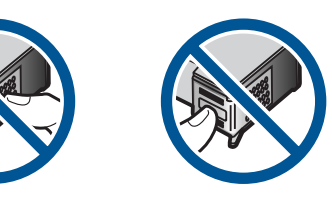

**สาเหตุ:** แถบปกป้องติดอยู่กับตลับหมึกพิมพ์ ถ้าปัญหายังคงอยู่ ให้ลองใช้วิธีแก้ไขปัญหาในขั้นต่อไป

# การแก้ไข 3: นำตลับหมึกพิมพ์ออกและใส่เข้าไปใหม่

**วิธีแก้ไข:** ตลับหมึกพิมพ์หนึ่งหรือทั้งสองตลับไม่ได้รับการติดตั้งหรือติด ตั้งไม่ถูกต้อง นำตลับหมึกพิมพ์ออกและใส่เข้าไปใหม่ แล้วตรวจสอบว่าได้ใส่ กลับเข้าไปจนสุดและล็อคอยู่ในตำแหน่งแล้ว หากยังมีปัญหาอยู่ ให้ทำความ สะอาดหน้าสัมผัสสีทองแดงของตลับหมึกพิมพ์

#### การทำความสะอาดหน้าสัมผัสตลับหมึกพิมพ์

- เปิดเครื่อง แล้วเปิดฝาครอบตลับหมึกพิมพ์ แคร่ตลับหมึกพิมพ์จะเลื่อนไปอยู่ตรงกลางของเครื่อง
- รอจนกระทั่งแคร่ตลับหมึกพิมพ์ไม่ทำงานและเงียบลง จากนั้นจึงถอด ปลั๊กไฟออกจากด้านหลังของเครื่อง

- ค่อยๆ กดตลับหมึกพิมพ์ลงเพื่อปลดออก แล้วจึงดึงตลับหมึกพิมพ์ออก จากช่องใส่ในลักษณะเข้าหาตัว
  - หมายเหตุ ห้ามนำตลับหมึกพิมพ์ออกจากเครื่องพร้อมกันทั้งสอง ตลับให้นำตลับหมึกพิมพ์ออกจากเครื่องเพื่อทำความสะอาดทีละตลับ อย่าทิ้งตลับหมึกพิมพ์ไว้นอกเครื่อง HP Photosmart นานเกิน 30 นาที
- 4. ตรวจสอบหน้าสัมผัสตลับหมึกพิมพ์ว่ามีหมึกหรือเศษผงเกาะอยู่หรือไม่
- ชุบผ้ายางแห้งหรือผ้าที่ไม่มีส่วนผสมของสำลีลงในน้ำกลั่น และบีบผ้าให้ เปียกหมาดๆ
- 6. จับด้านข้างของตลับหมึกพิมพ์
- ทำความสะอาดเฉพาะหน้าสัมผัสสีทองแดง รอประมาณสิบนาทีเพื่อให้ ตลับหมึกพิมพ์แห้ง

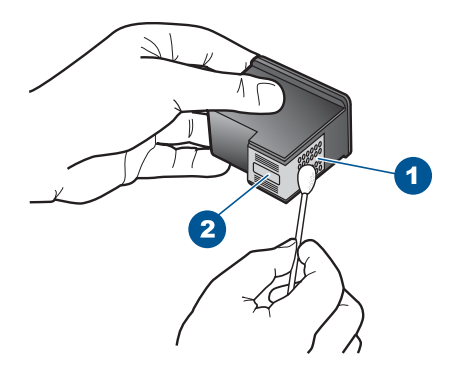

- 1 หน้าสัมผัสสีทองแดง
- 2 หัวฉีดหมึก (ห้ามทำความสะอาด)
- จับตลับหมึกพิมพ์โดยหันด้านที่มีโลโก้ HP ขึ้นด้านบน และใส่ตลับหมึก พิมพ์กลับลงไปในช่อง ต้องแน่ใจว่าคุณดันตลับหมึกพิมพ์เข้าไปจน ล็อคเข้าที่ดี

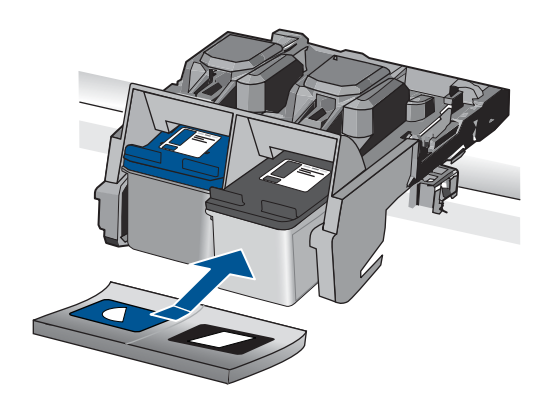

 ทำเช่นเดียวกันนี้กับตลับหมึกพิมพ์อีกตลับหนึ่ง หากจำเป็น
 10. ค่อยๆ ปิดฝาตลับหมึกพิมพ์และเสียบปลั๊กไฟเข้าไปด้านหลังของเครื่อง สาเหตุ: ตลับหมึกพิมพ์หนึ่งหรือทั้งสองตลับไม่ได้รับการติดตั้งหรือติดตั้ง ไม่ถูกต้อง

ถ้าปัญหายังคงอยู่ ให้ลองใช้วิธีแก้ไขปัญหาในขึ้นต่อไป

#### การแก้ไข 4: ติดต่อศูนย์บริการของ HP

วิธีแก้ไข: ติดต่อศูนย์บริการของ HP เพื่อขอรับบริการ

ไปที่: <u>www.hp.com/support</u>.

เมื่อเครื่องแจ้งเตือน ให้เลือกประเทศ/ภูมิภาค แล้วคลิกที่ Contact HP (ติด ต่อ HP) เพื่อขอข้อมูลการโทรติดต่อฝ่ายสนับสนุนทางเทคนิค

**สาเหตุ:** ตลับหมึกพิมพ์เสียหายหรือไม่ได้ออกแบบมาเพื่อใช้กับผลิตภัณฑ์ นี้

#### การพิมพ์ในโหมดสำรองหมึก

**วิธีแก้ไข:** ถ้าคุณได้รับข้อความเตือนของโหมดสำรองหมึก แต่มีตลับหมึก พิมพ์ติดตั้งในเครื่องสองตลับ ให้ตรวจสอบว่าได้ดึงเทปพลาสติกป้องกันออก จากตลับหมึกพิมพ์แต่ละตลับแล้วหรือไม่ เมื่อมีเทปพลาสติกปิดบังแถบหน้า สัมผัสของตลับหมึกพิมพ์อยู่ เครื่องจะไม่สามารถตรวจจับได้ว่ามีการติดตั้ง ตลับหมึกพิมพ์แล้ว
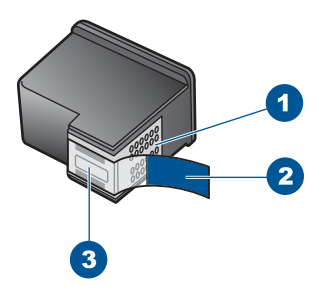

- 1 หน้าสัมผัสสีทองแดง
- 2 เทปพลาสติกที่มีแถบดึงสีชมพู (ต้องดึงออกก่อนการติดตั้ง)
- 3 หัวฉีดหมึกใต้เทป

**สาเหตุ:** เมื่อเครื่องตรวจพบว่ามีการติดตั้งตลับหมึกพิมพ์เพียงตลับเดียว เท่านั้น โหมดสำรองหมึกจะเริ่มทำงาน โหมดการพิมพ์นี้ช่วยให้คุณพิมพ์โดย ใช้ตลับหมึกพิมพ์ตลับเดียว แต่เครื่องจะพิมพ์ช้าลงและจะส่งผลต่อคุณภาพ ของงานพิมพ์

## ตลับหมึกพิมพ์หายไปหรือไม่พบตลับหมึกพิมพ์

ลองแก้ไขปัญหาด้วยวิธีต่อไปนี้เพื่อแก้ไขกรณีที่เกิดขึ้น วิธีแก้ไขปัญหาจะแสดง เรียงตามลำดับ โดยเริ่มต้นที่วิธีแก้ไขปัญหาที่ใกล้เคียงที่สุดก่อน ถ้าการแก้ไข ปัญหาด้วยวิธีแรกยังไม่สามารถแก้ไขปัญหาได้ ให้ลองใช้วิธีอื่นๆ ที่เหลืออยู่จน กว่าจะแก้ไขปัญหาได้

- <u>การแก้ไข 1: ใส่ตลับหมึกพิมพ์ใหม่อีกครั้ง</u>
- <u>การแก้ไข 2: ทำความสะอาดแถบตลับหมึกพิมพ์</u>
- <u>การแก้ไข 3: เปลี่ยนตลับหมึกพิมพ์</u>

### การแก้ไข 1: ใส่ตลับหมึกพิมพ์ใหม่อีกครั้ง

**วิธีแก้ไข:** นำตลับหมึกพิมพ์ออกและใส่เข้าไปใหม่ แล้วตรวจสอบว่าได้ใส่ กลับเข้าไปจนสุดและล็อคอยู่ในตำแหน่งแล้ว

# ตรวจสอบว่าได้ติดตั้งตลับหมึกพิมพ์เข้าที่อย่างถูกต้องแล้ว

- 1. ตรวจสอบว่าได้เปิดผลิตภัณฑ์แล้ว
  - ชื่อควรระวัง หากเครื่องปิดอยู่ในขณะที่คุณเปิดฝาตลับหมึกพิมพ์ เพื่อถอดตลับหมึกพิมพ์ เครื่องจะไม่ปล่อยตลับหมึกพิมพ์ออกมาให้ เปลี่ยน เครื่องอาจเสียหายหากคุณนำตลับหมึกพิมพ์ออกมาในขณะที่ ตลับหมึกพิมพ์ยังไม่หยุดเคลื่อนที่
- เปิดฝาครอบช่องใส่ตลับหมึกพิมพ์ แคร่ตลับหมึกพิมพ์จะเลื่อนไปอยู่ทางด้านขวาสุดของผลิตภัณฑ์

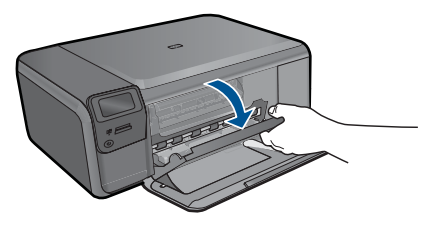

- ตรวจสอบให้แน่ใจว่าคุณกำลังใช้ตลับหมึกพิมพ์ที่ถูกต้องสำหรับ ผลิตภัณฑ์ของคุณ สำหรับรายการตลับหมึกพิมพ์ที่ใช้ร่วมกันได้ โปรดดู เอกสารประกอบที่มาพร้อมกับผลิตภัณฑ์
- 4. ให้ถอดตลับหมึกพิมพ์สีดำออกจากช่องเสียบทางขวา ห้ามสัมผัสหัวฉีด พ่นหมึกหรือหน้าสัมผัสสีทองแดง ตรวจสอบความเสียหายที่อาจเกิดขึ้น กับแถบสีทองแดงหรือหัวฉีดหมึก ตรวจสอบให้แน่ใจว่าดึงเทปพลาสติกใสออกเรียบร้อยแล้ว หากยังมีเทป พลาสติกหุ้มหัวพ่นหมึกไว้ ให้ค่อยๆ ลอกเทปพลาสติกโดยดึงแถบสีชมพู ออก ต้องแน่ใจว่าคุณไม่ได้ดึงเทปสีทองแดงที่มีแถบหน้าสัมผัสไฟฟ้า ออก

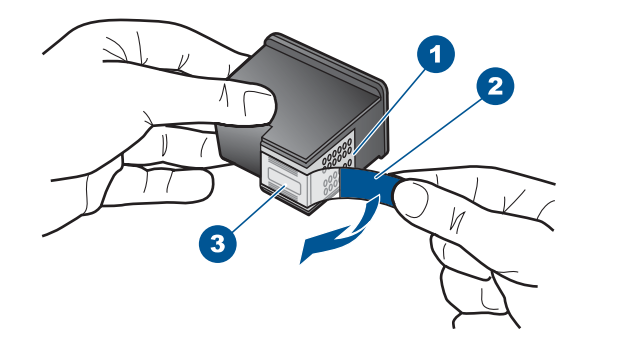

- 1 หน้าสัมผัสสีทองแดง
- 2 เทปพลาสติกที่มีแถบดึงสีชมพู (ต้องดึงออกก่อนการติดตั้ง)
- 3 หัวฉีดหมึกใต้เทป
- 5. ใส่ตลับหมึกพิมพ์กลับเข้าไปโดยการเลื่อนตลับหมึกพิมพ์ลงในช่องเสียบ ทางขวา ดันตลับหมึกไปด้านหน้าจนกระทั่งเข้าที่ดังคลิก

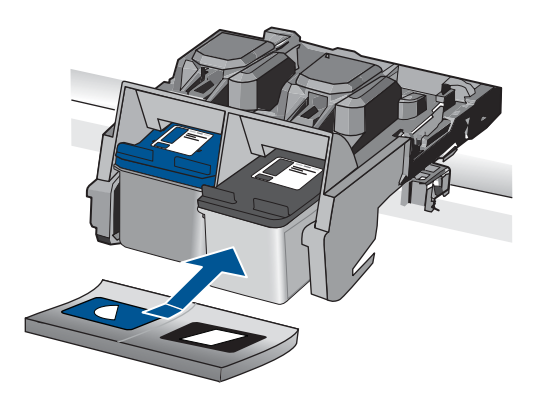

 ทำตามขั้นตอน 1 และ 2 ซ้ำอีกครั้งสำหรับการถอดตลับหมึกพิมพ์สามสี ทางซ้ายมือ

**สาเหตุ:** ตลับหมึกพิมพ์ที่ระบุได้รับการติดตั้งไม่ถูกต้อง ถ้าปัญหายังคงอยู่ ให้ลองใช้วิธีแก้ไขปัญหาในขั้นต่อไป

# การแก้ไข 2: ทำความสะอาดแถบตลับหมึกพิมพ์ วิธีแก้ไข: ทำความสะอาดแถบตลับหมึกพิมพ์

คุณต้องมีวัสดุอุปกรณ์ต่อไปนี้:

- ผ้ายางแห้ง ผ้านุ่มที่ไม่มีส่วนผสมของสำลี หรือวัสดุนุ่มใดๆ ที่จะไม่ขาด หรือมีเส้นใยหลุดออกมา
  - Iกลีดลับ แผ่นกรองกาแฟไม่มีเส้นใยและเหมาะสำหรับการทำความ สะอาดตลับหมึกพิมพ์
- น้ำกลั่น น้ำกรอง หรือน้ำดื่ม (น้ำประปาอาจมีสารปนเปื้อนที่ทำให้ตลับ หมึกพิมพ์เสียหายได้)
  - ชื่อควรระวัง ห้ามใช้น้ำยาทำความสะอาดแท่นพิมพ์หรือแอลกอฮอล์ ทำความสะอาดแถบหน้าสัมผัสของตลับหมึกพิมพ์ น้ำยาเหล่านั้นอาจ ทำให้ตลับหมึกพิมพ์หรือเครื่องเสียหาย

### การทำความสะอาดหน้าสัมผัสตลับหมึกพิมพ์

 เปิดเครื่อง แล้วเปิดฝาครอบตลับหมึกพิมพ์ ตลับหมึกพิมพ์จะเลื่อนไปอยู่ทางด้านขวาสุดของเครื่อง

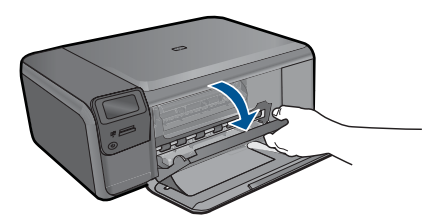

- รอจนกระทั่งแคร่ตลับหมึกพิมพ์ไม่ทำงานและเงียบลง จากนั้นจึงถอด ปลั๊กไฟออกจากด้านหลังของเครื่อง
- ค่อยๆ กดตลับหมึกพิมพ์ลงเพื่อปลดออก แล้วจึงดึงตลับหมึกพิมพ์ออก จากช่องใส่ในลักษณะเข้าหาตัว
  - หมายเหตุ ห้ามนำตลับหมึกพิมพ์ออกจากเครื่องพร้อมกันทั้งสอง ตลับให้นำตลับหมึกพิมพ์ออกจากเครื่องเพื่อทำความสะอาดทีละตลับ อย่าทิ้งตลับหมึกพิมพ์ไว้นอกเครื่อง HP Photosmart นานเกิน 30 นาที
- 4. ตรวจสอบหน้าสัมผัสตลับหมึกพิมพ์ว่ามีหมึกหรือเศษผงเกาะอยู่หรือไม่
- ชุบผ้ายางแห้งหรือผ้าที่ไม่มีส่วนผสมของสำลีลงในน้ำกลั่น และบีบผ้าให้ เปียกหมาดๆ
- 6. จับด้านข้างของตลับหมึกพิมพ์

 ทำความสะอาดเฉพาะหน้าสัมผัสสีทองแดง รอประมาณสิบนาทีเพื่อให้ ตลับหมึกพิมพ์แห้ง

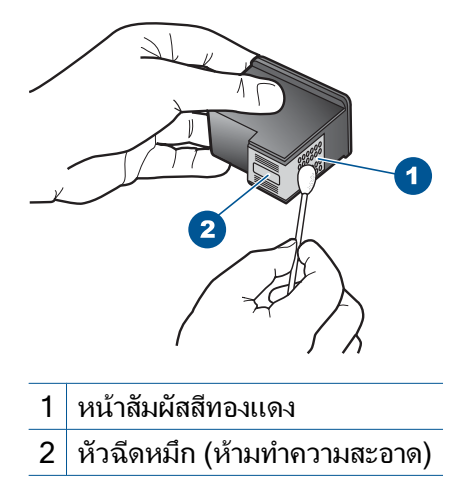

 จับตลับหมึกพิมพ์โดยหันด้านที่มีโลโก้ HP ขึ้นด้านบน และใส่ตลับหมึก พิมพ์กลับลงไปในช่อง ต้องแน่ใจว่าคุณดันตลับหมึกพิมพ์เข้าไปจน ล็อคเข้าที่ดี

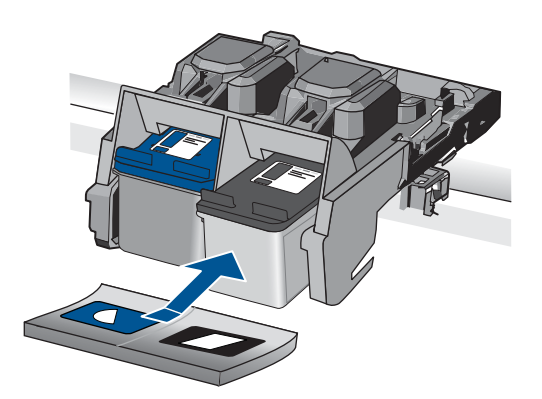

- 9. ทำเช่นเดียวกันนี้กับตลับหมึกพิมพ์อีกตลับหนึ่ง หากจำเป็น
- 10. ค่อยๆ ปิดฝาตลับหมึกพิมพ์และเสียบปลั๊กไฟเข้าไปด้านหลังของเครื่อง

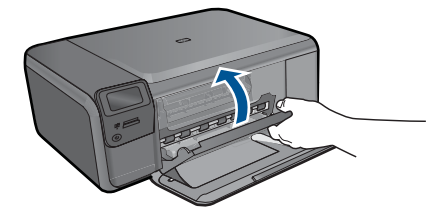

**สาเหตุ:** จำเป็นต้องทำความสะอาดแถบหน้าสัมผัสของตลับหมึกพิมพ์ ถ้าปัญหายังคงอยู่ ให้ลองใช้วิธีแก้ไขปัญหาในขั้นต่อไป

# การแก้ไข 3: เปลี่ยนตลับหมึกพิมพ์

**วิธีแก้ไข:** เปลี่ยนตลับหมึกพิมพ์ที่ระบุ คุณยังสามารถนำตลับหมึกพิมพ์ที่ ระบุออก และพิมพ์งานโดยใช้โหมดสำรองหมึก

หมายเหตุ ในโหมดสำรองหมึก เครื่องจะสามารถพิมพ์งานจาก คอมพิวเตอร์เท่านั้น คุณไม่สามารถเริ่มงานพิมพ์ได้จากแผงควบคุม (เช่น การพิมพ์ภาพถ่ายจากการ์ดหน่วยความจำ)

ตรวจสอบว่าตลับหมึกพิมพ์ยังอยู่ภายใต้เงื่อนไขการรับประกันและยังไม่สิ้น สุดการรับประกันหรือไม่

- หากถึงวันที่สิ้นสุดการรับประกันแล้ว ให้ซื้อตลับหมึกพิมพ์ใหม่
- หากยังไม่ถึงวันที่สิ้นสุดการรับประกัน ให้ติดต่อศูนย์บริการลูกค้าของ HP ไปที่ <u>www.hp.com/support</u> เมื่อเครื่องแจ้งเตือน ให้เลือก ประเทศ/ภูมิภาค แล้วคลิกที่ Contact HP (ติดต่อ HP) เพื่อขอข้อมูล การโทรติดต่อฝ่ายสนับสนุนทางเทคนิค

สำหรับข้อมูลเพิ่มเติม โปรดดู

<u>"ข้อมูลการรับประกันตลับหมึก</u>" ในหน้า 62

```
สาเหตุ: ตลับหมึกพิมพ์ชำรุด
```

## ตลับหมึกพิมพ์ใช้ร่วมกันไม่ได้กับผลิตภัณฑ์

ลองแก้ไขดังนี้

- <u>การแก้ไข 1: ตรวจสอบตลับหมึกพิมพ์</u>
- การแก้ไข 2: ติดต่อศูนย์บริการของ HP เพื่อขอรับบริการ

### การแก้ไข 1: ตรวจสอบตลับหมึกพิมพ์

**วิธีแก้ไข:** ตรวจสอบให้แน่ใจว่าคุณกำลังใช้ตลับหมึกพิมพ์ที่ถูกต้องสำหรับ ผลิตภัณฑ์ของคุณ สำหรับรายการตลับหมึกพิมพ์ที่ใช้ร่วมกันได้ โปรดดู เอกสารประกอบที่มาพร้อมกับผลิตภัณฑ์

ถ้าคุณกำลังใช้ตลับหมึกพิมพ์ที่ใช้ร่วมกันไม่ได้กับผลิตภัณฑ์ ให้เปลี่ยนตลับ หมึกพิมพ์ดังกล่าวเป็นตลับหมึกพิมพ์ที่ใช้ร่วมกันได้

ถ้าปรากฏว่าคุณกำลังใช้ตลับหมึกพิมพ์ที่ถูกต้องแล้ว ให้ดำเนินการแก้ไขขั้น ต่อไป

สำหรับข้อมูลเพิ่มเติม โปรดดู

"<u>การเปลี่ยนตลับหมึกพิมพ์</u>" ในหน้า 58

**สาเหตุ:** ตลับหมึกพิมพ์ดังกล่าวใช้ร่วมกันไม่ได้กับผลิตภัณฑ์ ถ้าปัญหายังคงอยู่ ให้ลองใช้วิธีแก้ไขปัญหาในขั้นต่อไป

## การแก้ไข 2: ติดต่อศูนย์บริการของ HP เพื่อขอรับบริการ

**วิธีแก้ไข:** ถ้าคุณได้ปฏิบัติตามขั้นตอนทั้งหมดที่ให้ไว้สำหรับการแก้ไข ปัญหาแล้ว แต่ยังคงมีปัญหาอยู่ โปรดติดต่อศูนย์บริการของ HP เพื่อขอรับ บริการ

ไปที่ <u>www.hp.com/support</u>

เมื่อเครื่องแจ้งเตือน ให้เลือกประเทศ/ภูมิภาคของคุณ แล้วคลิก Contact HP (ติดต่อ HP) เพื่อติดต่อศูนย์บริการด้านเทคนิค

**สาเหตุ:** ตลับหมึกพิมพ์ไม่ได้ออกแบบมาเพื่อใช้กับผลิตภัณฑ์นี้

# ตลับหมึกพิมพ์ไม่ได้ออกแบบมาเพื่อใช้กับผลิตภัณฑ์นี้

วิธีแก้ไข: ติดต่อศูนย์บริการของ HP เพื่อขอรับบริการ

ไปที่ <u>www.hp.com/support</u>

เมื่อเครื่องแจ้งเตือน ให้เลือกประเทศ/ภูมิภาค แล้วคลิกที่ Contact HP (ติด ต่อ HP) เพื่อขอข้อมูลการโทรติดต่อฝ่ายสนับสนุนทางเทคนิค

**สาเหตุ:** ตลับหมึกพิมพ์ไม่ได้ออกแบบมาเพื่อใช้กับผลิตภัณฑ์นี้

## ตลับหมึกพิมพ์อยู่ในช่องที่ไม่ถูกต้อง

**วิธีแก้ไข:** นำตลับหมึกพิมพ์ออกและใส่เข้าไปใหม่ แล้วตรวจสอบว่าได้ใส่ กลับเข้าไปจนสุดและล็อคอยู่ในตำแหน่งแล้ว นอกจากนี้ ตรวจสอบให้แน่ใจว่าได้ติดตั้งตลับหมึกพิมพ์ลงในช่องที่ถกต้อง

### ตรวจสอบว่าได้ติดตั้งตลับหมึกพิมพ์เข้าที่อย่างถูกต้องแล้ว

- 1. ตรวจสอบว่าได้เปิดผลิตภัณฑ์แล้ว
  - ชื่อควรระวัง หากเครื่องปิดอยู่ในขณะที่คุณเปิดฝาตลับหมึกพิมพ์ เพื่อถอดตลับหมึกพิมพ์ เครื่องจะไม่ปล่อยตลับหมึกพิมพ์ออกมาให้ เปลี่ยน เครื่องอาจเสียหายหากคุณนำตลับหมึกพิมพ์ออกมาในขณะที่ ตลับหมึกพิมพ์ยังไม่หยุดเคลื่อนที่
- เปิดฝาครอบช่องใส่ตลับหมึกพิมพ์ แคร่ตลับหมึกพิมพ์จะเลื่อนไปอยู่ทางด้านขวาสุดของผลิตภัณฑ์

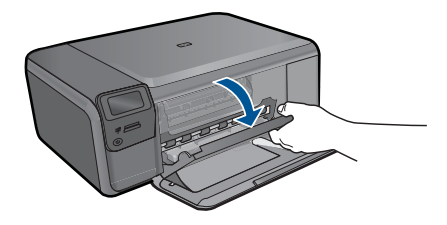

- ตรวจสอบให้แน่ใจว่าคุณกำลังใช้ตลับหมึกพิมพ์ที่ถูกต้องสำหรับ ผลิตภัณฑ์ของคุณ สำหรับรายการตลับหมึกพิมพ์ที่ใช้ร่วมกันได้ โปรดดู เอกสารประกอบที่มาพร้อมกับผลิตภัณฑ์
- 4. ให้ถอดตลับหมึกพิมพ์สีดำออกจากช่องเสียบทางขวา ห้ามสัมผัสหัวฉีด พ่นหมึกหรือหน้าสัมผัสสีทองแดง ตรวจสอบความเสียหายที่อาจเกิดขึ้น กับแถบสีทองแดงหรือหัวฉีดหมึก ตรวจสอบให้แน่ใจว่าดึงเทปพลาสติกใสออกเรียบร้อยแล้ว หากยังมีเทป พลาสติกหุ้มหัวพ่นหมึกไว้ ให้ค่อยๆ ลอกเทปพลาสติกโดยดึงแถบสีชมพู ออก ต้องแน่ใจว่าคุณไม่ได้ดึงเทปสีทองแดงที่มีแถบหน้าสัมผัสไฟฟ้า ออก

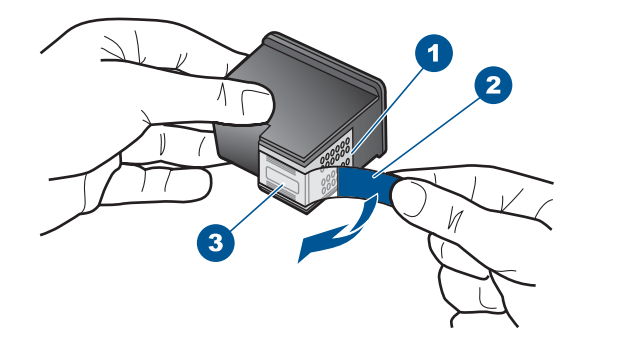

- 1 หน้าสัมผัสสีทองแดง
- 2 เทปพลาสติกที่มีแถบดึงสีชมพู (ต้องดึงออกก่อนการติดตั้ง)
- 3 หัวฉีดหมึกใต้เทป
- 5. ใส่ตลับหมึกพิมพ์กลับเข้าไปโดยการเลื่อนตลับหมึกพิมพ์ลงในช่องเสียบ ทางขวา ดันตลับหมึกไปด้านหน้าจนกระทั่งเข้าที่ดังคลิก

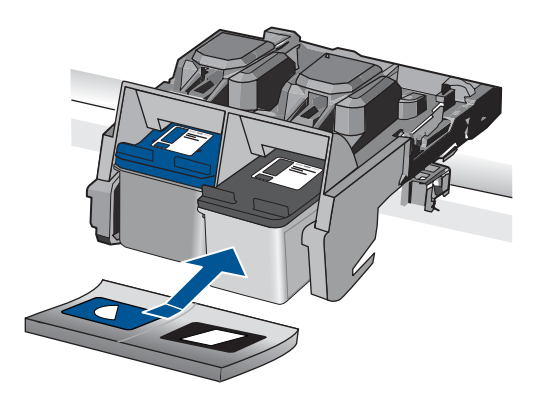

- ทำตามขั้นตอน 1 และ 2 ซ้ำอีกครั้งสำหรับการถอดตลับหมึกพิมพ์สามสี ทางข้ายมือ
- หมายเหตุ หากมีการติดตั้งตลับหมึกพิมพ์ในช่องที่ไม่ถูกต้อง และคุณไม่ สามารถนำตลับหมึกพิมพ์ออกจากเครื่องได้ ให้ติดต่อศูนย์บริการ HP เพื่อขอรับบริการ

ไปที่: <u>www.hp.com/support</u>.

เมื่อเครื่องแจ้งเตือน ให้เลือกประเทศ/ภูมิภาค แล้วคลิกที่ Contact HP (ติดต่อ HP) เพื่อขอข้อมูลการโทรติดต่อฝ่ายสนับสนุนทางเทคนิค

# ปัญหาเกี่ยวกับตลับหมึกพิมพ์

ข้อความอาจระบุตลับหมึกที่ก่อให้เกิดปัญหา หากเป็นเช่นนั้น ให้ลองแก้ไขปัญหา ด้วยวิธีต่อไปนี้ วิธีแก้ไขปัญหาจะแสดงเรียงตามลำดับ โดยเริ่มต้นที่วิธีแก้ไข ปัญหาที่ใกล้เคียงที่สุดก่อน หากการแก้ไขปัญหาด้วยวิธีแรกยังไม่สามารถแก้ไข ปัญหาได้ ให้ลองใช้วิธีอื่นๆ ที่เหลืออยู่จนกว่าจะแก้ไขปัญหาได้

หากข้อความไม่ได้ระบุตลับหมึกที่ก่อให้เกิดปัญหา ให้ทำตามขึ้นตอนต่อไปนี้ เพื่อระบุตลับหมึกที่เป็นปัญหา หลังจากระบุว่าตลับหมึกใดที่เป็นปัญหาแล้ว ให้ทำ ตามวิธีแก้ไขปัญหาวิธีแรก

### การระบุตลับหมึกพิมพ์ที่มีปัญหา

- ตรวจสอบว่าเครื่องเปิดอยู่
  - ชื่อควรระวัง หากเครื่องปิดอยู่ในขณะที่คุณเปิดฝาตลับหมึกพิมพ์เพื่อ ถอดตลับหมึกพิมพ์ เครื่องจะไม่ปล่อยตลับหมึกพิมพ์ออกมาให้เปลี่ยน เครื่องอาจเสียหายหากคุณนำตลับหมึกพิมพ์ออกมาในขณะที่ตลับหมึก พิมพ์ยังไม่หยุดเคลื่อนที่
- เปิดฝาครอบตลับหมึกพิมพ์ ตลับหมึกพิมพ์จะเลื่อนไปอยู่ทางด้านขวาสุดของเครื่อง

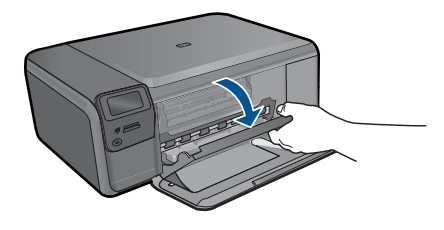

- ตรวจสอบให้แน่ใจว่าคุณกำลังใช้ตลับหมึกพิมพ์ที่ถูกต้องสำหรับผลิตภัณฑ์ ของคุณ สำหรับรายการตลับหมึกพิมพ์ที่ใช้ร่วมกันได้ โปรดดูเอกสาร ประกอบที่มาพร้อมกับผลิตภัณฑ์
- ให้ถอดตลับหมึกพิมพ์สีดำออกจากช่องเสียบทางขวา กดตลับหมึกพิมพ์เพื่อปลดล็อค แล้วนำออกจากช่องในลักษณะดึงเข้าหาตัว

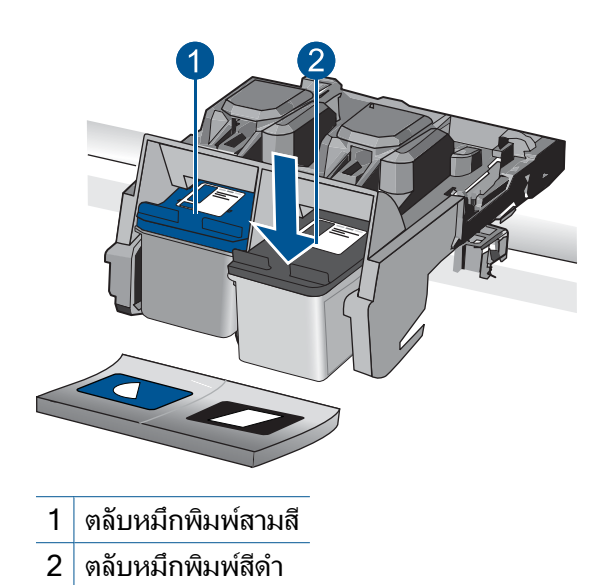

- 5. ปิดฝาช่องใส่ตลับหมึกพิมพ์
- 6. ตรวจสอบว่าข้อผิดพลาดได้รับการแก้ไขหรือไม่
  - ถ้าข้อผิดพลาดได้รับการแก้ไข แสดงว่ามีปัญหาเกี่ยวกับตลับหมึกพิมพ์สี ดำ
  - ถ้าข้อผิดพลาดไม่ได้รับการแก้ไข ให้ทำตามขั้นตอนถัดไป
- เปิดฝาครอบตลับหมึกพิมพ์ และใส่ตลับหมึกพิมพ์สีดำกลับลงไปโดยเลื่อนไป ด้านหน้าเข้าในช่องทางขวา จากนั้นดันตลับหมึกพิมพ์ไปด้านหน้าจนกว่าจะ ได้ยินเสียงล็อดเข้าที่

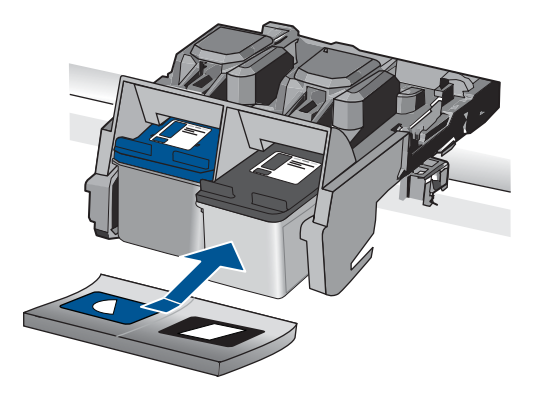

- นำตลับหมึกพิมพ์สามสีออกจากช่องทางซ้าย กดตลับหมึกพิมพ์ลงเพื่อปลดล็อค แล้วนำออกจากช่องในลักษณะดึงเข้าหา ตัว
- 9. ปิดฝาช่องใส่ตลับหมึกพิมพ์
- 10. ตรวจสอบว่าข้อผิดพลาดได้รับการแก้ไขหรือไม่
  - ถ้าข้อผิดพลาดได้รับการแก้ไข แสดงว่ามีปัญหาเกี่ยวกับตลับหมึกพิมพ์ สามสี
  - ถ้าข้อผิดพลาดไม่ได้รับการแก้ไข แสดงว่ามีปัญหาเกี่ยวกับตลับหมึก พิมพ์ทั้งสองตลับ
- 11. เปิดฝาครอบตลับหมึกพิมพ์ และใส่ตลับหมึกพิมพ์สามสีกลับลงไปโดยเลื่อน ไปด้านหน้าเข้าในช่องทางซ้าย จากนั้นดันตลับหมึกพิมพ์ไปด้านหน้าจนกว่า จะได้ยินเสียงล็อคเข้าที่
- 12. ปิดฝาช่องใส่ตลับหมึกพิมพ์
- <u>การแก้ไข 1: นำตลับหมึกพิมพ์ออกและใส่เข้าไปใหม่</u>
- <u>การแก้ไข 2: ทำความสะอาดแถบตลับหมึกพิมพ์</u>
- <u>การแก้ไข 3: เปลี่ยนตลับหมึกพิมพ์</u>

# การแก้ไข 1: นำตลับหมึกพิมพ์ออกและใส่เข้าไปใหม่

**วิธีแก้ไข:** นำตลับหมึกพิมพ์ออกและใส่เข้าไปใหม่ แล้วตรวจสอบว่าได้ใส่ กลับเข้าไปจนสุดและล็อคอยู่ในตำแหน่งแล้ว

นอกจากนี้ ตรวจสอบให้แน่ใจว่าได้ติดตั้งตลับหมึกพิมพ์ลงในช่องที่ถูกต้อง

# ตรวจสอบว่าได้ติดตั้งตลับหมึกพิมพ์เข้าที่อย่างถูกต้องแล้ว

- ตรวจสอบว่าได้เปิดผลิตภัณฑ์แล้ว
  - ชื่อควรระวัง หากเครื่องปิดอยู่ในขณะที่คุณเปิดฝาตลับหมึกพิมพ์ เพื่อถอดตลับหมึกพิมพ์ เครื่องจะไม่ปล่อยตลับหมึกพิมพ์ออกมาให้ เปลี่ยน เครื่องอาจเสียหายหากคุณนำตลับหมึกพิมพ์ออกมาในขณะที่ ตลับหมึกพิมพ์ยังไม่หยุดเคลื่อนที่
- เปิดฝาครอบช่องใส่ตลับหมึกพิมพ์ แคร่ตลับหมึกพิมพ์จะเลื่อนไปอยู่ทางด้านขวาสุดของผลิตภัณฑ์

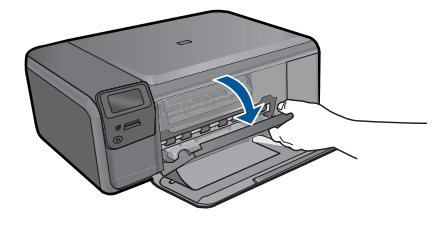

- ตรวจสอบให้แน่ใจว่าคุณกำลังใช้ตลับหมึกพิมพ์ที่ถูกต้องสำหรับ ผลิตภัณฑ์ของคุณ สำหรับรายการตลับหมึกพิมพ์ที่ใช้ร่วมกันได้ โปรดดู เอกสารประกอบที่มาพร้อมกับผลิตภัณฑ์
- 4. ให้ถอดตลับหมึกพิมพ์สีดำออกจากช่องเสียบทางขวา ห้ามสัมผัสหัวฉีด พ่นหมึกหรือหน้าสัมผัสสีทองแดง ตรวจสอบความเสียหายที่อาจเกิดขึ้น กับแถบสีทองแดงหรือหัวฉีดหมึก ตรวจสอบให้แน่ใจว่าดึงเทปพลาสติกใสออกเรียบร้อยแล้ว หากยังมีเทป พลาสติกหุ้มหัวพ่นหมึกไว้ ให้ค่อยๆ ลอกเทปพลาสติกโดยดึงแถบสีชมพู ออก ต้องแน่ใจว่าคุณไม่ได้ดึงเทปสีทองแดงที่มีแถบหน้าสัมผัสไฟฟ้า ออก

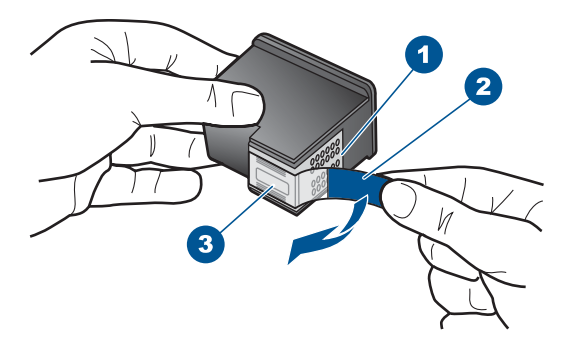

- 1 หน้าสัมผัสสีทองแดง
- 2 เทปพลาสติกที่มีแถบดึงสีชมพู (ต้องดึงออกก่อนการติดตั้ง)
- 3 หัวฉีดหมึกใต้เทป
- 5. ใส่ตลับหมึกพิมพ์กลับเข้าไปโดยการเลื่อนตลับหมึกพิมพ์ลงในช่องเสียบ ทางขวา ดันตลับหมึกไปด้านหน้าจนกระทั่งเข้าที่ดังคลิก

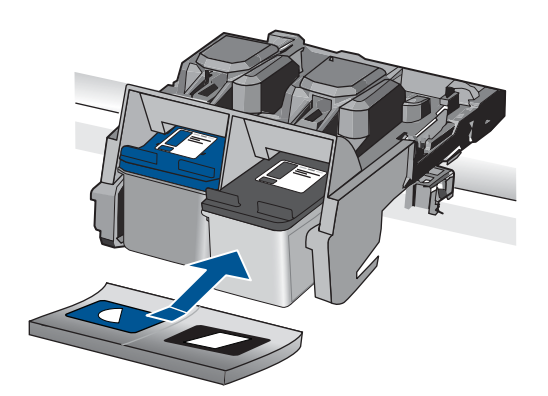

 ทำตามขั้นตอน 1 และ 2 ซ้ำอีกครั้งสำหรับการถอดตลับหมึกพิมพ์สามสี ทางซ้ายมือ

**สาเหตุ:** ตลับหมึกพิมพ์ที่ระบุไม่ได้รับการติดตั้งอย่างถูกต้อง ถ้าปัญหายังคงอยู่ ให้ลองใช้วิธีแก้ไขปัญหาในขั้นต่อไป

## การแก้ไข 2: ทำความสะอาดแถบตลับหมึกพิมพ์

**วิธีแก้ไข:** ทำความสะอาดหน้าสัมผัสตลับหมึกพิมพ์ที่เป็นปัญหา คุณต้องมีวัสดุอุปกรณ์ต่อไปนี้:

- ผ้ายางแห้ง ผ้านุ่มที่ไม่มีส่วนผสมของสำลี หรือวัสดุนุ่มใดๆ ที่จะไม่ขาด หรือมีเส้นใยหลุดออกมา
  - ☆ เคล็ดลับ แผ่นกรองกาแฟไม่มีเส้นใยและเหมาะสำหรับการทำความ สะอาดตลับหมึกพิมพ์
- น้ำกลั่น น้ำกรอง หรือน้ำดื่ม (น้ำประปาอาจมีสารปนเปื้อนที่ทำให้ตลับ หมึกพิมพ์เสียหายได้)
  - ชื่อควรระวัง ห้ามใช้น้ำยาทำความสะอาดแท่นพิมพ์หรือแอลกอฮอล์ ทำความสะอาดแถบหน้าสัมผัสของตลับหมึกพิมพ์ น้ำยาเหล่านั้นอาจ ทำให้ตลับหมึกพิมพ์หรือเครื่องเสียหาย

### การทำความสะอาดหน้าสัมผัสตลับหมึกพิมพ์

 เปิดเครื่อง แล้วเปิดฝาครอบตลับหมึกพิมพ์ ตลับหมึกพิมพ์จะเลื่อนไปอยู่ทางด้านขวาสุดของเครื่อง

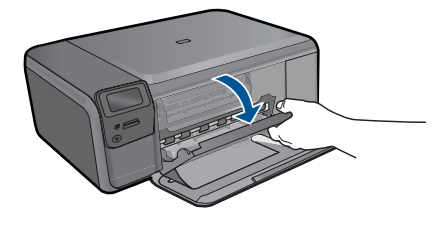

- รอจนกระทั่งแคร่ตลับหมึกพิมพ์ไม่ทำงานและเงียบลง จากนั้นจึงถอด ปลั๊กไฟออกจากด้านหลังของเครื่อง
- ค่อยๆ กดตลับหมึกพิมพ์ลงเพื่อปลดออก แล้วจึงดึงตลับหมึกพิมพ์ออก จากช่องใส่ในลักษณะเข้าหาตัว
  - หมายเหตุ ห้ามนำตลับหมึกพิมพ์ออกจากเครื่องพร้อมกันทั้งสอง ตลับให้นำตลับหมึกพิมพ์ออกจากเครื่องเพื่อทำความสะอาดทีละตลับ อย่าทิ้งตลับหมึกพิมพ์ไว้นอกเครื่อง HP Photosmart นานเกิน 30 นาที
- 4. ตรวจสอบหน้าสัมผัสตลับหมึกพิมพ์ว่ามีหมึกหรือเศษผงเกาะอยู่หรือไม่
- ชุบผ้ายางแห้งหรือผ้าที่ไม่มีส่วนผสมของสำลีลงในน้ำกลั่น และบีบผ้าให้ เปียกหมาดๆ
- 6. จับด้านข้างของตลับหมึกพิมพ์
- ทำความสะอาดเฉพาะหน้าสัมผัสสีทองแดง รอประมาณสิบนาทีเพื่อให้ ตลับหมึกพิมพ์แห้ง

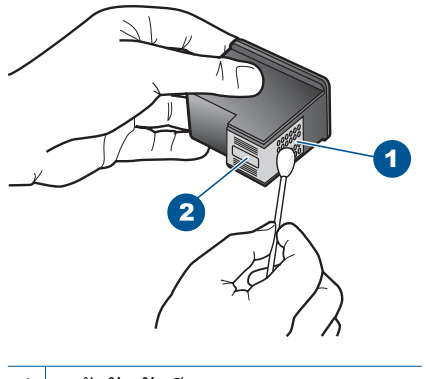

- 1 หน้าสัมผัสสีทองแดง
- 2 หัวฉีดหมึก (ห้ามทำความสะอาด)

 จับตลับหมึกพิมพ์โดยหันด้านที่มีโลโก้ HP ขึ้นด้านบน และใส่ตลับหมึก พิมพ์กลับลงไปในช่อง ต้องแน่ใจว่าคุณดันตลับหมึกพิมพ์เข้าไปจน ล็อคเข้าที่ดี

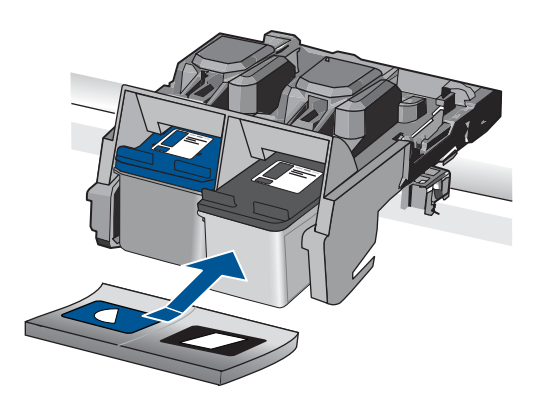

9. ทำเช่นเดียวกันนี้กับตลับหมึกพิมพ์อีกตลับหนึ่ง หากจำเป็น

10. ค่อยๆ ปิดฝาตลับหมึกพิมพ์และเสียบปลั๊กไฟเข้าไปด้านหลังของเครื่อง

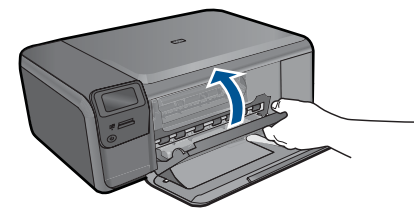

**สาเหตุ:** จำเป็นต้องทำความสะอาดแถบหน้าสัมผัสของตลับหมึกพิมพ์ ถ้าปัญหายังคงอยู่ ให้ลองใช้วิธีแก้ไขปัญหาในขั้นต่อไป

# การแก้ไข 3: เปลี่ยนตลับหมึกพิมพ์

**วิธีแก้ไข:** เปลี่ยนตลับหมึกพิมพ์ที่มีปัญหา หากตลับหมึกพิมพ์มีปัญหา เพียงตลับเดียว คุณสามารถนำตลับหมึกพิมพ์ดังกล่าวออก และพิมพ์งานโดย ใช้โหมดสำรองหมึกได้

- หมายเหตุ ในโหมดสำรองหมึก เครื่องจะสามารถพิมพ์งานจาก คอมพิวเตอร์เท่านั้น คุณไม่สามารถเริ่มงานพิมพ์ได้จากแผงควบคุม (เช่น การพิมพ์ภาพถ่ายจากการ์ดหน่วยความจำ)
- **สาเหตุ:** ตลับหมึกพิมพ์หนึ่งหรือสองตลับมีปัญหา

## ้ได้ติดตั้งตลับหมึก HP ของแท้ที่ใช้แล้ว

**วิธีแก้ไข:** ตรวจสอบคุณภาพงานพิมพ์ของงานพิมพ์ปัจจุบัน หากเป็นที่น่า พอใจ ให้ปฏิบัติตามข้อความแจ้งเตือนบนหน้าจอเพื่อดำเนินการต่อ

HP ขอแนะนำว่าคุณควรสำรองตลับหมึกพิมพ์ตลับใหม่เอาไว้ เพื่อไม่ให้การ พิมพ์ล่าช้า

🖹 หมายเหตุ ระดับหมึกอาจไม่แสดงผลสำหรับตลับหมึกพิมพ์ที่ระบุ

สาเหตุ: ตลับบรรจุหมึก HP ของแท้ใช้แล้วจากผลิตภัณฑ์อื่น

### หมึก HP ของแท้ถูกใช้หมดแล้ว

**วิธีแก้ไข:** โปรดปฏิบัติตามการแจ้งเตือนบนจอแสดงผลเพื่อดำเนินการต่อ หรือเปลี่ยนตลับหมึกพิมพ์ที่ระบุเป็นตลับหมึกพิมพ์ HP ของแท้

HP ขอแนะนำให้คุณใช้ตลับหมึกพิมพ์ HP ของแท้ ตลับหมึกพิมพ์ของแท้ ของ HP ได้รับการออกแบบและผ่านการทดสอบหลายครั้งกับเครื่องพิมพ์ HP ว่าสามารถช่วยให้คุณผลิตผลงานที่มีคุณภาพได้อย่างง่ายดาย

หมายเหตุ HP ไม่สามารถรับประกันคุณภาพหรือความน่าเชื่อถือของ วัสดุสิ้นเปลืองที่ไม่ใช่ของ HP การต้องเข้ารับบริการหรือซ่อมแซม เครื่องพิมพ์อันเป็นผลจากการใช้วัสดุสิ้นเปลืองที่ไม่ใช่ของ HP จะไม่อยู่ ภายใต้การรับประกัน

หากแน่ใจว่าคุณได้ซื้อตลับหมึกพิมพ์ HP ของแท้แล้ว โปรดไปที่:

www.hp.com/go/anticounterfeit

สำหรับข้อมูลเพิ่มเติม โปรดดู

"<u>การเปลี่ยนตลับหมึกพิมพ์</u>" ในหน้า 58

สาเหตุ: หมึกพิมพ์ HP ของแท้ในตลับหมึกพิมพ์ที่ระบุใช้หมดแล้ว

### ข้อผิดพลาดทั่วไปเกี่ยวกับเครื่องพิมพ์

**วิธีแก้ไข:** จดรหัสข้อผิดพลาดที่อยู่ในข้อความ จากนั้นให้ติดต่อศูนย์ บริการของ HP ไปที่:

### www.hp.com/support

เมื่อเครื่องแจ้งเตือน ให้เลือกประเทศ/ภูมิภาค แล้วคลิกที่ **Contact HP** (ติด ต่อ HP) เพื่อขอข้อมูลการโทรติดต่อฝ่ายสนับสนุนทางเทคนิค

# 13 การหยุดงานปัจจุบัน

### การหยุดงานปัจจุบันจากผลิตภัณฑ์

ซึ่งอาจจะใช้เวลาสักครู่ในการยกเลิกงานปัจจุบัน

# 14 ข้อมูลทางเทคนิค

ข้อมูลด้านเทคนิคและข้อมูลว่าด้วยข้อบังคับสากลสำหรับ HP Photosmart มีอยู่ใน ส่วนนี้

สำหรับข้อมูลเพิ่มเติม โปรดดูเอกสารประกอบที่มาพร้อมกับ HP Photosmart ส่วนนี้จะกล่าวถึงหัวข้อต่อไปนี้

- <u>หมายเหต</u>ุ
- <u>ลักษณะเฉพาะ</u>
- <u>โปรแกรมควบคุมผลิตภัณฑ์เพื่ออนุรักษ์สิ่งแวดล้อม</u>
- <u>ประกาศข้อบังคับ</u>
- <u>คำประกาศข้อบังคับระบบไร้สาย</u>

### หมายเหตุ

การแจ้งเดือนโดยบริษัท Hewlett-Packard ข้อมูลที่มีอยู่ในเอกสารนี้อารมีการเปลี่ยนแปลงโดยไม่มีการแจ้งให้ทราบ สงวนสิทธิ์ทั้งหมด ห้ามทำข้า, แก้ไขปรับปรุง หรือแปลวัสดเหล่านี้โดยไม่ได้รับการอนุญาตเป็นลายลักษณ์อักษรจากบริษัท Hewlett-Packard ยากเว่นว่าได้รับอนุญาตภายโต่กฎหมายสิทธิ์ที่ เฉพาะการรับประกันสหภัณฑ์และบริการของ HP ที่กำหนดไว้อย่างชัดเจนในเอกสารการรับประกันที่เกี่ยวข้องกับผลิตภัณฑ์หรือบริการดังกล่าวเท่านั้น หากไม่มีการระบุไว้ในที่นี้ ให้มีอาจะต้องดำเนินการขอรับประกันที่เมื่อม HP จะไม่รับผิดขอบสำหรับข้อผิดพลาดทางเทคนิคหรือบทความ หรือการดกหล่นที่มีอยู่ในที่นี้ (© 2009 Hewlett-Packard Development Company, L.P. Windows, Windows 2000, และ Windows XP เป็นเครื่องหมายการค้าจดทะเบียนแห่งสหรัฐอเมริกาของ Microsoft Corporation Windows Vista เป็นเครื่องหมายการค้าจดทะเบียน หรือเครื่องหมายการค้าจดทะเบียนของ Intel Corporation หรือบริษัทในเครือในสหรัฐอเมริกา และประเทศอื่นๆ Intel และ Pentium เป็นเครื่องหมายการค้า หรือเครื่องหมายการค้าจดทะเบียนของ Intel Corporation หรือบริษัทในเครือในสหรัฐอเมริกา และประเทศอื่นๆ

# ลักษณะเฉพาะ

ข้อกำหนดเฉพาะด้านเทคนิคสำหรับ HP Photosmart มีอยู่ในหัวข้อนี้ สำหรับข้อ กำหนดเฉพาะที่สมบูรณ์ของผลิตภัณฑ์ โปรดดูจากแผ่นข้อมูลผลิตภัณฑ์ที่ <u>www.hp.com/support</u>.

### ข้อกำหนดเกี่ยวกับระบบ

ข้อกำหนดเกี่ยวกับซอฟต์แวร์และระบบอยู่ในไฟล์ Readme สำหรับข้อมูลเกี่ยวกับรีลีสและการสนับสนุนของระบบปฏิบัติการในอนาคต โปรดเข้าไป ที่เว็บไซต์บริการลูกค้าออนไลน์ของ HP ที่ <u>www.hp.com/support</u>

### ลักษณะเฉพาะด้านสภาพแวดล้อม

- ∙ ช่วงอุณหภูมิการใช้งานที่แนะนำ: 15 ºC ถึง 32 ºC (59 ºF ถึง 90 ºF)
- ระดับอุณหภูมิขณะปฏิบัติการที่สามารถใช้งานได้: 5 ℃ ถึง 40 ℃ (41 ℉ ถึง 104 ℉)
- ความชื้น : 20% ถึง 80% RH ไม่ควบแน่น (แนะนำ), จุดน้ำค้างสูงสุด 28 °C
- ระดับอุณหภูมิขณะไม่มีการใช้งาน (ระหว่างการเก็บรักษา): -25 ℃ ถึง 60 ℃ (13 ⁰F ถึง 140 ⁰F)

- ในที่ที่มีสนามแม่เหล็กไฟฟ้าสูง เป็นไปได้ว่าผลงานที่ออกจากเครื่อง HP Photosmart อาจมีข้อผิดพลาดบ้าง
- HP แนะนำให้ใช้สาย USB ที่มีความยาวน้อยกว่าหรือเท่ากับ 3 ม. เพื่อลดสัญญาณ รบกวนที่อาจเกิดขึ้นจากสนามแม่เหล็กไฟฟ้าสูงให้เหลือน้อยที่สุด

| ประเภท                                         | น้ำหนักกระดาษ                             | ถาดป้อนกระดาษํ                   |
|------------------------------------------------|-------------------------------------------|----------------------------------|
| กระดาษธรรมดา                                   | 20 ถึง 24 ปอนด์ (75 ถึง 90 แกรม)          | สูงสุด 80 แผ่น (กระดาษ 20 ปอนด์) |
| กระดาษ Legal                                   | 20 ถึง 24 ปอนด์ (75 ถึง 90 แกรม)          | สูงสุด 80 แผ่น (กระดาษ 20 ปอนด์) |
| บัตรดัชนี                                      | น้ำหนักสูงสุดคือ 110 ปอนด์ (200 แก<br>รม) | สูงสุด 30 แผ่น                   |
| การ์ด Hagaki                                   | น้ำหนักสูงสุดคือ 110 ปอนด์ (200 แก<br>รม) | สูงสุด 40 แผ่น                   |
| ซองจดหมาย                                      | 20 ถึง 24 ปอนด์ (75 ถึง 90 แกรม)          | สูงสุด 10 แผ่น                   |
| กระดาษภาพถ่าย 5 x 7 นิ้ว (13 x 18 ชม.)         | 145 ปอนด์<br>(236 แกรม)                   | สูงสุด 30 แผ่น                   |
| กระดาษภาพถ่าย 4 x 6 นิ้ว (10 x 15 ชม.)         | 145 ปอนด์<br>(236 แกรม)                   | สูงสุด 30 แผ่น                   |
| กระดาษภาพถ่าย 8.5 x 11 นิ้ว (216 x 279<br>มม.) | 145 ปอนด์<br>(236 แกรม)                   | สูงสุด 30 แผ่น                   |

### ลักษณะเฉพาะของกระดาษ

ความจุสูงสุด

\*

หมายเหตุ หากต้องการทราบรายการขนาดวัสดุพิมพ์ที่รองรับทั้งหมด โปรดดูที่ ไดรเวอร์เครื่องพิมพ์

### ลักษณะเฉพาะในการพิมพ์

- ความเร็วในการพิมพ์จะแตกต่างกัน ขึ้นอยู่กับความซับซ้อนของเอกสาร
- การพิมพ์ขนาด พาโนรามา
- วิธีการ: การพิมพ์อิงค์เจ็ตแบบใช้ความร้อนโดยกำหนดปริมาณหมึก
- ภาษา: PCL3 GUI

### ข้อมูลจำเพาะของการสแกน

- รวม Image Editor
- อินเตอร์เฟสของซอฟต์แวร์ที่สนับสนุนมาตรฐาน Twain
- ความละเอียด: สูงถึง 1200 x 2400 ppi แบบออปติคอล; เพิ่มได้ถึง 19200 ppi (ด้วยซอฟต์แวร์) สำหรับข้อมูลเพิ่มเติมเกี่ยวกับความละเอียดของ ppi โปรดดูที่ซอฟต์แวร์ของ สแกนเนอร์

- สี: สี 48 บิต, โทนสีเทา 8 บิต (ระดับสีเทา 256 ระดับ)
- ขนาดการสแกนสูงสุดจากกระจก: 21.6 x 29.7 ซม.

### ลักษณะเฉพาะในการทำสำเนา

- การประมวลภาพแบบดิจิตอล
- จำนวนสำเนาสูงสุดจะต่างกันไปตามรุ่น
- ความเร็วในการทำสำเนาจะแตกต่างกันขึ้นอยู่กับความซับซ้อนของเอกสารและรุ่น

### ความละเอียดในการพิมพ์

หากต้องการทราบข้อมูลเกี่ยวกับความละเอียดของเครื่องพิมพ์ โปรดดูที่ชอฟต์แวร์ เครื่องพิมพ์ สำหรับข้อมูลเพิ่มเติม โปรดดู "<u>การเรียกดูความละเอียดของการพิมพ์</u>" ในหน้า 42

### จำนวนการพิมพ์ของตลับหมึกพิมพ์

โปรดไปยัง <u>www.hp.com/go/learnaboutsupplies</u> เพื่อดูข้อมูลเพิ่มเติมเกี่ยวกับ จำนวนการพิมพ์ของตลับหมึกพิมพ์โดยประมาณ

# โปรแกรมควบคุมผลิตภัณฑ์เพื่ออนุรักษ์สิ่งแวดล**้อ**ม

Hewlett-Packard มุ่งมั่นสร้างผลิตภัณฑ์ที่มีคุณภาพที่เป็นมิตรกับสิ่งแวดล้อม มีการ ออกแบบเพื่อการรีไซเคิลกับผลิตภัณฑ์นี้ จำนวนวัสดุได้ถูกจำกัดให้อยู่ในปริมาณที่น้อย ที่สุดในขณะที่ยังวักษาสภาพการทำงานและความสม่ำเสมอในการทำงานได้อย่างเหมาะ สม วัสดุที่ไม่เหมือนกันได้รับการออกแบบมาให้แยกออกจากกันได้ง่าย สายรัดและการ เชื่อมต่ออื่นๆ สามารถค้นหา เข้าถึง และดึงออกได้ง่ายด้วยการใช้เครื่องมือพื้นฐาน ชิ้น ส่วนที่มีความสำคัญได้รับการออกแบบมาให้เข้าถึงได้อย่างรวดเร็วเพื่อการแยกชิ้นส่วน และการซ่อมแชมได้อย่างมีประสิทธิภาพ

สำหรับข้อมูลเพิ่มเติม โปรดเยี่ยมชมเว็บไซต์ Commitment to the Environment ของ HP ได้ที่

<u>www.hp.com/hpinfo/globalcitizenship/environment/index.html</u> ส่วนนี้จะกล่าวถึงหัวข้อต่อไปนี้

- <u>เคล็ดลับในการรักษาสิ่งแวดล้อม</u>
- <u>การใช้กระดาษ</u>
- <u>พลาสติก</u>
- <u>เอกสารข้อมูลเกี่ยวกับความปลอดภัยในการใช้วัสด</u>ุ
- <u>โครงการรีไซเคิล</u>
- <u>โครงการรีไซเคิลวัสดุสำหรับ HP inkjet</u>
- <u>การใช้ไฟฟ้า</u>
- Disposal of waste equipment by users in private households in the European Union
- <u>สารเคมี</u>

### เคล็ดลับในการรักษาสิ่งแวดล้อม

HP มุ่งมั่นช่วยเหลือให้ลูกค้าของเราสามารถลดการสร้างผลกระทบต่อสิ่งแวดล้อม ด้วย การจัดทำเคล็ดลับในการรักษาสิ่งแวดล้อมด้านล่างนี้เพื่อช่วยให้คุณใส่ใจในวิธีการ ประเมินและวิธีการลดผลกระทบที่เกิดจากวิธีการพิมพ์ที่คุณเลือก นอกเหนือไปจาก คุณสมบัติเฉพาะในผลิตภัณฑ์นี้แล้ว โปรดไปยังเว็บไซต์ HP Eco Solutions สำหรับ ข้อมูลเพิ่มเติมเกี่ยวกับแผนริเริ่มด้านสิ่งแวดล้อมของ HP

www.hp.com/hpinfo/globalcitizenship/environment/

### คุณสมบัติการรักษาสิ่งแวดล้อมในผลิตภัณฑ์ของคุณ

- การพิมพ์เว็บอัจฉริยะ: อินเทอร์เฟส HP Smart Web Printing ประกอบด้วยหน้า ต่าง Clip Book (คลิปบุ๊ค) และ Edit Clips (แก้ไขคลิป) ที่ซึ่งคุณสามารถจัด เก็บ จัดระเบียบ หรือพิมพ์คลิปที่คุณหามาได้จากเว็บ สำหรับข้อมูลเพิ่มเติม โปรดดู "<u>การพิมพ์หน้าเว็บ</u>" ในหน้า 40
- ข้อมูลด้านการประหยัดพลังงาน: หากต้องการตรวจสอบสถานะคุณสมบัติ ENERGY STAR® สำหรับผลิตภัณฑ์นี้ โปรดดู "<u>การใช้ไฟฟ้า</u>" ในหน้า 131
- วัสดุรีไซเคิล: สำหรับข้อมูลเกี่ยวกับการรีไซเคิลผลิตภัณฑ์ HP โปรดเยี่ยมชม www.hp.com/hpinfo/globalcitizenship/environment/recycle/

### การใช้กระดาษ

เครื่องพิมพ์นี้เหมาะสำหรับการใช้กระดาษรีไซเคิลตามข้อกำหนด DIN 19309 และ EN 12281:2002

### พลาสติก

ข้อมูลทางเทคนิค

ขึ้นส่วนที่ทำจากพลาสติกซึ่งมีน้ำหนักเกิน 25 กรัมจะมีเครื่องหมายกำกับตามมาตรฐาน สากล เพื่อให้ทราบว่าพลาสติกใดควรนำไปรีไซเคิลเมื่อสิ้นสุดอายุการใช้งานของ เครื่องพิมพ์นี้แล้ว

### เอกสารข้อมูลเกี่ยวกับความปลอดภัยในการใช้วัสดุ

้คุณสามารถรับข้อมูลเกี่ยวกับความปลอดภัยในการใช้วัสดุ (MSDS) ได้จากเว็บไซต์ ของ HP ที่

www.hp.com/go/msds

# **โครงการรีไซเคิ**ล

HP นำเสนอโครงการส่งคืนและรีไซเคิลผลิตภัณฑ์มากขึ้นในหลายประเทศ/ภูมิภาค รวม ถึงพันธมิตรที่มีศูนย์รีไซเคิลอุปกรณ์อิเล็กทรอนิกส์ที่ใหญ่ที่สุดทั่วโลก HP ช่วยรักษา ทรัพยากรโดยนำผลิตภัณฑ์ที่ได้รับความนิยมสูงมาขายใหม่ หากต้องการข้อมูลเกี่ยวกับ การรีไซเคิลผลิตภัณฑ์ HP โปรดเยี่ยมชม

www.hp.com/hpinfo/globalcitizenship/environment/recycle/

## โครงการรีไซเคิลวัสดุสำหรับ HP inkjet

HP มุ่งมั่นรักษาสิ่งแวดล้อม โครงการรีไซเคิลวัสดุอิงค์เจ็ต HP ดำเนินงานอยู่ในหลาย ประเทศ/ภูมิภาค ท่านสามารถนำตลับหมึกพิมพ์มารีไซเคิลได้โดยไม่เสียค่าใช้จ่าย หาก ต้องการข้อมูลเพิ่มเติม โปรดเข้าไปที่เว็บไซต์ต่อไปนี้

www.hp.com/hpinfo/globalcitizenship/environment/recycle/

## การใช้ไฟฟ้า

จะสามารถประหยัดการใช้พลังงานได้มากเมื่อเลือกโหมดสลีป ซึ่งเป็นการช่วยสงวน ทรัพยากรธรรมชาติและประหยัดเงิ?โดยไม่ทำให้ประสิทธิภาพการทำงานของ ผลิตภัณฑ์ลดลงแต่อย่างใด หากต้องการตรวจสอบสถานะคุณสมบัติ ENERGY STAR® สำหรับผลิตภัณฑ์นี้ โปรดดูที่แผ่นข้อมูลผลิตภัณฑ์หรือแผ่นข้อกำหนดเฉพาะ ผลิตภัณฑ์ที่มีคุณสมบัติครบถ้วนยังปรากฏรายชื่ออยู่ที่ <u>www.hp.com/go/</u> <u>energystar</u>

### Disposal of waste equipment by users in private households in the European Union

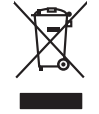

Disposal of Waste Equipment by Users in Private Households in the European Union This symbol on the product or on its pockaging indicates that this product must not be disposed of with your other household waste. Instead, it is your responsibility to dispose of your waste expipment by handing if over to a disposite Collection point to the nercycling of wave technicia and excitence and exciting of your waste and the line of disposal will help to conserve nature leadures and ensure that is necessful and used disposal will help to conserve nature leadures and ensure that is necessful waste disposal more than the necking of wave expipment by management. The supervise disposal was expirement meregiones, particularly and the environment. For more information about where you can drop of your wate expipment precision your local vision (by constructed) waste diaposal antices or the share where you particular the product.

-rançais

you can arop any our water equipment for requiring, produc como lyou road any once, your housenably wate supposed or me scope watere water business and the supposed of the scope watere watere business and the scope of the scope and the scope of the scope of the sco

Taborgang von die der einemenne was eutere immagens one eingemin du vona drec zontere er produit. Entsorgang von der Bektrageretten durch Benutzer in privriten Hausballen in der EU Diese Symbol ouf dem Produkt oder desien Verpodung gibt nu, dass dar Produkt nicht zusammen mit dem Rastmill entsorgt werden durf. Es sehligt daber freu Verantwortung, die Bergen himr eine Bektrageretten zur zusammen. Eingen der Bergen der Bergen der Bergen der Bergen der Bergen der Bergen der Bergen der Bergen der Bergen der Bergen der Bergen der Bergen zusammen hier der Bergen der Bergen der Be

den ortichen Behörden, Wentsoffinden oder dan, wo Sie das Gerät erwolzen hoben. Smoltmente di appareschiature da rottemare da parte di privati nell'Unione Europea samitento di appareschiature da notame portande la logo di accolta nationa de la logo di accolta natione appareschiature da notacità. Gi uterati devon prevedere olla segurita della gepareschiature da notames portande la logo di accolta nationa per la di appareschiature da notacità e il notacità e il nota e una di accessibilità de appareschiature da notame, contattare il appare il notacità di analimento dei nala locale. Pri uterizzazia della proprechiature da notacitane il notacità e il notacità e il no

na dona objenio e producti Videa vyslovičih ka prizeni uživoteli v domácnosti v zemich EU za racka na produktu nebo na jeho obalo zanačuje, že temb produkt nemi byl likvidován prozhym vyhozením do běžneho domovního odpadu. Odpovídste za to, že vyslovižilé temi bade prédalov likvidaci do attorovených berných tarcejskla vejkolažilých elektrických a elektronických zarizení. Likvidace vyslovižilého zařizení samadtatným tem a necyšlaci napomáh zakotování příradních zárojí a zajiťuje, že necyšlace probehne zpisobem chranicím lidaké zdavá a živném prodetil. Další niformace o tem, kam mižda zaliže zarizem jednach recyklosi, mižde ziskad od vladi bali samapsívny, a dopěčenski produčkých sa ce lidakod chorovního odpodu nebo v odchode, kde jet produkt

zaroupin. Bortskaffelse af affaldsudstyr for brugere i private husholdninger I EU Dette symbol på produkte eller på dete embologe indikere, af produkte tikke må bortskaffes sammen med andet husholdningsafaldt. I stedet er det dir ansvar ar bortskaffe affaldsudstyr af af allevere det af detti heregene elle nämlissiges erem ere herslik på gentrage i elektrisk og elektronik affaldsudstyr. Den separate indomning og genbrug af dir alfaldsudstyr på tidspunkte for bortskaffeke ere aft fal besvare naturige resourcer og sike, af gentrage i false i ansvare ar beskyfter menneskers helders samt miljeet. Hvis du vil vide mere om, hvor d vis an dettere dir alfaldsudstyr.

### ajapidamistes ka

na obstance i kanutuselt kärvellatsivute seadnest käitlemine tärvappe Liitlas 16 okoe päevälla okoe siihedu eihis kai okoetis käytä okoetis käytä ja kaita okoetis kaita okoetis kaita okoetis kähtä. Näitesettavat seadnes endili kagames ja käitemise käitä ja käytä kaitavat kaitavat kaitavat kaitavat eksi 16 okoetis kaitavat eilisettava seadnes käätemise käitemise käitä kaitavat kaitavat kaitavat kaitavat kaitavat

newska newska Torak kolenska Torak kolenska Torak kolenska Torak kolenska Torak kolenska Torak kolenska Torak kolenska Torak Kolenska Torak Kolenska

μετωστητιστο. **Απόρεμαι δράχηστικ το κατοκτών στην Espansisk ή Έντοση**. **Απόρεμαι δράχηστικ το κατοκτών στην Espansisk ή Έντοση**. απορύμετα τις δράχηστικ ανακτών στην Espansisk ή αναρματική την αποιτιδική την αποιτίδικη άρχηστιν γλατορικώ την αποράμματα. Αντήθεται, μιθώη σας είναι να απορύμετα τις δράχηστικ ανακτών στην Espansisk η αναρματική απορμημάτη να πτην αποιτίδικη άρχηστιν γλατορικώ τη απορμίματα. Αντήθεται τις δράχηστικ ανακτών στην Espansisk η αναρματική την αποιτίδικη την αποιτίδικη ή θα ανακτύλικοη (προτογραφία) την αποιτίδικη την αποιτίδικη την αποιτίδη τη απόρει την αποιτίδικη την αποιτίδικη την αποιτίδικη την αποιτίδικη την αποιτίδικη την αποιτίδικη την αποιτίδικη την αποιτίδικη την αποιτίδικη την αποιτίδικη την αποιτίδικη την αποιτίδικη την αποιτίδικη την αποιτίδικη την αποιτίδικη τη απόριση την αποιτίδικη την αποιτίδικη την απόρα τη απόρα την απόρα τη απόρι την αποιτίδικη την αποιτίδικη την αποιτίδικη την αποιτίδικη την αποιτίδικη την αποιτίδη την αποιτίδη τη απόρη την αποιτίδη την απόρα τη απόρα την απόρα την αποιτίδικη την αποιτίδικη την αποιτίδη την αποιτίδικη την αποιτίδη την αποιτίδη την αποιτίδη την αποιτίδη την αποιτίδη την αποιτίδη την απόρα τη απόρη την απόρα τη απόρματη τη αρχηση την αποίση από την από ποράστη τη πρότη την απόρματη τη απόρι την απόρα την απόρα την απόρα την απόρα τη απόρι την απόρα την από τη από από την από τη απόστη από τη απόστη απόρα την απόρα την απόρα τη απόρα την απόρα τη απόρα την απόρα την απόρα τη απόρη τη από τη απόρη τη από τη από τη από τη από τη από τη απόρα τη από τη από τη απόρα τη απόρα την απόρη τη απόρ

U nery dominanty zanaci, tri naciona minace vegrijetere loganazio valuanazi vegri je tenes obganaziopinaz.
[Jeboligi arbitrovisanis no nederigini intericem Eropeas Savenblas privilajis miljainmiecibis adrilumien. Jis esat abbligis par abtivotanos no nederigis ierices, to naciona vegri o tenes to agranza o trazicio particola.
Iso nacioda nordati pista savakisna vejer ju listi vesika nederigi elektriki su neglenitaria di arbitrovita.
Sava di arbitrovita di arbitrovita di arbitrovita di arbitrovita di arbitrovita di arbitrovita.
Sava di arbitrovita di arbitrovita di arbitrovita di arbitrovita di arbitrovita di arbitrovita.
Sava di arbitrovita di arbitrovita di arbitrovita di arbitrovita di arbitrovita di arbitrovita di arbitrovita.
Sava di arbitrovita di arbitrovita di arbitrovi

negoda mederigo ierči, licita, sastiniste or vietio polivalitiba, miojaminisciba athimus sovelkana dienetu va vieliala, kurā iegadajāties is ierici. Evropos Sagmagos svartoku je privoteki namu oku, land produktas negali bai timentas listemitamas. Sas ainbolas nat produkto arba jo polivates nuoda, kada produktas negali bai timentas listemitamas. Sas ainbolas nat produkto arba jo polivates nuoda, kada produktas negali bai timentas kartu su klomis namu viko atleiomis. Jūs privalote itemist savo atleikami virtikamis arba data produkto meda produkto arba produkto meda produkto arba produkto meda produkto meda produkto meda produkto meda produkto meda produkto meda produkto meda produkto meda produkto produkto meda produkto produkto meda produkto produkto produkto meda produkto produkto produkto produkto meda produkto produkto produkto produkto meda produkto produkto pr przyczyma są ou czesta w okoneckie w przedsiębiorstwie zajmugocym w sawa uzyskać u odpowiednich władzi kloknych, w przedsiębiorstwie zajmugocym w sawa Descarte de equipamentos por usuários em residências da União Européia Descarte de equipamentos por usuários em residências da União Européia Descarte de equipamentos por usuários em residências da Autora de environmentos detro-detrônicos. A

odo no poduto ou na embalagem indica que o praduto não pode ser descritado junto com o lino dometrico. No entranto, é suo responsabilidade levor os equipamentos descritados au moyo node o celos designados para a reciciogem de equipamentos serbo erelotritoriza. A coles separado e a reciclagem dos equipamentos no momento do ajudam na conservação dos recursos natorais e garantem que os equipamentos serbo reciclados de forma a proteger o savide das pessoas o emiso ambiente. Para obter mais de sobre on de descritar equipamentos para recladogem, entre en contatos com o estritório local de sua cidado, o serviço de limesza públicad e servi o barresto a lo ja emise ambiente.

acajuma o pronuia. Postup použivateľov v krajinách Európskej únie pri vyhodzovani zariadenia v domácom používani do odpadu Iento symlo na produké delo na jeho obole znameno, že nesme by vyhodený si ným Komundhým odpadom. Namiesto kolo male povinnos odovzda toto zariadenie na zberom nieste, kde sz zakrepcieli nerokláce delikrkých na jeleknických zariadenia. Desapromy zber a rekytička zariadenia unietelno na odpad poněže drviná prirodne zdroje a zakrepce i taký spáska nerykláce, který kude chrán (radu z zdrovie z zhorke prostiede). Doble nichláce o separovanom zbere o rekytičkať záslate na miestnom obecnom úrode, v o lime zabezpeckých (radu je zdrovie z zhorke prostiede). Doble nichláce o separovanom zbere o rekytičkať zakredno miestnom obecnom úrode, v o lime zabezpeckých zdrevško konnadelno odpodu bolo v predpisli, kde by prodski tejích

Rovnanje z odpodno opremo v gospodinjstvih znotraj Evropske unije To znač na tradeliu ali emiodali zi tabilan pomeni, da izabilan ne smele adlagati skupa i drugimi gospodinjskimi odpodik. Odpadno opremo ste dolžni oddati na določenem zbirnem na uza uzaklima odpodine dakriteria ne ektinostia oprema. Z očerimi zbravnam in redkiranjem odpodne opremo do zdlaganju boste pomogali okonali inzarome vire in zagatovil da bo dopdana opremo redilimano tako, da se vanje zabruje ljudi in okalje. Već informacij o mesihi, tjeri takiho oddate odpodno opremo za recilimanje, lahka dobite na obcini, v tomanatem podpuje u ili spomi, tjere za bedek kapili.

### สารเคมี

HP ยึดมั่นในการให้ข้อมูลเกี่ยวกับสารเคมีในผลิตภัณฑ์ของเราแก่ลูกค้าเสมอ ทั้งนี้เพื่อ ให้เป็นไปตามข้อกำหนดทางกฎหมาย เช่น ระเบียบของสภาและคณะมนตรียโรปหมาย เลข 1907/2006 *(REACH - Regulation EC No 1907/2006 of the European Parliament and the Council)* สามารถอ่านรายงานข้อมูลด้านสารเคมีของผลิตภัณฑ์ นี้ได้ที่: <u>www.hp.com/go/reach</u>

# ประกาศข้อบังคับ

เครื่อง HP Photosmart มีคุณสมบัติตรงตามข้อกำหนดเกี่ยวกับผลิตภัณฑ์จากหน่วย งานที่ออกข้อบังคับต่างๆ ในประเทศ/ภูมิภาคของท่าน ส่วนนี้จะกล่าวถึงหัวข้อต่อไปนี้

- <u>หมายเลขการตรวจสอบรุ่นตามข้อบังคับ</u>
- FCC statement
- VCCI (Class B) compliance statement for users in Japan
- Notice to users in Japan about the power cord
- Notice to users in Korea
- HP Photosmart C4700 series declaration of conformity

### หมายเลขการตรวจสอบรุ่นตามข้อบังคับ

เพื่อวัตถุประสงค์สำหรับการตรวจสอบตามข้อบังคับ ผลิตภัณฑ์ของท่านจึงต้องมีหมาย เลขรุ่นตามข้อบังคับ (Regulatory Model Number) หมายเลขรุ่นตามข้อบังคับ สำหรับผลิตภัณฑ์ของท่านคือ SNPRH-0803-01 อย่าจำสับสนระหว่างหมายเลขรุ่น ตามข้อบังคับและชื่อทางการตลาด (HP Photosmart C4700 series อื่นๆ) หรือหมาย เลขผลิตภัณฑ์ (Q8380A และอื่นๆ)

### FCC statement

### **FCC** statement

The United States Federal Communications Commission (in 47 CFR 15.105) has specified that the following notice be brought to the attention of users of this product.

This equipment has been tested and found to comply with the limits for a Class B digital device, pursuant to Part 15 of the FCC Rules. These limits are designed to provide reasonable protection against harmful interference in a residential installation. This equipment generates, uses and can radiate radio frequency energy and, if not installed and used in accordance with the instructions, may cause harmful interference to radio communications. However, there is no guarantee that interference will not occur in a particular installation. If this equipment does cause harmful interference to radio or television reception, which can be determined by turning the equipment off and on, the user is encouraged to try to correct the interference by one or more of the following measures:

- Reorient the receiving antenna.
- Increase the separation between the equipment and the receiver.
- Connect the equipment into an outlet on a circuit different from that to which the receiver is connected.
- Consult the dealer or an experienced radio/TV technician for help.
- For further information, contact:

Manager of Corporate Product Regulations Hewlett-Packard Company 3000 Hanover Street Palo Alto, Ca 94304 (650) 857-1501

Modifications (part 15.21)

The FCC requires the user to be notified that any changes or modifications made to this device that are not expressly approved by HP may void the user's authority to operate the equipment.

This device complies with Part 15 of the FCC Rules. Operation is subject to the following two conditions: (1) this device may not cause harmful interference, and (2) this device must accept any interference received, including interference that may cause undesired operation.

### VCCI (Class B) compliance statement for users in Japan

この装置は、情報処理装置等電波障害自主規制協議会(VCCI)の基準に基づくクラス B情報技術装置です。この装置は、家庭環境で使用することを目的としていますが、こ の装置がラジオやテレビジョン受信機に近接して使用されると受信障害を引き起こす ことがあります。

取り扱い説明書に従って正しい取り扱いをして下さい。

### Notice to users in Japan about the power cord

製品には、同梱された電源コードをお使い下さい。

同梱された電源コードは、他の製品では使用出来ません。

### Notice to users in Korea

B 급 기기(가정용 방송통신기기)

이 기기는 가정용(B급)으로 전자파적합등록을 한 기기로서 주 로 가정에서 사용하는 것을 목적으로 하며, 모든 지역에서 사 용할 수 있습니다.

### HP Photosmart C4700 series declaration of conformity

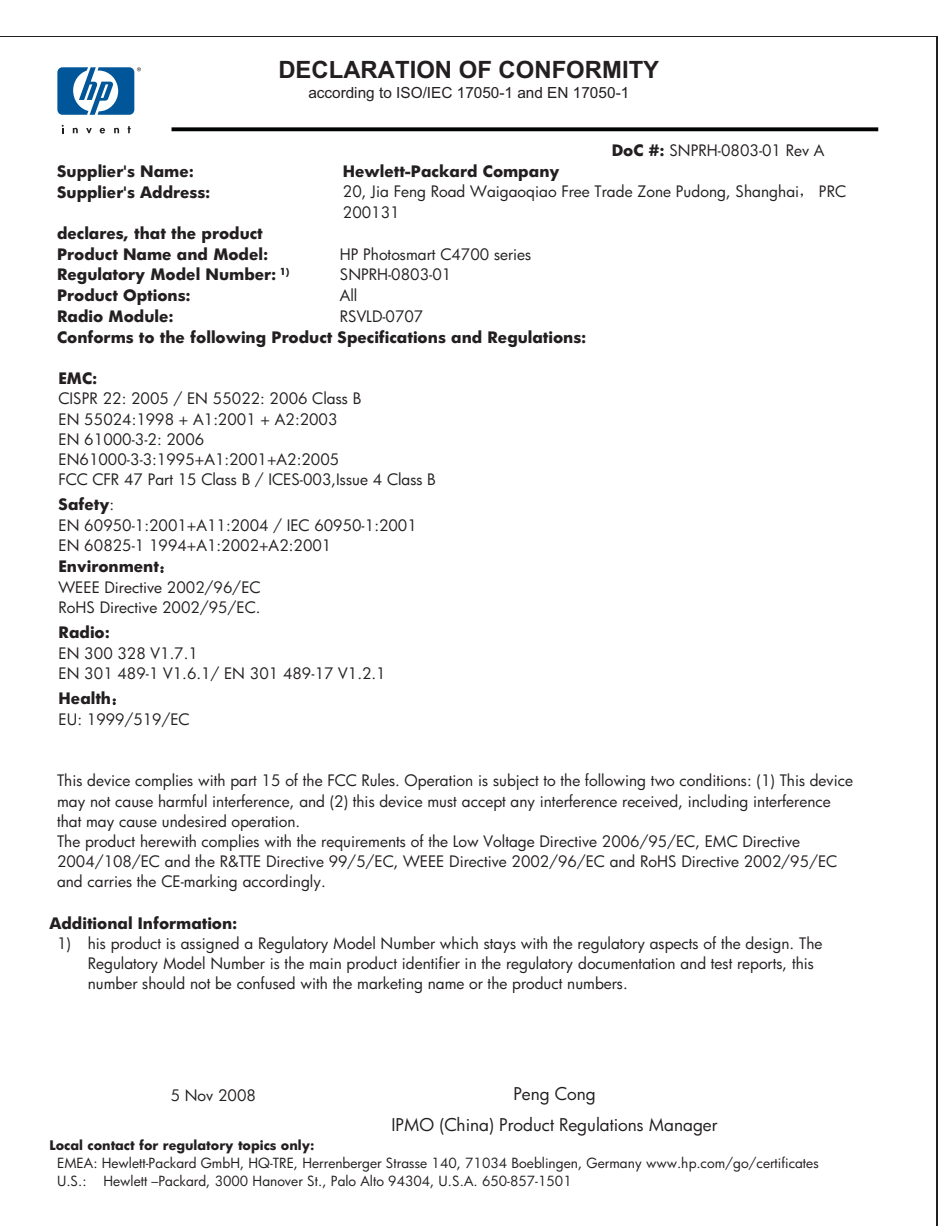

# **คำประกาศข้อบังคับระบบไร้สาย**

้ส่วนนี้จะกล่าวถึงข้อมูลต่างๆ เกี่ยวกับข้อบังคับของผลิตภัณฑ์ไร้สาย

- Exposure to radio frequency radiation
- Notice to users in Brazil
- Notice to users in Canada
- European Union regulatory notice
- Notice to users in Taiwan

### Exposure to radio frequency radiation

### **Exposure to radio frequency radiation**

**Caution** The radiated output power of this device is far below the FCC radio frequency exposure limits. Nevertheless, the device shall be used in such a manner that the potential for human contact during normal operation is minimized. This product and any attached external antenna, if supported, shall be placed in such a manner to minimize the potential for human contact during normal operation. In order to avoid the possibility of exceeding the FCC radio frequency exposure limits, human proximity to the antenna shall not be less than 20 cm (8 inches) during normal operation.

### Notice to users in Brazil

### Aviso aos usuários no Brasil

Este equipamento opera em caráter secundário, isto é, não tem direito à proteção contra interferência prejudicial, mesmo de estações do mesmo tipo, e não pode causar interferência a sistemas operando em caráter primário. (Res.ANATEL 282/2001).

### Notice to users in Canada

### Notice to users in Canada/Note à l'attention des utilisateurs canadiens

**For Indoor Use.** This digital apparatus does not exceed the Class B limits for radio noise emissions from the digital apparatus set out in the Radio Interference Regulations of the Canadian Department of Communications. The internal wireless radio complies with RSS 210 and RSS GEN of Industry Canada.

**Utiliser à l'intérieur.** Le présent appareil numérique n'émet pas de bruit radioélectrique dépassant les limites applicables aux appareils numériques de la classe B prescrites dans le Règlement sur le brouillage radioélectrique édicté par le ministère des Communications du Canada. Le composant RF interne est conforme a la norme RSS-210 and RSS GEN d'Industrie Canada.

### **European Union regulatory notice**

### **European Union Regulatory Notice**

Products bearing the CE marking comply with the following EU Directives:

- Low Voltage Directive 2006/95/EC
- EMC Directive 2004/108/EC

CE compliance of this product is valid only if powered with the correct CE-marked AC adapter provided by HP.

If this product has telecommunications functionality, it also complies with the essential requirements of the following EU Directive:

R&TTE Directive 1999/5/EC

Compliance with these directives implies conformity to harmonized European standards (European Norms) that are listed in the EU Declaration of Conformity issued by HP for this product or product family. This compliance is indicated by the following conformity marking placed on the product.

# **(()**

The wireless telecommunications functionality of this product may be used in the following EU and EFTA countries:

Austria, Belgium, Bulgaria, Cyprus, Czech Republic, Denmark, Estonia, Finland, France, Germany, Greece, Hungary, Iceland, Ireland, Italy, Latvia, Liechtenstein, Lithuania, Luxembourg, Malta, Netherlands, Norway, Poland, Portugal, Romania, Slovak Republic, Slovenia, Spain, Sweden, Switzerland and United Kingdom.

### Products with 2.4-GHz wireless LAN devices

### France

For 2.4 GHz Wireless LAN operation of this product certain restrictions apply: This product may be used indoor for the entire 2400-2483.5 MHz frequency band (channels 1-13). For outdoor use, only 2400-2454 MHz frequency band (channels 1-9) may be used. For the latest requirements, see http://www.art-telecom.fr.

### Italy

License required for use. Verify with your dealer or directly with the General Direction for Frequency Planning and Management (Direzione Generale Pianificazione e Gestione Frequenze).

### Notice to users in Taiwan

低功率電波輻射性電機管理辦法

第十二條

經型式認證合格之低功率射頻電機,非經許可,公司、商號或使用者均不得擅自變更頻 率、加大功率或變更設計之特性及功能。

第十四條

低功率射頻電機之使用不得影響飛航安全及干擾合法通信;經發現有干擾現象時,應立 即停用,並改善至無干擾時方得繼續使用。

前項合法通信,指依電信法規定作業之無線電通信。低功率射頻電機須忍受合法通信或 工業、科學及醫藥用電波輻射性電機設備之干擾。

# ดัชนี

### С

customer support การรับประกัน 64

### ก

กระดาเ+ ข้อแนะนำ 26 ประเภทที่แนะนำ 22 ลักษณะเฉพาะ 128 กระดาษ legal ลักษณะเฉพาะ 128 กระดาษ letter ลักษณะเฉพาะ 128 กระดาเงกาพถ่าย ประเภทที่แนะนำ 21 ลักษณะเฉพาะ 128 กระดาษุภาพถ่ายขนาด 10 x 15 ซม ลักษณะเฉพาะ 128 การครอบตัด ล้มเหลว 90 การติดตั้งซอฟต์แวร์ ติดตั้งใหม่อีกครั้ง 70 ถอนการติดตั้ง 70 การพิมพ์ การแก้ไขปัญหาเบื้อง ต้น 72 ด้วยตลับบรรจหมึกหนึ่ง ตลับ 61 128 ลักษณะเฉพาะ การรักษาความปลอดภัย การแก้ไขปัญหาเบื้อง ต้น 10 เครือข่าย, กุญแจ WEP 10, 11

การรับประกัน 64 การสนับสนนทาง โทรศัพท์ 63 การเข้ารหัสข้อมล กฌแจ WEP 10 การแก้ไขของเฟิร์มแวร์ไม่ ตรงกัน 84 การแก้ไขปัญหาเบื้องต้น การพิมพ์ 72 การ์ดหน่วยความจำ 78 ข้อความแสดงข้อผิด 83 พลาด ทำสำเนา 81 สแกน 82 การใช้เครื่องพิมพ์ร่วมกัน usb 12 Windows 12 การ์ดหน่วยความจำ HP Photosmart ไม่ สามารถอ่านข้อมล 78 การแก้ไขปัญหาเบื้อง ต้น 78 ข้อความแสดงข้อผิด พลาด 90 ภาพถ่ายหายไป 87 ไฟล์ที่อ่านไม่ได้ 87 การ์ดอินเทอร์เฟส 5.7 ึกญแจ WEP, การตั้งค่า 10 แก้ไขปัญหาเบื้องต้น การตั้งค่า 64

ใ

ข้อกำหนดเกี่ยวกับระบบ 127 ข้อความ ข้อความที่สแกนหายไป หรือไม่ถกต้อง 83 รปแบบที่สแกนไม่ถก ต้อง 83 เส้นประในการสแกน 82 ข้อความแสดงข้อผิดพลาด การ์ดหน่วยความจำ 90 ขณะอ่านหรือเขียน ไฟล์ 87 ข้อมลด้านเทคนิค ข้อกำหนดเกี่ยวกับ 127 າະາມາ ข้อมลจำเพาะของการ 128 สแกน ลักษณะเฉพาะของ กระดาษ 128 ลักษณะเฉพาะด้านสภาพ แวดล้อม 127 ลักษณะเฉพาะในการทำ สำเนา 129 ลักษณะเฉพาะในการ พิมพ์ 128

### ค

ค่าการพิมพ์ คุณภาพการพิมพ์ 78 เครือข่าย การรักษาความ ปลอดภัย 10

ด้านนี
การ์ดอินเทอร์เฟส 5, 7

## ฉ

ฉลาก ลักษณะเฉพาะ 128

## ช

ชื่อไฟล์ไม่ถูกต้อง 88

#### ช

ชองจดหมาย ลักษณะเฉพาะ 128

## ୭

ตลับบรรจหมึก หมึกพิมพ์ HP ถกหมด แล้ว 122 ตลับหมึกพิมพ์ ข้อความแสดงข้อผิด พลาด 100.106 ที่ใช้แล้ว 122 ปรับตำแหน่ง 95 หมึกพิมพ์ที่ไม่ใช่ของ HP 99 หมึกพิมพ์เหลือน้อย 94 หายไป 106 เสียหาย 106 ไม่ถูกต้อง 100 ติดตั้งซ<sup>้</sup>อฟต์แวร์ใหม่อีก ครั้ง 70

## ຄ

ถอดการติดตั้งซอฟต์แวร์ 70

## ท

ทำสำเนา การแก้ไขปัญหาเบื้อง ต้น 81 พอดีหน้าล้มเหลว 81 แท็บช็อตคัตการพิมพ์ 43 ป

ประกาศข้อบังคับ <u>ดำประกาศว่าด้วยระบบ</u> ไร้สาย 137 หมายเลขร่นตามข้อ บังดับ 133 ประเภทการเชื่อมต่อที่ สนับสนน การใช้เครื่องพิมพ์ร่วม กัน 12 ปรับตำแหน่ง ตลับหมึกพิมพ์ 95 ล้มเหลว 95 ปัญหา การพิมพ์ 72 ข้อความแสดงข้อผิด พลาด 83 ทำสำเนา 81 สแกน 82 ป้ณหาเกี่ยวกับการเชื่อมต่อ HP All-in-One เปิดไม่ ติด 65 ปิดเครื่องไม่ถกต้อง 85 ป่ม, แผงควบคม 17

# ผ

แผงควบคุม คุณลักษณะ 17 ปุ่ม 17 แผ่นใส ลักษณะเฉพาะ 128

## พ

พอดีหน้าล้มเหลว 81 พิมพ์ หน้าเว็บ 40

#### <mark>ฟ</mark> ไฟล์

าขื่อไม่ถูกต้อง 88 รูปแบบที่รองรับ 88 อ่านไม่ได้ 87

#### ภ

ภาพถ่าย หายไป 87

## 7

ระยะเวลาของการสนับสนุน ทางโทรศัพท์ ระยะเวลาของการ สนับสนุน 63 รีไซเคิล ตลับหมึกพิมพ์ 131

## **ว**

วิธีการแก้ไขปัญหาเบื้องต้น การวัดค่าที่ไม่ถูกต้อง 69

## ส

สภาพแวดล้อม ลักษณะเฉพาะด้านสภาพ แวดล้อม 127 โปรแกรมควบคุม ผลิตภัณฑ์เพื่ออนรักษ์ สิ่งแวดล้อม 129 สำเนา 129 ลักษณะเฉพาะ สแกน การครอบตัดไม่ถก ต้อง 82 การแก้ไขปัญหาเบื้อง ต้น 82 ข้อความจะปรากฏเป็น เส้นประ 82 ข้อความไม่ถกต้อง 83 ข้อมลจำเพาะของการ สแกน 128 รปแบบข้อความไม่ถก ต้อง 83 ล้มเหลว 85

ดัชนี

แสดงผล เปลี่ยนการวัดค่า 69

#### ห

หน้าจอการค้นพบ เครื่องพิมพ์, Windows 12 หน้าเว็บ, พิมพ์ 40 หมึกพิมพ์ เวลาให้หมึกพิมพ์แห้ง 93 เหลือน้อย 94 หลังจากสิ้นสุดระยะเวลาการ สนับสนุน 64 หายไป ข้อความจากการ สแกน 83 โหมดสำรองหมึก 61